# Office 2010

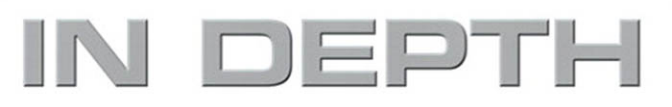

Joe Habraken

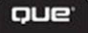

## Office 2010 NEPTH

Joe Habraken

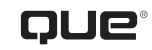

800 East 96th Street Indianapolis, Indiana 46240

## MICROSOFT® OFFICE 2010 IN DEPTH

#### Copyright @ 2011 by Que Publishing

All rights reserved. No part of this book shall be reproduced, stored in a retrieval system, or transmitted by any means, electronic, mechanical, photocopying, recording, or otherwise, without written permission from the publisher. No patent liability is assumed with respect to the use of the information contained herein. Although every precaution has been taken in the preparation of this book, the publisher and author assume no responsibility for errors or omissions. Nor is any liability assumed for damages resulting from the use of the information contained herein.

ISBN-13: 978-0-7897-4309-1

ISBN-10: 0-7897-4309-4

Library of Congress Cataloging-in-Publication data is on file.

Printed in the United States of America

First Printing: October 2010

#### Trademarks

All terms mentioned in this book that are known to be trademarks or service marks have been appropriately capitalized. Que Publishing cannot attest to the accuracy of this information. Use of a term in this book should not be regarded as affecting the validity of any trademark or service mark.

Microsoft is a registered trademark of Microsoft Corporation.

#### Warning and Disclaimer

Every effort has been made to make this book as complete and as accurate as possible, but no warranty or fitness is implied. The information provided is on an "as is" basis. The authors and the publisher shall have neither liability nor responsibility to any person or entity with respect to any loss or damages arising from the information contained in this book.

#### **Bulk Sales**

Que Publishing offers excellent discounts on this book when ordered in quantity for bulk purchases or special sales. For more information, please contact

U.S. Corporate and Government Sales

1-800-382-3419

corpsales@pearsontechgroup.com

For sales outside the United States, please contact

International Sales

international@pearsoned.com

#### Associate Publisher

Greg Wiegand

Senior Acquisitions Editor Loretta Yates

Development Editor Charlotte Kughen

Technical Editor Doug Holland

Managing Editor Sandra Schroeder

Project Editor Seth Kerney

**Indexer** Heather McNeill

Proofreader Leslie Joseph

Publishing Coordinator Cindy Teeters

Interior Designer Anne Jones

Cover Designer Anne Jones

Page Layout Bronkella Publishing, Inc.

#### **CONTENTS AT A GLANCE**

Introduction 1

#### I Office 2010 Interface and Common Features

- 1 Getting Oriented to the Office 2010 Applications 5
- 2 Navigating and Customizing the Office Interface 21
- 3 Managing and Sharing Office Files 51
- 4 Using and Creating Graphics 77
- 5 Working with the Office Web Apps 105

#### II Word

- 6 Requisite Word: Essential Features 133
- 7 Enhancing Word Documents 165
- 8 Working with Tables, Columns, and Sections 203
- 9 Managing Mailings and Forms 221
- **10** Creating Special Documents 245

#### III Excel

- **11** Requisite Excel: Essential Features 275
- 12 Worksheet Formatting and Management 317
- 13 Getting the Most from Formulas and Functions 349
- 14 Enhancing Worksheets with Charts 381
- 15 Using Excel Tables and PivotTables 415
- 16 Validating and Analyzing Worksheet Data 451

#### **IV** PowerPoint

- 17 Requisite PowerPoint: Essential Features 473
- 18 Advanced Presentation Formatting, Themes, and Masters 497
- **19** Better Slides with Clip Art, Pictures, and SmartArt 525
- 20 Enhancing Slides with Animation, Transitions, and Multimedia 549
- 21 Delivering a Presentation and Creating Support Materials 575

#### **V** Outlook

- 22 Requisite Outlook: Configuration and Essential Features 597
- 23 Managing Email in Outlook 629
- 24 Using the Calendar for Appointments and Tasks 663
- **25** Working with Contacts and Planning Meetings 689
- 26 Using the Journal and Notes 717
- 27 Securing and Maintaining Outlook 731

#### **VI** Publisher

- 28 Requisite Publisher: Essential Features 759
- 29 Advanced Publisher Features 787

#### **VII OneNote**

- **30** Requisite OneNote: Essential Features 809
- **31** Working with Notebook Pages 835
- **32** Integrating OneNote with the Office Applications 851

#### **Appendixes**

- A Office Application Integration 865
- B Office Macros 881
  - Index 899

## CONTENTS

#### Introduction 1

Who Should Buy This Book 1

How This Book Is Organized 2

Conventions Used in This Book 3 Key Combinations 4 Special Elements 4 Cross References 4

#### Part I: Office 2010 Interface and Common Features

#### 1 Getting Oriented to the Office 2010 Applications 5

Introducing Office 2010 5

New Features and Tools in Office 2010 6
The Office Backstage 7
Enhanced Smart Art Graphics 8
New Screen Capture Tool 9
New Background Removal Tool 10
Other Office 2010 Improvements and Updates 10

Introducing the Office Web Apps 11

The Office 2010 Suite Applications 12

The Different Versions of the Office 2010 Suite  $\ \ 14$ 

Hardware and Software Requirements for Office 2010 14

Installing Office 2010 15

Getting Help and Support for Office Applications 18

#### 2 Navigating and Customizing the Office Interface 21

Getting Familiar with the Office Interface 21 Galleries 22 Contextual Tabs 23 Changes in the Office 2010 User Interface 24 Overview of the Office Application Window 25

Navigating the Office Applications 27 Working with the Ribbon 28 Working in the Backstage 30 Dialog Boxes and Task Panes 33 Using the Status Bar 34

Customizing an Application Interface **35** Customizing the Ribbon **35** Customizing the Quick Access Toolbar **38** Customizing the Status Bar **40** 

Configuring Application Options 41 Advanced Option Settings 44 Add-Ins 45

Using the Trust Center 47 Trusted Publishers 48 Trusted Locations 49

#### 3 Managing and Sharing Office Files 51

Understanding Office File Formats 51 Saving Files to Different File Types 54 Converting Files to Different File Types 55

Configuring Save File Options 56

Creating and Managing Files 58 Managing Files 60 Viewing File Versions in an Application 62 Searching for Office Files 64

Sharing Files Using Windows 7 Homegroup 65

Setting Office Permissions **67** Restricting Permission by People **69** Adding a Digital Signature to a File **70** 

Prepare a File for Sharing 71

Sharing Files Using SharePoint
Workspace 72
Creating a New Workspace 72
Adding Files to the Workspace 73
Inviting Members 74

#### 4 Using and Creating Graphics 77

The Office 2010 Options for Graphics and Pictures **77** Working with SmartArt Graphics Inserting SmartArt Graphics Modifying SmartArt Graphics Aligning Graphics and Text Adding and Manipulating Pictures Inserting Pictures Adjusting Pictures Cropping an Image Using the Background Removal Tool Using Shapes and the Office Drawing Tools **92** Adding Multiple Shapes to a Drawing

Adding Multiple Shapes to a Drawing Canvas 94 Adding Text to a Shape 95 Formatting a Shape with the Drawing Tools 95

Using the Screenshot Feature 97

Working with Clip Art **99** Viewing Clip Art Properties **100** Adding Clip Art to Your Collection **101** 

Using WordArt 102

#### 5 Working with the Office Web Apps 105

What the Web Apps Can Do 105 Where the Web Apps Live 107 Saving Office Application Files to SkyDrive and SharePoint Sites 110 Saving a File to SkyDrive 110 Saving a File to a SharePoint Site 112 Sharing a OneNote Notebook Online 113 Other Ways to Get Files Online 114 Using the Word Web App 115 The File Tab 116 The Word Web App Home Tab 118 The Word Web App Insert Tab 119 The Word Web App View Tab 119 Using the Excel Web App 120 The Excel Web App File Tab 121 Working in the Excel Web App 121 Inserting Formulas and Functions in the Excel Web App 122 Using the PowerPoint Web App 123 Working with Slides 125 Adding Pictures and SmartArt 126 Using the OneNote Web App 127 Adding Sections and Pages 128 Adding Notes and Note Tags to Pages 128 Inserting Tables and Other Objects onto Pages 129

#### Part II: Word

#### 6 Requisite Word: Essential Features 133

Introducing Word 2010 133 The Word 2010 Interface 134 Word 2010 Improvements 135

Options for Creating a New Word Document 137

Contents

Using Templates 138 Creating a Template 141 Attaching a Template 142

Navigating a Word Document 144 Moving Around a Document with the Mouse 144 Moving Around a Document with the Keyboard 145 Selecting Text 146

Understanding Document Formatting 147 Character Formatting Versus Paragraph Formatting 147 Manual Formatting Versus Styles and Themes 148

Working with Fonts and Text Formatting 149 Formatting Text 150

Working with Paragraph Formatting 153
Setting Paragraph Alignment 154
Changing Line Spacing 155
Setting Line and Page Breaks 156

Setting Indents 157 Working with Tabs 158 Revealing Format Settings 159

Page Layout: Margins and Page Options 161 Changing Margins 161 Changing Page Orientation and Paper Size 162 Inserting Page Breaks 163

Printing Documents 163

#### 7 Enhancing Word Documents 165

Creating Better Documents 165

Creating Bulleted and Numbered Lists 166 Bulleted Lists 166 Numbered Lists 168 Multilevel Lists 169

Working with Borders and Shading 169 Formatting with Themes 171 Creating Headers and Footers 174 Creating Headers and Footers 175 The Header and Footer Tools 176 Working with Page Numbering 178 Inserting Pictures, Clip Art, and Charts 179 Inserting Pictures 179 Adding Clip Art 181 Inserting a Chart 181 Integrating Text and Images 184 Changing the Document Display 185 Using the Navigation Pane 186 Splitting the Document Window 187 Using the Review Tools 188 Running Spelling and Grammar 189 Using the Thesaurus 190 Using the Research Pane 190 Working with Quick Parts 191 Creating and Inserting an AutoText Entry 192 Creating and Inserting Building Blocks 192 Configuring AutoCorrect 194 Understanding Styles 195 Using Quick Styles 195 Creating Styles 196 Editing Styles 197 Managing Styles 198 8 Working with Tables, Columns, and Sections 203

Options for Adding a Table 203 Inserting a Table 205 Drawing a Table 207 Converting Text to a Table 207 Entering Text and Navigating a Table 208 Selecting and Positioning a Table 209 Formatting Tables 210 Adjusting Columns and Rows 210 Formatting Cells 212 Using Table Styles 213

Sorting Table Data 215

Using Formulas in Tables 216

Adding Columns to a Document 217

Understanding Sections **219** Adding and Removing Section Breaks **219** Formatting Page Attributes in a Section **220** 

#### 9 Managing Mailings and Forms 221

Options for Mail-Related Documents 221

Creating an Envelope 222

Creating a Sheet of Labels 224

Understanding Word's Options for Mass Mailings 225

Performing a Mail Merge 225 Using the Mail Merge Commands 227 Understanding Recipient Lists 228 Creating a Recipient List 229 Editing and Manipulating a Recipient List 231 Using Merge Fields 233 Using Merge Rules 235 Previewing Merge Results 237 Completing the Merge 238 Creating Merged Envelopes and Labels 238 Understanding Word Fields 239

Building a Form with Form Controls 241

#### 10 Creating Special Documents 245

Options for Large Documents 245 Creating a Table of Contents 246 Creating a Table of Contents with Built-in Styles 247 Creating a Table of Contents with Your Own Styles 248 Adding Entries and Updating the TOC 250 Building a TOC with Field Codes 250 Working with Captions and Tables of Figures 253 Inserting a Caption 253 Inserting a Table of Figures 254 Using Cross-References 255 Generating an Index 257 Marking Index Entries 257 Inserting the Index 258 Working with Citations and Bibliographies 259 Creating Citations 260 Managing Citations 261 Inserting the Bibliography 262 Inserting Footnotes and Endnotes 263 Tracking Document Changes 265 Options for Viewing Changes 265 Reviewing Changes 267 Comparing Documents 267 Building a Better "Big" Document 269 Creating Bookmarks 270 Inserting Comments 271 Creating a Master Document 271

#### Part III: Excel

#### 11 Requisite Excel: Essential Features 275

Introducing Excel 2010 275 Sparklines 276 Slicers 277 The New Solver 277

Navigating the Excel Workspace 278 The Excel Ribbon 279 Moving Around a Worksheet 280

Creating Workbooks and Worksheets 281 Using Office.com Templates 282 Inserting and Rearranging Worksheets 283

Understanding Cell Addresses and Ranges 284

Managing Excel Workbooks 285 Protecting Workbooks and Worksheets 287 Locking Cells 288 Specifying Edit Ranges 289 Preparing a Workbook for Sharing 291 Managing Versions 292

Entering Data in a Worksheet 292 Entering Labels 293 Entering Values 294 Using AutoComplete 294

Filling and Entering Series 295 Using the Fill Handle 296 Creating Custom Fill Lists 298 Creating Custom Series 299

Copying, Moving, and Deleting Cell Contents **300** Using the Paste Special Dialog Box **302** Moving Cells and Ranges **304** Clearing and Deleting Cells **304** 

Editing Cell Content 305

Viewing Worksheets 306

Printing Worksheets 309 Using the Page Layout Commands 309 Setting a Print Area 310 Working in the Print Window 312 Inserting Headers and Footers 314

#### 12 Worksheet Formatting and Management 317

Formatting Text Entries 317 Accessing the Format Cells Dialog Box 318 Changing Text Orientation 319 Formatting Values 320 Using the Format Cells Dialog Box 322 Creating Custom Number Formats 323 Adding Comments to Cells 325 Formatting Comment Text 326 Deleting and Viewing Comments 326 Using Themes 326 Formatting Cells Using Borders and Color 328 Adding Cell Borders 328 Using Background Colors 330 Using Cell Styles and the Format Painter 330 Creating a Cell Style 331 Using the Format Painter 332

Using Conditional Formatting 332 Using Highlight Cell Rules 333 Using Top/Bottom Rules 334 Using Data Bars 334 Using Color Scales 335 Using Icon Sets 336 Creating Conditional Formatting Rules 336

Manipulating Cells and Cell Content 337 Inserting Cells 337 Merging Cells and Wrapping Text 338 Finding and Replacing Cell Items 339 Working with Columns and Rows 341
Changing Column Width and Row
Height 341
Inserting Columns and Rows 342
Deleting Columns and Rows 342
Hiding Columns and Rows 342

Working with Worksheets 343 Freezing Rows and Columns 343 Splitting Worksheets 344 Hiding Worksheets 344

Naming Ranges Creating Range Names from Selections Managing Range Names

Adding Images and Graphics to Worksheets 348

#### 13 Getting the Most from Formulas and Functions 349

Performing Calculations in Excel Worksheets 349

Relative Versus Absolute Referencing 351

Creating and Editing Formulas 354 Understanding Operator Precedence 355 Entering Formulas 355 Editing Formulas 356

Working with Excel Functions 357

Entering a Function in a Cell **358** Using AutoSum **359** Using the Status Bar Statistical Functions **360** Using the Insert Function Dialog Box **360** Using the Function Library **361** 

Using Range Names in Formulas and Functions **363** Inserting a Range Name into a Formula **363**  Inserting a Range Name into a Function **364** 

Referencing Cells or Ranges on Other Worksheets 365

Copying and Moving Formulas and Functions **367** 

Choosing the Right Function 367 Financial Functions 368 Logical Functions 369 Statistical Functions 370 Lookup & Reference Functions 371 Date and Time Functions 373 Text Functions 373 Other Function Categories 375

Proofing Your Formulas and Functions376Common Error Messages376Using the Auditing Tools377Using the Watch Window379

#### 14 Enhancing Worksheets with Charts 381

Understanding Excel Charts 381 Chart Terminology 382 Using Different Chart Types 384

Creating Charts **390** Inserting a Chart **392** Moving, Copying, or Deleting a Chart **392** 

Modifying a Chart **393** Changing Chart Type or Chart Data **394** Creating and Using a Chart Template **396** Selecting Chart Layouts and Styles **397** 

Working with Chart Elements 398
Modifying Titles and Data Labels 401
Working with the Legend and Data
Points 401
Manipulating Axes and Gridlines 403
Adding Trendlines, Drop Lines, and Bars to a Chart 403

Using the Chart Tools Format Tab 408

Creating a Combination Chart 409 Working with a Pie of Pie Chart 409 Creating a Custom Combination Chart 410 Using Sparklines 412 Creating Sparklines 412 Modifying Sparklines 414

#### 15 Using Excel Tables and PivotTables 415

Excel and Databases 415

Defining a Table Range 416

Creating a Table Using Styles 418 Using the Table Tools 418

Sorting Table Data 419 How Excel Sorts Data 420 Using the Sort Dialog Box 421

Filtering Table Data 423 Using the AutoFilter Search Box 424 Creating Custom AutoFilters 424 Creating Advanced Filters 426

Using the Data Form 428

Creating Outlines and Subtotals 430

Working with External Data 433 Importing Data from Access 433 Importing a Web Table 434 Importing Text Files 435 Connecting to a SOL Server 436 Using Microsoft Query 438 Viewing and Refreshing Connections 442

Working with PivotTables 443 Creating a PivotTable 444 Working with the PivotTable Tools 447 Using Slicers 448

#### 16 Validating and Analyzing Worksheet Data 451

Taking Advantage of Data Validation **451** Specifying Validation Criteria **452** Configuring Input Messages and Error Alerts **454** Circling Invalid Data **456** 

Performing a What-If Analysis 457 Creating a Data Table 458 Creating Scenarios 460 Viewing Scenarios and Creating Reports 462

Using Goal Seek and Solver 464 Working with Goal Seek 464 Working with the Solver 465

Using PowerPivot **467** Connecting to a Data Source **468** Manipulating Data in PowerPivot **469** 

#### **Part IV: PowerPoint**

#### 17 Requisite PowerPoint: Essential Features 473

Introducing PowerPoint 2010 The PowerPoint Workspace Options for Creating a New Presentation Using Templates Using a Theme to Create a New Presentation Creating a Presentation from an Existing Presentation Creating Individual Slides Using Slide Templates

Creating a Template 481

Inserting Slides **482** Inserting a New Slide **482** Inserting Slides from Another Presentation **484** Inserting Slides from an Outline **485** 

Modifying a Slide's Layout 485

Working with Slides in Different Views 485 Zooming in and Out 487 Rulers, Gridlines, and Guides 488 Color/Grayscale Commands 489

Opening a New Presentation Window 490

Rearranging and Deleting Slides 491

Modifying Bulleted Lists **491** Picture Bullets **492** Symbol Bullets **493** 

Using Numbered Lists 493

Viewing a Presentation During Editing 494

#### 18 Advanced Presentation Formatting, Themes, and Masters 497

Working with Text Boxes and
Formatting 498
Inserting a Text Box 498
Basic Text Formatting 499
Changing Paragraph Attributes 500
Formatting a Text Box with the Drawing
Tools 501
Selecting Quick Styles and Shape
Attributes 501
Shape Fill, Outline, and Effects 502
Using WordArt Styles and Text
Settings 505

Arranging Text in Tables 508 Insert a Table on an Existing Slide 509 Formatting a Table 509 Table Layout Commands 510

Working with Themes 512 Applying Themes 513 Adjusting Colors, Fonts, and Effects 513

Using Headers and Footers 515

Understanding Masters 517

Altering and Creating Master Slides518Altering the Slide Master519Create a New Slide Master519

Creating Layout Masters 520

Using Slide Sections 522

#### 19 Better Slides with Clip Art, Pictures, and SmartArt 525

Using Graphics to Enhance Slides 525

Inserting a Picture 527

Adding Clip Art to Slides 529

Creating a Photo Album 532 Adjusting Picture Settings 533 Setting Album Layout Settings 533

Working with Shapes 535

Using SmartArt Graphics 536 Inserting a SmartArt Graphic 539 Converting Text to a SmartArt Graphic 540 Using the SmartArt Tools 541

Adding Charts to Slides 542 Inserting a Chart onto a Slide 543 Modifying and Formatting a Chart 544

Working with Slide Objects 545 Grouping Objects 546 Layering Objects 546

Adding Hyperlinks to Slides 547

#### 20 Enhancing Slides with Animation, Transitions, and Multimedia 549

Animations Versus Transitions 549

Assigning Animation to a Slide Object 551 Accessing Additional Animation Effects 553 Using Motion Paths 554 Advanced Animation Techniques 559 Changing Effect Options 560 Adding Additional Animations 561 Using the Animation Painter 562 Including Sound Effects with Animations 562 Setting Timings for Animations 564

Managing Slide Animations 565

Adding Transitions to Slides 566

Modifying Transitions 567

Adding Sound to a Slide 568

Editing Sound Options 569

Adding Video to a Slide 571 Inserting a Video File 571 Modifying Video Clips 572 Embedding Web Video Clips 573

#### 21 Delivering a Presentation and Creating Support Materials 575

Planning Your Presentation 575

Checking the Presentation for Spelling and Grammar Errors 577

Running Through a Completed Presentation **578** 

Using Hidden Slides 580

Creating a Custom Slide Show 582

Creating a Self-Running Presentation 583 Setting Up the Slide Show 584 Rehearsing Timings 585 Recording a Slide Show 586

Creating an Interactive Presentation 587

Broadcasting a Slide Show on the Web 589

Working with the Notes and Handouts

Masters 591 Setting Handout Master Options 591 Setting Notes Master Options 592

Printing Presentations, Notes, and Handouts **592** 

Collaborating with Others on a Presentation **594** 

#### **Part V: Outlook**

#### 22 Requisite Outlook: Configuration and Essential Features 597

Introducing Outlook 2010 597 Quick Steps 599

Outlook and Email Accounts 601 Internet Email 602 Exchange Server 603 Windows Live Hotmail 604

Configuring Outlook at First Start 604

Understanding Outlook Profiles 607 Creating a New Profile 607 Managing Profiles 608 Loading Profiles 610

Understanding Outlook Data Files 610 Protecting and Creating Personal Folders Files 613 Repairing Outlook Data Files 614

Importing and Exporting Data 615 Importing Data 616 Exporting Data 617

Navigating the New Outlook Interface **618** Accessing Outlook Items Using the Navigation Pane **619** 

Working with Views in Outlook 620

Categorizing Outlook Items 622

Searching for Outlook Items 623 Using Advanced Find 624 Using Search Folders 625

Printing Outlook Items 626

#### 23 Managing Email in Outlook 629

Working in the Mail Folder 629 Creating an Email Message 631 Using the Outlook Address Book 633 Setting Message Options 635 Specifying Email Format 635 Setting Message Importance, Flags, and Policies 636 Setting Permissions and Tracking Options 638 Installing the Information Rights Management Service 638 Configuring Voting Buttons and Receipts 639 Requesting Receipts 639 Setting Delivery Options 640 The Message Properties Dialog Box 640 Attaching Files and Items to a Message 642 Attaching a Business Card 643 Attaching a Calendar 644 Using Themes and Email Stationery 645 Adding a Signature 647 Sending Mail 648 Recalling a Message 648 Working with Received Email 649 Managing Email 650 Answering a Message 651 Forwarding a Message 651 Saving an Attachment 652 Deleting Messages 653 Printing Mail 654

Organizing Messages 654 Filtering Email 655 Moving Email 655

Managing Email Accounts Editing Email Account Settings Adding an Email Account Adding a Hotmail Account

Setting Outlook Mail Options 661

#### 24 Using the Calendar for Appointments and Tasks 663

Navigating the Calendar 663 Changing the Calendar View 665 Change the Time Scale and Time Zone 666 Scheduling a Recurring Appointment 669 Scheduling an Event 670 Sharing Your Calendar 673 Opening a Shared Calendar 674 Viewing Multiple Calendars 674 Emailing a Calendar 676 Publishing a Calendar Online 677 Using the Task Folder 680 Creating a New Task from the Task Folder 680 Creating a Recurring Task 681 Viewing and Managing Tasks 683 Viewing the Tasks List 683 Editing Tasks 685 Managing Tasks 686

#### 25 Working with Contacts and Planning Meetings 689

Navigating the Contacts List Creating a New Contact Entering Details Fields Information Adding Fields for a Contact Taking Advantage of Suggested Contacts **694** 

Editing Contact Information 695 Editing a Business Card 696 Tagging Contacts with Flags and Categories 697 Mapping a Contact's Address 698 Finding Contacts 698 Organizing Contacts with Groups 699 Forwarding and Sharing Contacts 701 Forwarding Contacts 702 Sharing Contacts 703 Contact Communication and Action Options 705 Other Communication Options 706 Contact Actions 707 Checking Contact Activities 708 Printing Contact Information 708 Setting Contact Options 709 Scheduling Meetings 709 Selecting the Meeting Location 711 Using the Scheduling Assistant 712 Viewing and Editing Meeting Information 713 Responding to Meeting Requests 713 **26 Using the Journal and Notes** 717 Using the Outlook Journal 717 Enabling Automatic Journaling 718 Viewing the Journal 719 Journal Actions 720 Viewing a Journal Entry 721 Manually Adding Journal Items 722 Creating New Journal Entries 723 Using the Timer 723 Changing Journal Options 724 Working with Notes 726

Viewing and Managing Notes 727

Creating Appointments and Tasks from Notes **728** 

Configuring Notes Options 729

#### 27 Securing and Maintaining Outlook 731

Security Overview 731 Malware and Anti-Virus Software 732 Strong Password Protection 733 Keeping Office and Windows Up to Date 734

Configuring Outlook Security Settings 735

Encrypting Email and Using Digital Signatures Options for Encrypting Email Digitally Signing Emails

The Perils of HTML Email 740

Dealing with Message Attachments 740

Coping with Junk Email **743** Working with the Junk E-mail Commands **743** Setting Junk E-Mail Options **744** 

Creating Email Rules Create a Quick Rule for a Specific Sender **746** Creating Complex Rules The Rule Wizard Managing Rules

Archiving Outlook Items **752** Configuring AutoArchive Settings **753** Setting AutoArchive Options for a Folder **754** Archiving Manually **755** 

Configuring an Automatic Reply Message **756** 

#### **Part VI: Publisher**

#### 28 Requisite Publisher: Essential Features 759

Introducing Publisher 2010 759

Planning Your Publication 761

Working with Publication Templates 762

Creating a New Publication Using a Template Using Blank Sizes Creating a New Template

Navigating the Publisher Workspace **767** Using the Rulers and Guides **768** Options for Viewing the Publication **770** 

Creating a Business Information Set **771** Creating a New Business Information Set **772** Creating Additional Business Information Sets **773** 

Working with Text Editing Text in a Text Box Creating Your Own Text Boxes Formatting Text Boxes Linking Text Boxes Inserting a Text File

Inserting Illustrations Options for Inserting Pictures Insert a Picture Insert a Picture Placeholder Formatting a Picture Inserting Clip Art Inserting Shapes

Using Building Blocks 785

Printing Publications 785

#### 29 Advanced Publisher Features 787

Adding Pages to a Publication Configuring Page Settings Changing the Current Template Working with Master Pages Placing Objects on the Master Page Inserting Headers and Footers Creating Master Pages Using Tables in Publications Table Design Commands Table Layout Commands Manipulating Publication Objects

Grouping Objects **79** Layering Objects **800** Swapping Images **801** 

Merging Data into a Publication 801 Performing a Mail Merge 802 Performing a Catalog Merge 804

Fine-Tuning Your Publications 806 The Spelling Feature 806 Hyphenation 806 Design Checker 806

#### **Part VII: OneNote**

#### 30 Requisite OneNote: Essential Features 809

Introducing OneNote 2010 New Features in OneNote 2010 How OneNote Notebooks Are Organized

Navigating the OneNote Workspace 811 The OneNote Ribbon 812 The OneNote Navigation Bar 814

Creating a Notebook 814

Modifying a Notebook Sharing a Notebook Viewing the Sync Status Changing Other Notebook Properties

Working with Sections 820 Creating or Deleting a Section 820 Modifying Sections 821 Creating a Section Group 824

Working with Pages 825 Creating Pages Using Templates 825 Creating Subpages 826

Restoring Sections and Pages from the Notebook Recycle Bin **827** 

Inserting and Formatting Notes 828

Using Tags 830

Finding Tagged Notes 832

Using Tables to Store Information 833

#### 31 Working with Notebook Pages 835

Managing Pages **835** Using the Move Copy Dialog Box **836** Making More Space Available on a Page **837** 

Modifying the Page Setup and View 838

Viewing Page Versions 840

Viewing Recent Edits 841

Viewing Changes by Author 842

Printing Notebook Pages 849

Adding Objects to Notebook Pages 844 Adding Pictures 845 Recording Audio 846 Recording Video 847 Adding Drawings to OneNote Pages 847

#### 32 Integrating OneNote with Other Office Applications 851

Taking Linked Notes 851

Using File Printout 854

Adding Links 856

Attaching Files 857

Inserting Screen Clips 858

Integrating OneNote and Outlook Emailing a Notebook Page Adding Outlook Tasks Inserting Meeting Details

#### 33 Office Application Integration 865

Sharing Application Data 865

Understanding Object Linking and Embedding **866** Choosing Between Linking and Embedding **868** 

Linking Objects **868** Linking with Paste Special **869** Linking with the Paste Options Gallery **870** Linking Using the Object Command **871** 

Updating and Breaking Links 872 Editing Linked Objects 874 Embedding Objects 875 Embedding with Paste Special 875 Embedding Using the Object Command 876 Embedding New Objects 877

Editing Embedded Objects 877 Sharing Data with Outlook Using Actions 878 xvii

#### 34 Office Macros 881

Macros and Office 2010 **881** Adding the Developer Tab to the Ribbon **882** Enabling Macros in the Trust Center **883** Creating Macro-Enabled Office Files **885** 

Understanding Macros 886

Creating a Macro 887 Recording a Macro 888 Assigning a Macro Button to the Quick Access Toolbar 889

Running Macros 891

Editing Recorded Macros 891 Exploring the VBA Editor 892 Stepping Through a Macro 893

Digitally Signing Macros 894

#### Index 899

## INTRODUCTION

Congratulations! You are about to harness the incredible capabilities of the latest version of Microsoft Office: Office 2010. Microsoft Office has been the gold standard for application suites for many years and provides all the applications that you need for a wide variety of tasks. Whether you are writing a novel, balancing your budget, managing your emails and contacts, or creating an important sales presentation, you will find all the features and tools that you need to get the job done.

If you have used Microsoft Office in the past but have not upgraded in the last few years, you will find that the Office applications have undergone a substantial makeover that enables you to work even more quickly and efficiently. All the Office applications embrace the Ribbon-based Office Fluent interface, providing an intuitive interface that enables you to get up and running in Office applications that you might not have used in the past.

As personal computing moved from a somewhat solitary environment to a new world of connectivity and collaboration, Microsoft enriched the Microsoft Office applications to make it easier for you to communicate and collaborate with other users on your business or home network and via the Internet. Office collaboration tools make it easier for you to share files and to review documents edited by colleagues.

This latest version of Office also takes into account the fact that we all now work in a much more graphically rich computing environment and typically create files that include images, diagrams, and other graphics. Office 2010 provides greatly improved tools for working with digital images, and makes it easy for you to create a variety of graphics that greatly enhanced the visual impact of your documents, worksheets, and presentations.

## Who Should Buy This Book

If you are thumbing through the table of contents of this book, trying to make a determination as to whether you should take the leap and buy it; let me give you some concrete reasons why this would be a good purchase. First, this book is part of Que's *In Depth* series, which is dedicated to providing you with a series of comprehensive guides for a variety of

software applications and operating systems. The highly skilled publishing team at Que Publishing works hard to provide you with the very best computer reference books.

This particular book is designed for a range of Microsoft Office users—from the novice to the wellseasoned veteran. New users will find it an excellent hands-on tool for learning the basics of the various Office applications. More experienced users will find it a resource that allows them to go well beyond the basic capabilities of powerful application software packages such as Word, Excel, Outlook, PowerPoint, Publisher, and OneNote.

This book's approach is simple: It provides in-depth coverage of Microsoft Office 2010 application features and software tools, and also provides you with the context in which that particular feature or tool will be used as you edit documents, create email messages, or fine-tune complex worksheets. This book serves you as a reference for specific application features, but can also serve as a resource for learning how to best take advantage of the capabilities provided by each of the individual Office applications and to leverage the capabilities of Office as an integrated suite of software tools. As someone whose job it is to teach students to understand the practical application of software in the real world, I have made sure that this book embraces that ideal and will enable you to use the various Office applications more completely and effectively whatever your endeavors.

The book is written in an easy-to-read, conversational style that allows you to concentrate on learning and understanding. Although you will find that each of the Office applications provides multiple ways to tackle nearly every task, this book stresses best practices in using applications such as Word, Excel, and PowerPoint to enable you to realize better results when using these software tools.

## **How This Book Is Organized**

*Microsoft Office 2010 In Depth* is organized into seven parts and also includes two appendices. Each Office application covered in this book is discussed in detail in its own part or section. This makes it possible for you to quickly access information related to a specific Office application: Word, Excel, PowerPoint, Outlook, Publisher, or OneNote. All the most important and useful features and tasks are covered in the application-specific sections of this book. The book also includes an introductory section (Part I) that enables you to quickly get up to speed with the Office 2010 interface and new features and tools found in this version of the powerful Microsoft Office application suite. Two appendices are included; one provides insight into using the Office applications in an integrated fashion and the other is a primer on Office macros.

Part I, "Office 2010 Interface and Common Features," gets you oriented to the Office application interface and geography stressing Microsoft's Office Fluent user interface approach and also looks at improvements and new features found in the Office applications. This section also discusses managing and sharing your Office application files and working with graphics and images in the various Office applications. An introduction to the new Office Web apps is also provided in this section.

Part II, "Word," takes an in-depth look at the Office suite's powerful word processor and desktop publishing application. This section begins with an overview of the Word application environment and how to access essential Word features and tools. Each subsequent chapter in this section builds your Word knowledge base from commonly used features and commands to advanced subject matter that will allow you to create more complex and specialized Word documents using styles, tables, and sections. This section also provides you with complete coverage of advanced features, such as Word's mail merge and forms, and it details approaches for creating larger documents requiring a table of contents, footnotes, and cross-references.

Part III, "Excel," quickly orients you to this powerful spreadsheet application so that you can immediately begin to work with worksheets, text labels, values, formulas, and cell ranges. This section then focuses on worksheet management and advanced formatting and provides an in-depth discussion of the use of formulas and functions in your Excel worksheets. The use of charts, pivot tables, and tools for sorting and filtering data are also covered in this section, which culminates in coverage of Excel's advanced features for validating and analyzing your worksheet data.

Part IV, "PowerPoint," provides you with a detailed discussion of this powerful presentation tool. Beginning with an overview of the PowerPoint application environment and basic presentation tools and concepts, this section provides you with all the information you will require to build complex and compelling PowerPoint presentations. Chapters in this section include information on how to build better PowerPoint slides using themes, slide transitions, and special animations. The options and best practices for presenting PowerPoint presentations are also provided with particular insight into how printed materials such as handouts and notes can be used to make a presentation even more effective.

Part V, "Outlook," covers how to use this powerful information manager in both small office/home office environments and on corporate networks. The chapters in this section provide you with an overview of the Outlook interface and common features, and then concentrates on the diverse abilities that Outlook provides as an email client, contact information manager, calendar manager, and organizer of tasks, notes, and other personal information. Coverage is also provided to help you secure the information in Outlook and protect your Outlook Inbox from spam, viruses, and other security threats.

Part VI, "Publisher," discusses the Office suite's dedicated desktop publishing application. Publisher has slowly evolved from a home office-oriented application into an extremely useful and robust design application that enables you to quickly create a variety of visually appealing and professional documents. This section orients you to the basics of creating special documents in Publisher and then builds your knowledge base in the application so that you can create more complex items, including online content.

Part VII, "OneNote," covers the capabilities of this information manager, which enables you to gather, organize, and share information. This section begins with an overview of the OneNote interface and the creation of OneNote notebooks. Chapters in this section walk you through the use of tabs, pages, and tables in your notebooks to store and organize information. This section concludes with a look at how OneNote can be integrated with other Office applications such as Word and Excel.

This book completes its discussion of the Office applications with Appendices A and B, which provide information on integrating the Office applications and Office macros, respectively. Each appendix is designed to provide you with additional information related to the Office applications that can be used to leverage your capabilities when using Office suite members such as Word, Excel, and PowerPoint. In my mind, the appendices provide information that is over and above the in-depth coverage provided for each Office application in the seven sections of the book. It would make sense to have a very strong working knowledge of the Office applications before you tackle the information provided in the appendices.

## **Conventions Used in This Book**

Special conventions are used throughout this book to help you get the most out of each and every page as you ramp up your knowledge of Microsoft Office 2010.

#### **Key Combinations**

Much of what we do in the various Office applications is typically a matter of mouse clicks (if we aren't typing text); however, some commands are a result of key combinations on the keyboard. Key combinations are respresented with a plus sign. For example, if you the text calls on you to bold text using the Ctrl+B key, the plus symbol denotes that the keys are to be pressed at the same time.

#### **Special Elements**

Special elements in this book provide you with additional information that will help you better understand the text in a particular chapter section or warn you about a potential problem with a particular software feature. These elements are to help you better navigate the features and tools discussed in this book. These special elements consist of Notes, Tips, Cautions, and Cross-References. The name of each special element provides you with insight into how you could use the information provided by an element.

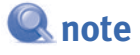

Notes provide information that expands on information in a chapter. The extra information in Notes isn't essential as you work through a chapter, so you can take advantage of the Notes provided as time allows.

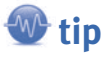

Tips provide you with best practices and shortcuts as you work with the various Office features and tools. Tips are designed to help you get the most out of a particular software feature and increase your overall efficiency and ability with the application.

## caution

Cautions are designed to warn you about potential pitfalls with an application feature or tool. Heeding the warning provided by a caution can save you both time and frustration as you navigate a tricky or confusing concept, feature, or tool in an Office application.

#### **Cross References**

Cross references are designed to point you to other locations in this book or other books in the Que family. Cross references make it easy for you to jump to another part of the book for supplemental information related to the topic in the chapter you are currently reading. Cross references appear as follows:

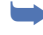

For information on configuring an Outlook profile and email account the first time you run Outlook, see Chapter 22, "Requisite Outlook: Configuration and Essential Features," on page 597.

## **USING AND CREATING GRAPHICS**

Each of the Office applications is designed for a particular purpose. Excel is a number cruncher, Word is a powerful word processor, and PowerPoint is a presentation application extraordinaire. Although you use the different Office applications for different purposes, graphics—images, shapes, and clip art—are used for pretty much the same purpose in all the applications. Graphics enable you to enhance information and add interest to the spreadsheets, documents, and presentations that you create. In Office 2010, the commands and tools used to insert and modify images, shapes, SmartArt graphics, and clip art are very consistent across the different applications in the Office suite. So, if you know how to use graphics in Word, you can apply that knowledge to another Office application, such as PowerPoint.

This chapter provides an overview of the options for adding graphics to your Office application files. We will look at how to insert shapes, SmartArt graphics, images, and clip art. We will also look at some of the new features that Office 2010 provides for working with graphics in the applications, including the screen capture tool and the background removal tool.

## The Office 2010 Options for Graphics and Pictures

The Office 2010 applications offer a number of different possibilities for adding graphics to the files that you create in each of the applications. Graphic options range from the drawing of shapes and the insertion of customizable SmartArt graphics to the ability to insert and enhance your own digital images.

How you use graphics in your Office documents (let's consider Office document to mean a Word document, Excel worksheet, PowerPoint slide,

78

or any other file type used by the Office applications) is really as important as the type of graphic you use. Graphics are meant to enhance a Word document, Excel worksheet, or PowerPoint slide. Enhancing your work with a graphic can mean different things depending on the type file you a creating. For example, a neighborhood newsletter created in Word might benefit from the use of clip art as design elements or headlines formatted as graphics using WordArt. In another scenario, a PowerPoint slide detailing a particular business process could be greatly enhanced using a SmartArt graphic diagram that provides a visualization of the process described on the slide. It definitely makes sense to weigh the benefits of adding a graphic to an Office document; you should avoid graphics that make a document or slide too busy or do not enhance the information provided. Make sure that your graphic elements increase the impact of information being provided.

Charts, for example (which are discussed in the context of their use in particular Office applications such as Excel and PowerPoint) are extremely useful graphics used to provide a visualization of numeric data. Charts can be particularly useful when they accompany worksheet data in Excel or help explain numerical data provided on a PowerPoint slide. Consider the chart as your measuring stick in terms of weighing whether to use a particular graphic type in an Office application. We know how charts enhance the understanding of numerical values in tables, so try and apply the same measuring stick when you are going to use digital images, clip art, and diagrams; make sure that they add to document and don't just serve as a cute distraction. I realize that pictures of puppies will melt nearly anyone's heart, but using puppy pictures to mask bad sales trends shown on a PowerPoint slide is just plain wrong (although those puppies can be real cute).

- For information on creating charts in Excel, see page 381 in Chapter 14, "Enhancing Worksheets with Charts."
- ► For information on using charts in PowerPoint, see page 542 in Chapter 19, "Better Slides with Clip Art, Pictures, and SmartArt."

As already mentioned, the Office applications provide a number of different possibilities in terms of the different types of graphical elements available to you. The list that follows provides a brief description of each of the possibilities:

- Picture: You can insert your digital pictures into your Office documents. The Office applications support a number of different file formats including Windows Bitmap (.bmp), Graphics Interchange Format (.gif), Joint Photographic Experts Group (.jpg), Portable Network Graphics (.png), and Tagged Image File Format (.tif).
- Clip Art: Each Office application has access to an installed library of clip art images. Additional clip art can be downloaded from Microsoft.com as you work in a particular application. Microsoft. com provides you with a seemingly unending library of clip art images. Static clip art is referred to as an illustration. The Clip Art library also provides animated GIF images, which are referred to as videos; however, GIF images are just a layering of static images that provide the appearance of motion. The Clip Art gallery also includes photographs and audio files.
- Shapes: The ability to insert different drawn shapes into an Office application has been around nearly as long as the Office applications. A Shapes gallery provides a number of different shape

SmartArt: This graphic type was a huge addition to the Office applications when it was introduced with the release of Office 2007. Office 2010 provides additional SmartArt diagrams and makes it easier to edit SmartArt diagrams.

ments. Shapes can also be edited and combined to provide you with all sorts of possibilities.

- Screenshot: This tool provides you with the ability to take a snapshot of the Windows desktop and/or any windows open on the desktop. This can be particularly useful if you want to visually document the steps required to use in a particular feature in one of the Office applications (or any application open on the Windows desktop). You can also use it to capture the screen of messaging platforms such as Skype or the wall on your Facebook page.
- WordArt: WordArt was actually created using a separate WordArt application for a number of the Office suite releases and was inserted into a document as an object such as clip art or a digital image. WordArt attributes can now be assigned to text in place, allowing you much greater flexibility in converting text to WordArt using the WordArt gallery.

The commands used to insert the various graphic types such as pictures, clip art, or shapes are provided on the Ribbon's Insert tab in each of the Office applications such as Word or PowerPoint. You can even insert pictures, clip art, and shapes into your Outlook emails; the Ribbon provided by the message window provides the various commands for inserting graphics on the Insert tab.

In Word, Excel, Outlook, and Publisher (Publisher does not include SmartArt graphics or the Screenshot command), the commands for inserting different graphic types are bundled into the Illustrations command group. Figure 4.1 shows the Ribbon's Insert tab in Word.

Figure 4.1 The Insert tab includes the Illustrations group.

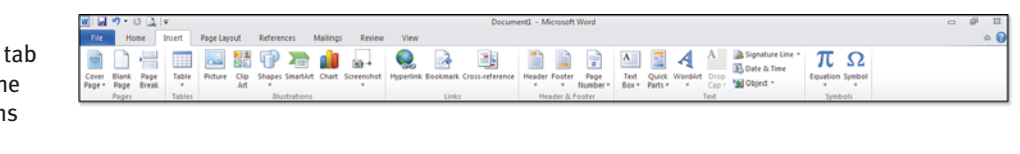

In PowerPoint, these commands have been split into two groups. The Images group includes the Picture, Clip Art, Screenshot, and Photo Album commands (which enables you to take a series of digital images and quickly create slides for each image). The Illustrations group in PowerPoint houses the Shapes, SmartArt, and Chart commands.

The WordArt command and associated gallery are found in the Text group on the Ribbon's Insert tab in all the Office applications mentioned. WordArt can be inserted on a document page as a new object. You can also convert existing text to WordArt.

## **Working with SmartArt Graphics**

SmartArt provides a large gallery of all sorts of different graphics that can be used for creating eyecatching lists and diagrams. You can create lists that use shapes to better define the relationship 1

80

between text entries in a list and you can create lists that combine text and pictures. Figure 4.2 shows a vertical picture list SmartArt graphic that includes thumbnail photos and text.

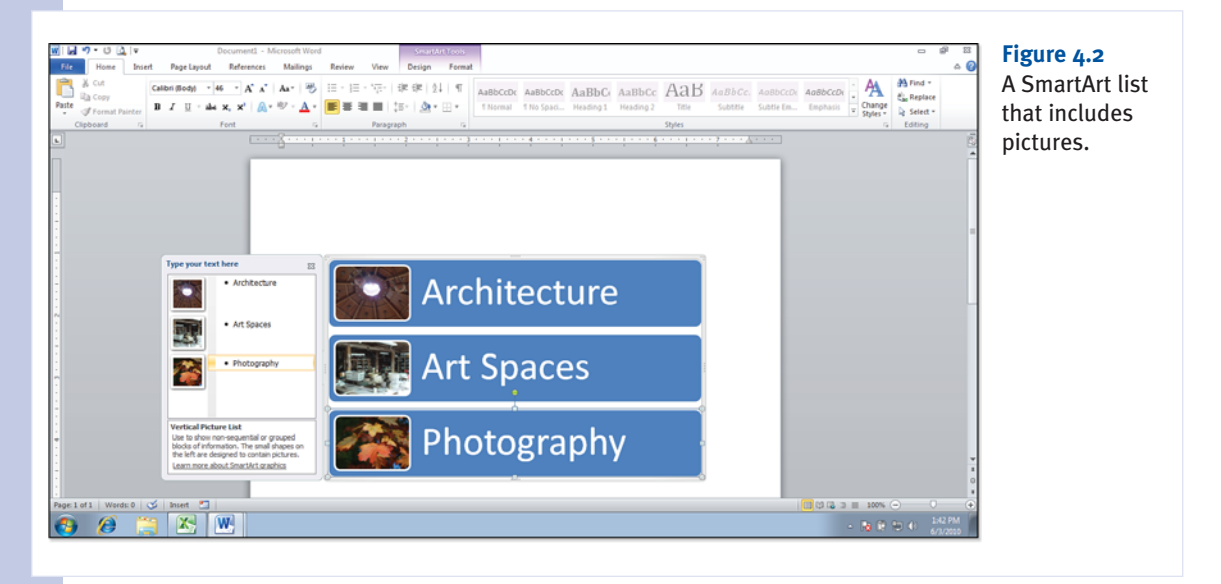

SmartArt lists enable you to go beyond the possibilities normally associated with numbered and bulleted lists. SmartArt lists can be particularly useful in PowerPoint where you can replace bulleted lists on slides with SmartArt lists. SmartArt lists are actually better at showing how the different items in a list are related than the typical bulleted list found on a PowerPoint slide.

#### For information on converting text to SmartArt in PowerPoint, see page 540 in Chapter 19.

The SmartArt gallery also provides a large number of different diagram types. There are process diagrams, relationship diagrams, and hierarchy diagrams just to name a few. For example, a hierarchy organization chart could be used in an Excel worksheet to provide information related to how different departments shown in a worksheet relate to each other in terms of the corporate structure. Figure 4.3 shows a half-circle organization chart in an Excel worksheet.

Each SmartArt diagram category provides you with a specific way to represent information visually in your Office documents. The list that follows provides a brief description of each of the SmartArt graphic categories:

- **List:** Enables you to place text in nonsequential vertical or horizontal lists.
- **Process:** Designed to show a logical progression or flow, this diagram type enables you to break down the steps in a process or cycle.
- **Cycle:** Enables you to show the steps in a continuous process.

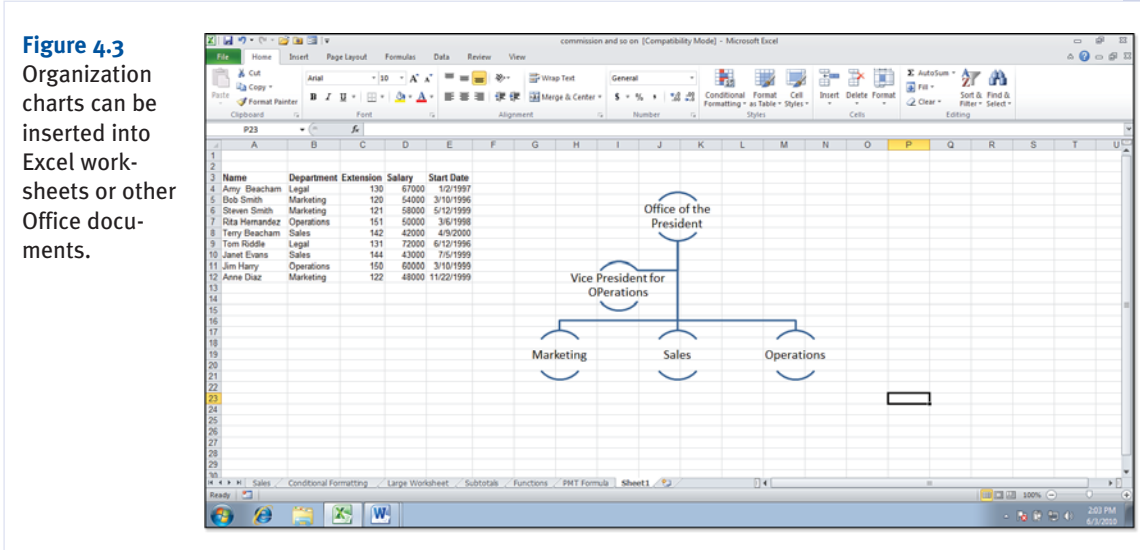

- **Hierarchy**: These diagrams show the hierarchical relationship between items shown in the diagram. A hierarchy diagram can also be used to show a decision tree.
- **Relationship:** Enables you to show how elements in the diagram are related or connected.
- Matrix: This diagram type shows how the parts relate to the whole.
- **Pyramid**: Used to show both hierarchical relationships and the proportional importance of items in the hierarchy.
- **Picture:** This group will list all the SmartArt lists and diagrams that enable you to incorporate images into the SmartArt structure.
- Office.com: This group provides additional SmartArt graphics provided online via the Office.com website.

SmartArt graphics are easy to create. They are also easy to edit and modify. Let's take a look at inserting SmartArt graphics into the Office applications and then look at the tools available for modifying and enhancing SmartArt lists and diagrams.

## **Inserting SmartArt Graphics**

SmartArt graphics are inserted using the SmartArt command, which is housed in the Illustration group on the Ribbon's Insert tab. To insert SmartArt into an Office document, follow these steps:

1. On the Insert tab, select SmartArt. The Choose a SmartArt Graphic dialog box will open as shown in Figure 4.4.

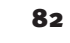

1

| Choose a SmartArt Graphic         Image: All         Image: List         Image: Process         Image: Cycle         Image: Hierarchy         Image: Relationship         Image: Hierarchy         Image: Relationship         Image: Pyramid         Image: Picture         Image: Office.com |  | Basic Block List<br>Use to show non-sequential or grouped<br>blocks of information. Maximizes both<br>horizontal and vertical display space for<br>shapes. | <b>Figure 4.4</b><br>The SmartArt<br>Graphic dialog box. |
|----------------------------------------------------------------------------------------------------|--|----------------------------------------------------------------------------------------------------|----------------------------------------------------------|
|                                                                                                    |  | OK Cancel                                                                                                    |                                                          |

- 2. Select a SmartArt category to view the individual diagrams provided by a particular category.
- 3. Select the list or diagram that you want to insert.
- 4. Click OK. The list or diagram will be inserted into your current Office document.

You can now enter the text that you want to place in the diagram. Figure 4.5 shows a Venn diagram SmartArt graphic that has been inserted into a Word document.

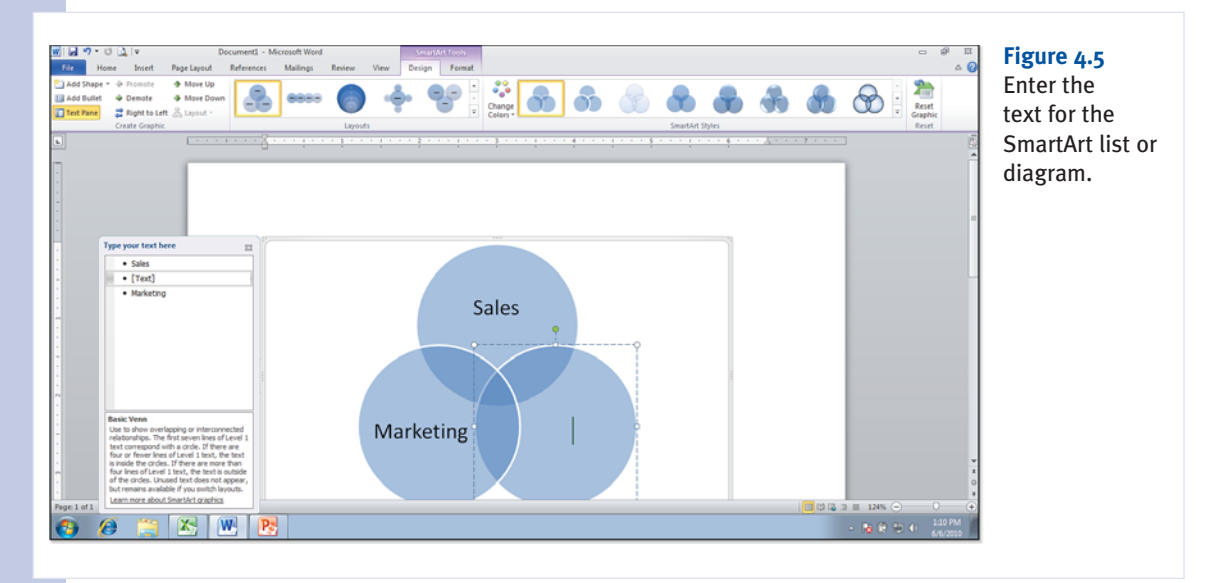

4

#### You can enter the text for the diagram directly onto the diagram parts by replacing any of the [TEXT] placeholders. You can also enter and edit text entries for the diagram in the Text pane that accompanies each SmartArt graphic (to the left of the SmartArt). The Text pane can be collapsed by clicking the pane's Close button. If you want the Text pane to reappear, click the Expand button on the left edge of the SmartArt frame.

Some SmartArt lists and diagrams enable you to include pictures as part of the list or diagram. After you insert a SmartArt graphic that includes placeholders for pictures, you will find that picture placeholders are provided in the different diagram parts as well as the Text pane for the SmartArt graphic. To replace a picture placeholder, click the placeholder in either the diagram or the Text pane. The Insert Picture dialog box will open. Navigate to the folder that houses the picture graphic and then select the file. Click Insert to place the picture in the SmartArt graphic.

## **a**caution

If you are going to use SmartArt graphics in an Office application, save the file that you are creating in an Office 2010 File format. For example, Word would use the file format .docx, whereas Excel would use .xlsx. Using an Office 2010 file extension will enable you to take advantage of all the SmartArt possibilities and tools. Some functionality and capability is lost when attempting to use SmartArt graphics in earlier Office file formats, particularly in files created in Office applications that predate the Office 2007 release.

The picture will be sized according to the space allotted for

it in the list or diagram. For example, if you insert a picture into a circle that is part of a particular diagram type, the picture will be sized to fit in the shape, meaning the circle. This means that you do not have to size or crop images before you insert them into a SmartArt list or diagram. Even the largest digital photo will be sized to fit appropriately into the SmartArt graphic shape.

After you have completed entering the text and pictures (if applicable) for the SmartArt graphic, click outside the graphic's frame. You can now continue to work on the document, worksheet, or presentation that you are creating. The SmartArt graphic is like any other object in that it can be moved or sized as required.

## **Modifying SmartArt Graphics**

When you select a SmartArt graphic in an Office document, the SmartArt Tools become available on the Ribbon. The SmartArt Tools consist of a Design and a Format tab.

The Design tab is primarily devoted to the selection of layouts and styles for the SmartArt graphic. Figure 4.6 shows the SmartArt Tools Design tab.

| Figure 4.6                   | ) 및 이 - 이 (그) 후 smartart - Microsoft Word<br>File Home Insert Page Layout References Mailings Review V                                | View Design Fernat | = =<br>● = =    |
|------------------------------|----------------------------------------------------------------------------------------------------|--------------------|-----------------|
| The SmartArt<br>Tools Design | Add Shape * ↓ Promote     ▲ Move Up       Add Bullet     ↓ Demote     ▲ Move Down       Text Pane     It Sight to Left     & Layout - |                    | teset<br>raphic |
| tab.                         | Create Graphic Layouts                                                                                                    | SmartArt Styles Re | teset           |

When you work with the Design tab command groups, you will be affecting the entire SmartArt graphic. For example, the Layouts gallery enables you to choose from a number of different layouts for the particular type of SmartArt list or diagram that you inserted into your Office document. The Change Colors command in the SmartArt Styles group enables you to specify a color combination for the SmartArt graphic based on the current theme as well as a number of other color categories. After you have specified a color combination for SmartArt, you can use the SmartArt Styles gallery to fine-tune the use of the color scheme selected for the graphic and apply 3D styles to the SmartArt.

Two other command groups serve as the end caps for the Design tab. On the far left is the Create Graphic group and at the far right is the Reset group. In the Create Graphic group, you are provided the Add Shape command, which enables you to add additional shapes (the same shape that is used as the primary building block for the SmartArt graphic) to the graphic.

So, if you have inserted a SmartArt list that provides three list boxes, you can increase the number of boxes using the Add Shape command. The Create Graphic group also has other commands that enable you to promote or demote and move up or move down shapes in the SmartArt graphic. The availability of these commands will depend on the type of SmartArt graphic you have inserted into your Office document.

If you make design changes to your graphic using the Change Colors command or the SmartArt Styles gallery and just don't like the way things turned out, you can reset the graphic and start over (or leave things well enough alone). Click the Reset Graphic command in the Reset group. The Reset Graphic command does not reset changes that you make using the Layouts gallery or the commands in the Create Graphic group.

The other SmartArt Tools tab is the Format tab. The Format tab is shown in Figure 4.7. The Format tab commands are a little different from those provided on the Design tab, which were geared to making global changes to the SmartArt graphic.

## tip

If you are working with a 3D SmartArt graphic, it might be easier to edit the shape settings in 2D. Select the Edit in 2-D command in the Shapes group.

## tip

You can toggle the SmartArt graphic's Text Pane on or off using the Text Pane command in the Create Graphic group.

## tip

If you are attempting to select a shape in a SmartArt graphic that is behind another shape, the easiest way to select it (rather than using Bring Forward) is to select the shape's text in the Text pane.

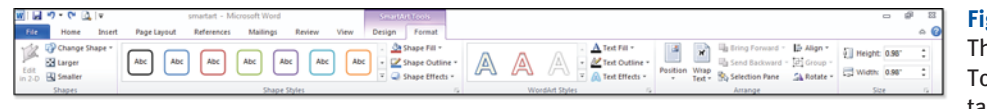

Figure 4.7 The SmartArt **Tools Format** tab.

84

Many of the command possibilities provided by the Format tab can be applied to the entire SmartArt graphic or the individual shapes (elements) that make up the graphic. This enables you to fine-tune the look of a SmartArt graphic and modify an existing graphic as you require.

For example, you might want to change the shape of a specific element (which is referred to as a shape, so this can be confusing) in the SmartArt graphic. You can select a specific shape and modify it or you can select a number of shapes (select the first shape or element and then hold down the Ctrl key when selecting the other shapes) and modify them collectively. The Shapes group on the Format tab enables you to change the shape of a selected element or elements using the Change Shape gallery. You can also change the size of a shape or shapes using the Larger and Smaller commands.

The Format tab also provides you with the ability to modify the style for a selected shape or shapes and modify shape fill, outline, and effects. The Shape Styles group provides access to the Shapes Styles gallery, which provides a number of different border fill and text styles. Shape Fill, Shape Outline, and Shape Effects enable you to modify these style elements individually.

The WordArt Styles gallery provides you with a number of different WordArt text styles that can be applied to the text in a shape. These styles include color, outline, shadow and text effects. If you want to fine-tune the WordArt style assigned to a particular shape or a number of selected shapes, you can use the Text Fill, Text Outline, and Text Effects commands as needed.

The Text command group provides commands used to specify the text direction in a shape or shapes that make up the SmartArt graphic. You can use the Text Direction command to change the direction of the text. The Align Text command enables you to specify whether the text should be aligned to the top, middle, or bottom of the graphic or shape.

The Arrange group commands are related to how a shape is layered with other shapes and how the text in a document such as a Word document deals with the SmartArt graphic. To layer shapes in a graphic, use the Bring Forward and Send Backward command as needed. You can change the alignment and rotation of an entire SmartArt graphic or entire shape by using the Align and Rotate commands, respectively.

## **Aligning Graphics and Text**

In terms of a SmartArt graphic in a document that includes text, you can use the Position command to specify whether the graphic is to be inline with the text or will allow the text to wrap around it. You can also change how the text wraps around the graphic by using the Wrap Text command. When you insert a graphic such as a SmartArt graphic, you are, in effect, creating a new drawing layer that sits on top of the text, which lives in its own layer: the text layer. The choices available for wrapping text in relation to a SmartArt graphic also apply to other graphics that you might use, such as images, clip art, or shapes. The choices provided on the Wrap Text command's gallery are as follows:

- In Line with Text: The SmartArt graphic is placed in the text layer, enabling you to position the graphic in the text paragraphs in the document. The text will not wrap around the graphic.
- **Square:** The text wraps around the graphic in a square pattern, which is defined by the outside boundaries of the graphic's frame (not the graphic's shape).

- **Tight:** The text wraps around the graphic based on the graphic's shape.
- **Through:** The text wraps around the graphic as if the graphic was an inline element with the text. The text remains outside the graphic, however. This is very similar to the Tight setting.
- **Top and Bottom:** Text wraps on the top of the graphic and then continues below the graphic, placing the graphic between the text flow.
- Behind Text: The graphic is moved behind the text layer. This enables you to use a graphic as a frame or as a watermark on the page.
- **In Front of Text:** The graphic is placed in the drawing layer, which sits on top of the text layer. The text will be behind the graphic. This can be used in PowerPoint to unveil or hide a bullet point or bullet points when an animation effect is added to the graphic.

These different text-wrapping options become particularly important when you are working in Office applications such as Word and Publisher where the SmartArt graphic will cohabitate the page along with a potentially large amount of text. Remember that the text is in its own layer and the SmartArt graphic is in the drawing layer. This not only enables you to determine how the graphic will interact with the text but how graphics in the drawing layer interact with each other.

## **Adding and Manipulating Pictures**

The Microsoft Office applications enable you to insert a number of different digital picture file formats into your Office documents. Because it is true that a picture is worth a thousand words, you can use pictures to enhance your Word documents, PowerPoint slides, Excel worksheets, and even your Outlook emails. Some of the commonly used digital picture file formats are as follows:

- Windows Bitmap (.bmp)
- Graphics Interchange Format (.gif)
- Joint Photographic Experts Group (.jpg)
- Portable Network Graphics (.png)
- Tagged Image File Format (.tif)
- Windows Metafile (.wmf)

Digital image files are compressed and the compression scheme used by a particular file format can have an effect on the overall quality of the image. Lossless compression schemes compress the file without discarding any of the file data; the lossy compression scheme actually discards some of the file's data to compress the image file. Image files also differ in the number of colors they can provide, so you will find that each file format definitely has its own plus and minuses. For example, GIF files provide for a total number of only 256 colors, but GIF files are often small (in terms of size) and can be used as pictures on websites. The PNG format provides millions of colors and uses a lossless compression scheme, so you get a fantastic-looking image but the file size can be quite large. A JPG

86

image uses a lossy compression scheme and so might not look as good as a PNG file but it will definitely provide you with a smaller file size.

Most digital cameras shoot either JPG or PNG files by default. Most digital cameras also enable you to adjust the number of megapixels used in a shot, which relates to the resolution of the picture and the file size created.

In terms of using digital images in your Office applications, you don't really need to worry about file

size, megapixels, or file type. The Office applications can deal with most of the common file types and will typically size the image to fit into the shape or frame that will hold the image.

## **Inserting Pictures**

The Picture command is on the Ruler's Insert menu. To insert a picture, follow these steps:

 Select the Picture command. The Insert Picture dialog box will open as shown in Figure 4.8.

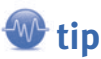

You can also scan images directly into Office documents. Use the Object command on the Insert tab and in the Object dialog box to create a new image using your scanner's or other device's listing in the Object type list.

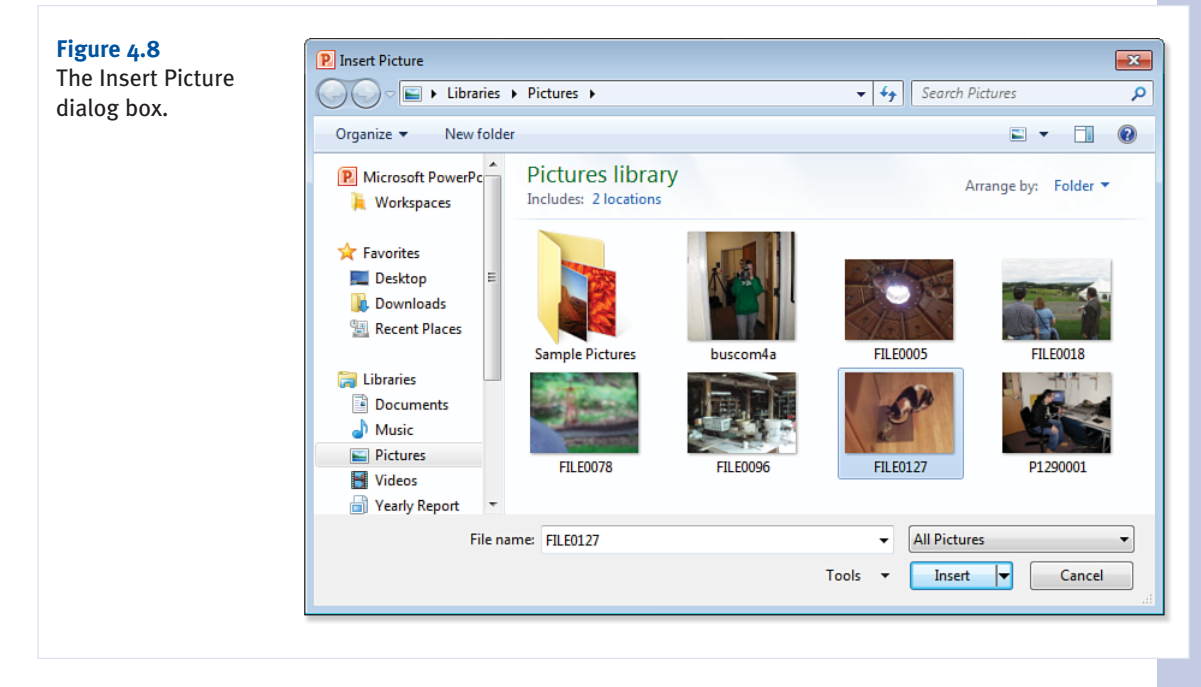

- 2. Locate and select the picture file that you want to insert.
- **3.** Select the Insert button. The Insert Picture dialog box will close and the picture will be inserted into the document.

After the image has been inserted in the document, you can size the document using the handles provided on the picture frame. The image size can also be modified using the Height and Width spinner boxes, which are provided in the Size group of the Pictures Tool Format tab. The Picture Tools are available on the Ribbon when the picture is selected.

#### **Adjusting Pictures**

The Picture Tools Format tab provides commands that modify different aspects of the picture. For example, the Picture Styles gallery enables you to change the border type and the shape, and to apply some 3D effects to the picture. The picture border and the effects applied to the picture such as settings for the shadow, glow, or 3D rotation can be accessed using the Picture Border and Picture Effects commands, respectively.

You will find that many of the commands provided on the Picture Tools Format tab are the same as those found on the SmartArt Tools Format tab. For example, the Position, Wrap Text, and other Arrange Group commands will be the same for a picture, SmartArt graphic, or shape. However, the Picture Tools tab does provide the Adjust group, which contains a number of extremely useful commands specific to digital pictures. The Adjust group commands are as follows:

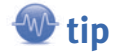

To add a caption to a picture (or clip art), right-click on the selected picture and then select Insert Caption. You can then set up the caption in the Caption dialog box.

- **Remove Background:** This command enables you to remove the background from the picture. This is a new tool for the Microsoft Office applications. We look at using this tool later in the chapter.
- **Corrections:** With this command you can select from a gallery of choices that enables you to sharpen and soften the image or adjust the brightness and contrast. Thumbnails of your image are provided in this gallery with different correction settings applied to them. All you have to do is select one of the possibilities. To view the actual brightness and contrast settings for one of the gallery thumbnails, place the mouse on that thumbnail to view a screen tip that provides the percent brightness and contrast.
- **Color:** This command provides a gallery of different color saturations and tones as well as a number of recolor settings for your image. The Color Saturation gallery is shown in Figure 4.9. Color saturations are denoted by percent saturation such as 100%, 200%, and so on. The color tones are denoted by degrees Kelvin (lower numbers are "cooler" and tend toward the blues; higher numbers are "warmer" and tend toward yellow). To apply a setting from the gallery, select the thumbnail of your image that provides the color changes that you want to make to your picture.
- Artistic Effects: This command provides a gallery of different photo effects such as Pencil Sketch, Cement, and Plastic Wrap. You can preview any of the effects on your picture by placing the mouse on a particular effect in the gallery. Some of the possibilities are mind-blowing (of course I grew up in the 1960s).

88

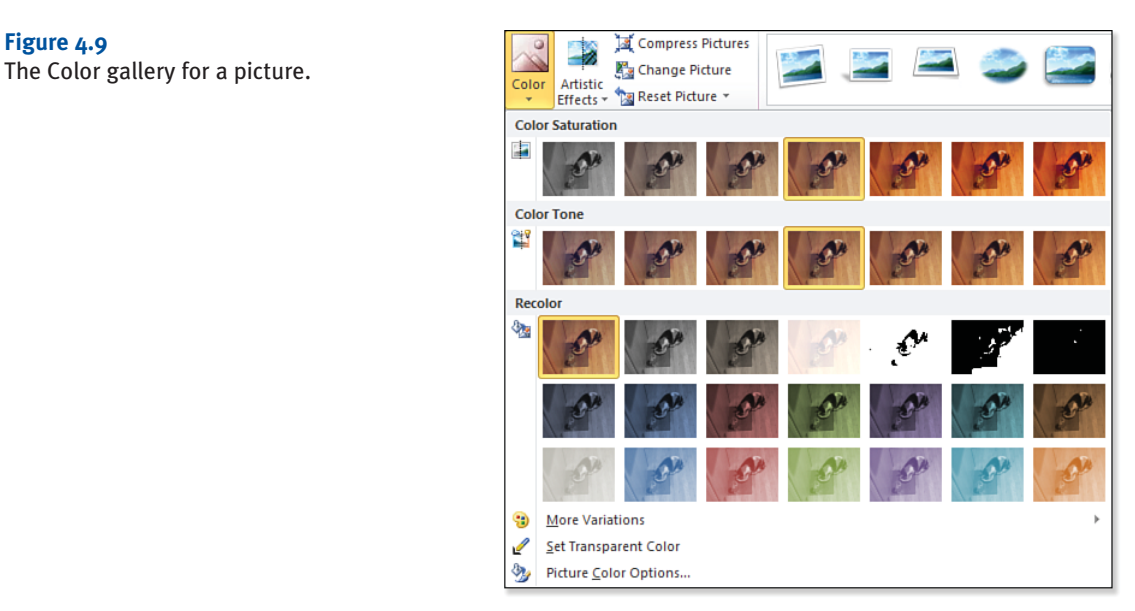

- **Compress Pictures:** This command enables you to compress the image so that its size (in terms of file size, not size in the document) is smaller and therefore your entire document file size will be smaller. When you select Compress Pictures, the Compress Pictures dialog box opens. It enables you to delete any cropped areas of the picture and to select a target output size such as 96 ppi pixels per inch) for emails and 150 ppi for web pages.
- **Change Picture:** Use this command to open the Insert Picture dialog box and select a picture to replace the current image.
- **Reset Picture:** This command will throw out all the formatting changes that you have made to the picture. This enables you to return to square one with no harm, no foul.

Although the galleries provided by a number of the Adjust group commands might be sufficient for your needs in terms of changing an image's attributes, you can fine-tune these settings using the Format Picture dialog box. You can access the dialog box by selecting the additional Options link provided at the bottom of the Corrections, Color, and Artistic Effects galleries. For example, if I select Picture Corrections Options at the bottom of the Corrections gallery, the Format Picture dialog box opens as shown in Figure 4.10 with Picture Corrections selected.

You can use the different settings provided in the Format Picture dialog box to specify the fill, line color, line style, and the 3D format and rotation for the image. You can also fine-tune changes that you have made to the picture, such as brightness and contrast corrections, color changes, and the addition of artistic effects. For example, the Picture Corrections settings (shown in Figure 4.10) can be adjusted using slider bars that can soften or sharpen an image or change the brightness and contrast of the image.
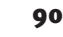

### 1

| Format Picture                                                                                                    |                                                                                                    | Figure 4.10                    |
|----------------------------------------------------------------------------------------------------|----------------------------------------------------------------------------------------------------|--------------------------------|
| Fill<br>Line Color<br>Line Style<br>Shadow<br>Reflection<br>Glow and Soft Edges<br>3-D Format<br>3-D Rotation<br>Picture Corrections<br>Picture Color<br>Artistic Effects<br>Crop<br>Text Box<br>Alt Text | Picture Corrections<br>Sharpen and Soften<br>Presets:<br>Soften Sharpen<br>Soften Sharpen<br>Presets:<br>Presets:<br>Pres | The Format Picture dialog box. |
|                                                                                                    | Close                                                                                                    |                                |

# **Cropping an Image**

Another useful command for adjusting an image is the Crop command. Although this command isn't included in the Adjust group, the Crop command is very useful in cases where you want to trim unneeded parts of the image. It is located at the other end of the Format tab in the Size group.

The Crop command actually provides you with more than one possibility for cropping an image. When you select the Crop command the following options are provided:

- **Crop:** Select Crop to place the crop frame around the image. You can then adjust the cropping handles as needed. Select the Crop command again to apply your cropping settings.
- **Crop to Shape:** You can apply a shape to the image from the Shape gallery and have the image cropped to that specific shape.
- Aspect Ratio: You can have the image cropped using a specific aspect ratio such as 1:1 (square), 2:3 (portrait), or 3:2 (landscape).
- Fill: The image will be resized to fill the entire picture area (such as a picture box) and the portions of the image that fall outside the picture area will be cropped.
- Fit: The image will be resized to fit in the picture area, maintaining the original aspect ratio of the image (this is actually the opposite of cropping).

If you find that you have gone overboard on the cropping, you can remove the cropping by using the Undo command on the Quick Access Toolbar. The Reset Picture command will not undo cropping.

PA

# **Using the Background Removal Tool**

The Background Removal tool is probably one of the most intriguing additions to the Office application in terms of working with images. The Remove Background command does exactly what it claims to do: It enables you to remove the background from an image.

The great thing about this tool is that it is intuitively able to differentiate the background from the foreground elements in your photo and so will automatically select the background areas to be removed from the photo. How well this works will depend on the photo. Some photos contain color combinations or low contrast between the elements in the photo that make it difficult to easily separate the background from the foreground elements. However, after the Background Removal tool takes the first cut at selecting the background of the photo, you can step in and fine-tune the selection so that you can end up with some good results.

To use the Remove Background tool, select a photo in your Office application. Then click the Remove Background command. The Background Removal tab will appear on the Ribbon as shown in Figure 4.11.

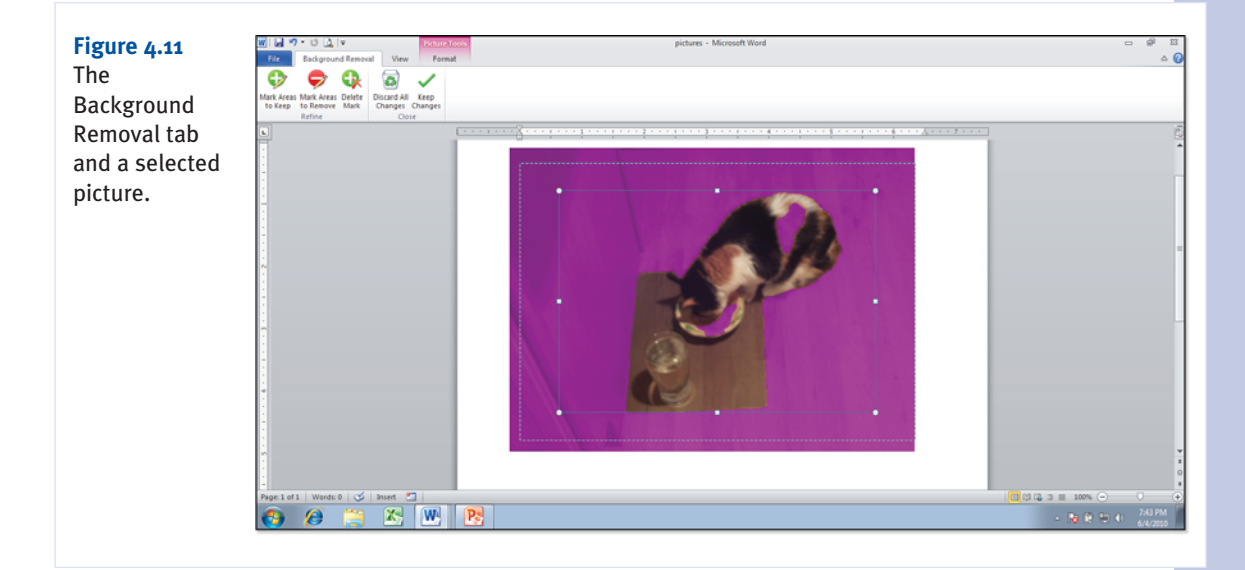

The commands provided on the Background Removal tab are self-explanatory. Two command groups are provided: Refine and Close. The Refine group provides commands that enable you to refine the initial selection of the background. The Close group provides you with two possibilities that enable you to either discard the changes or keep the changes.

On first inspection after selecting the Remove Background command, you will find that the background areas that have been designated in the photo for removal are designated by a magenta overlay. A marquee with sizing handles is also floated on your image to specify the area of the image that contains the foreground elements to keep. If the marquee has excluded foreground items that you want to keep, you can change the size of the marquee or move the marquee's position as required.

92

Adjusting the marquee isn't going to get you much, so for greater refinement, you will need to take advantage of the Refine group commands. Let's start with marking areas that you want to keep: Select the Mark Areas to Keep command. The mouse pointer will become a pencil. Use the pencil to outline each area that you want to keep that has been marked for removal. Click the pencil to place a mark point on an area and then continue to drag the mouse. Marking points makes it easier to connect the dots and get all of an area that you want to mark to keep. You might find that you enclose only a portion of an area to keep using the mouse when the Background Removal tool suddenly catches on and finishes the selection for you by removing the magenta overlay from that area.

You can also mark areas to remove. Select the Mark Areas to Remove command and use the pencil to mark areas that should be removed. When the area has been marked for removal, the magenta overlay is applied to that area of the image.

When you are ready to complete the process by keeping all the fine-tuning that you did with the Mark Areas to Keep and the Mark Areas to Remove commands, select the Keep Changes command. The background will be removed from the image. Now you can take advantage of the picture styles that provide background fill colors or shadow effects.

If you have ever attempted to manipulate digital photos, you are probably aware that many of the possibilities we have discussed here would normally require a sophisticated piece of digital imageediting software. It is pretty amazing that you can quickly correct such image parameters as brightness and contrast and apply artistic effects to an image with only a couple clicks of a mouse.

# **Using Shapes and the Office Drawing Tools**

The Microsoft Office applications also provide you with the ability to add a variety of shapes to your Office documents. The Shapes gallery, which you access via the Shapes command on the Insert tab, provides a number of different shape categories. You can add lines, rectangles, block arrows, callouts, and a number of other different shape types.

One of the available shapes is a text box, which as advertised, is used to add a box containing text to a document. However, other shapes can also contain text; this means that you can use any shape as a design element and get double duty out of it as a text container. This can be very useful when you want to add text to a document but also want to add some visual interest at the same time, say in a Word document or a PowerPoint slide. The text in a shape can be formatted using WordArt

styles and text fill, outline, and effects tools. This enables you to create shapes with text entries that are eye-catching and serves an informational purpose in your document.

When you add a shape to an Office document, the shape is placed on a drawing canvas. This is particularly important in Word and Publisher where a large amount of text might already exist on a page or will exist on the page when the document is complete. The drawing canvas floats on top of the document's text layer. This means that you don't have to worry about the text layer as you work with your shapes until you determine how the shapes will interact with the text

# **Caution**

You cannot select multiple shapes that are in different layers. For example, if one shape is in line with the text and the other shape is in front of the text, you will not be able to select both of them and then group them. It's best to place all the shapes on the same drawing canvas and then group them.

4

in terms of the text's alignment with respect to the shape or shapes (which is controlled using the Wrap Text command on the Drawing Tools Format tab).

You can insert multiple shapes on a drawing canvas and then arrange or layer the shapes as needed. This allows you to build your own custom graphics. Although the SmartArt graphics provide many different composite drawings that contain different shapes (and can be manipulated individually), you can use the shapes to create pretty much anything that you require. After you create the graphic using multiple shapes, you can then select the shapes (hold down the Ctrl key to select multiple shapes) and the select the Group command. Now when you move or size one shape in the group, all the shapes in the group will be moved or sized.

If you are going to insert a single shape as a graphic element in an Office document, you can insert it using the Shapes gallery, which you access via the Shapes command on the Ribbon's Insert tab. Figure 4.12 shows the Shapes gallery.

#### Figure 4.12

The Shapes gallery.

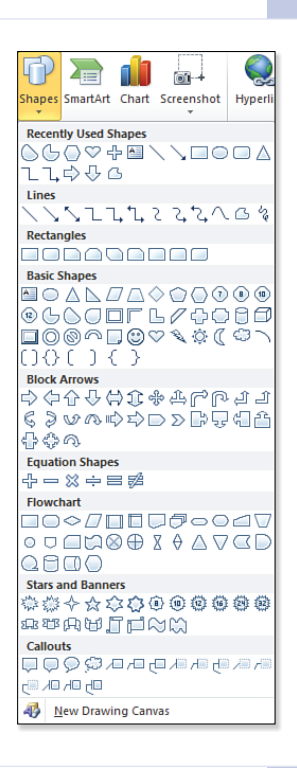

Select the shape you want to insert. The mouse pointer will become a drawing tool. Click and drag to draw the shape on the document, worksheet, or slide.

After the shape has been inserted, you can size the shape using the sizing handles provided when the shape is selected. You can also drag the shape in the document to position it. When the Shape is selected, the Drawing Tools Format tab becomes available on the Ribbon. It supplies a number of different commands for formatting the shape and text that appears in the shape.

# **Adding Multiple Shapes to a Drawing Canvas**

In cases where you want to combine several shapes into a single graphic, you probably should insert a new drawing canvas and then insert all the shapes onto this canvas. The shapes will then be easier to arrange and group if necessary because they will all be in the same drawing canvas layer. You can insert a new drawing canvas (which looks like a blank graphic frame on the page or slide) by selecting the New Drawing Canvas command at the bottom of the Shapes gallery.

After you have the new drawing canvas in your document, you can size the canvas as needed. To insert shapes into the canvas, use the Shapes gallery provided in the Insert Shapes gallery, which is on the Drawing Tools Format tab. You can add shapes as needed to the canvas. Figure 4.13 shows a drawing canvas that includes multiple shapes.

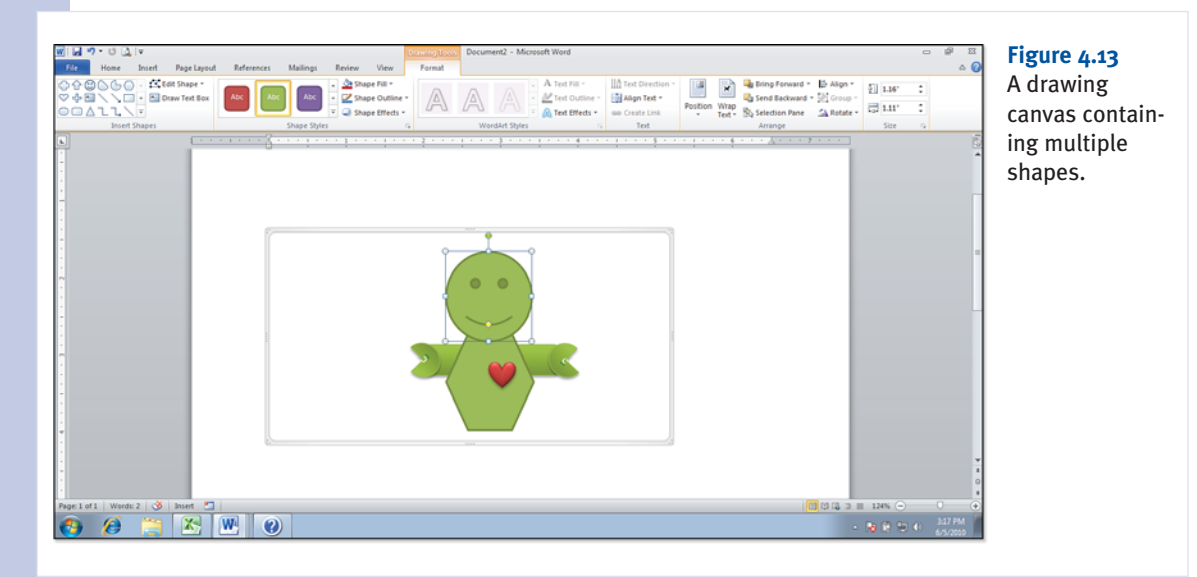

As you work with the shapes, you can use the various tools in the Shape Styles group to modify fill color, outline, and effects for a selected shape or shapes. You can use the commands in the Arrange group to layer shapes in the canvas. The Bring Forward command and the Send Backward command each provide a menu with different possibilities for positioning shapes in layers.

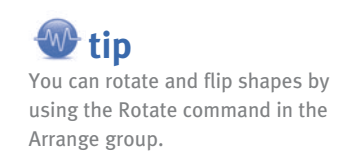

After you have placed the shapes in layers or arranged the shapes in the drawing canvas the way that you want them, drag the mouse to select all the shapes. You can then use the Group command to group the shapes into a single composite shape.

## **Adding Text to a Shape**

You can add text to any shape. When the shape is selected, type the text that you want to appear in the shape. When you use certain styles available in the Shape Styles gallery to format the shape, the text color will also be changed.

If you want to format the text, select the text in the shape. You can use the commands in the WordArt Styles group to add WordArt styles to the text. You can also manipulate the text fill, outline, and effects using the Text Fill, Text Outline, and/or Text Effects commands, respectively.

You can also right-click on a shape and then select Add Text to add text to the shape.

For aligning the text within the shape, you can take advantage

of the Text Direction command to rotate the text within the shape. The Align Text command enables you to align the text in the shape and provides the following options: Top, Middle, or Bottom.

# Formatting a Shape with the Drawing Tools

All the tools that you need for formatting a shape are provided in the Drawing Tools Format tab. Some of the command groups on this tab are specific to the shape itself and others are related to the text in a shape and how a shape interacts with text in a document and other shapes. The Drawing Tools Format command groups are as follows:

- Insert Shapes: This group provides the Shapes gallery and the Edit Shape and Draw Text Box. The Edit Shape command enables you to replace a selected shape or view the edit points on a shape. The edit points enable you to manipulate different parts of a single shape. For instance, on a Smiley Face, the edit points would give you control over the placement of the eyes and mouth on the face.
- Shape Styles: This group enables you to apply shape styles to your shapes that include fill, outline, and text color formatting. You can fine-tune the style for a shape using the Shape Fill, Shape Outline, and Shape Effects commands. The Shape Effects command enables you to apply a number of different effects to the shape such as Shadow, Reflection, and Glow. You can also use the 3-D Rotation option to add 3D effects to the shape.
- WordArt Styles: This group becomes available when you have added text to the shape. You can apply WordArt styles to the text and manipulate the fill, outline, and effects for the text. The Text Effects command provides Shadow, Reflection, and Bevel effects as well as 3D rotation effects.
- **Text:** This group provides commands that are used to format the text in the shape. You can change the text direction and alignment within the shape. In cases where you have created multiple text boxes (which again, can be any shape), you can link the shapes containing text together using the Create Link command. This enables the text to flow through the linked text containing shapes.

- Arrange: This group enables you to position the shape (or multiple shapes on a canvas) with the text layer in a document. The Position command is used to specify whether the shape is inline with the text. The Wrap Text command is then used to specify how the text actually wraps around the shape. This group also provides the Bring Forward, Send Backward, and Group commands.
- Size: This group contains the height and width spinner boxes, which can be used to size the selected shape.

If you have layered a number of shapes, you might find it difficult to select a specific shape, particularly a shape that is at the back or behind another shape. You can view a list of shapes and the canvas that they are associated with using the Selection Pane. Figure 4.14 shows the Selection pane.

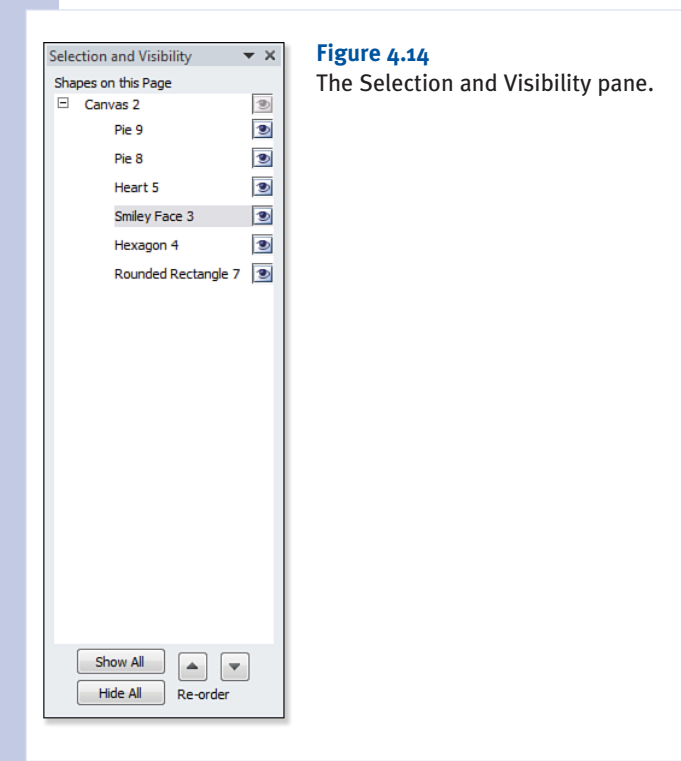

To select a particular shape, select the shape (by name) in the Selection pane. You can then use the Drawing Tools to format that particular shape.

At the bottom of the Selection pane is a Reorder area, which contains a Bring Forward and a Send Backward button. You can use these buttons to rearrange how the shapes listed are layered.

# **Using the Screenshot Feature**

The screenshot feature is new to the Office 2010 applications. It provides the ability to capture a screenshot of an open application or a specific area of an application window by using the screen clipping tool. This enables you to place screenshots of any application, utility, or web browser window into your Office application documents. For example, you could place a screenshot of an Excel worksheet in a Word document as part of a report or you could include a screenshot of a website page on a PowerPoint slide. The possible uses of the screenshot feature are really up to you and can be quite useful if you are writing a set of procedures on how to use a particular application for a particular purpose.

You can capture screenshots in Word, Excel, PowerPoint, and in Outlook when creating new email messages, appointments, tasks, and contacts. The Screenshot command is housed in the Illustrations group on the Ribbon's Insert tab, except for PowerPoint where it resides in the Images group on the Insert tab. As already mentioned, you can create a screenshot of an entire application window or specify an area to be captured. To capture an entire window, follow these steps:

- 1. Open the application window that you will capture in the screenshot.
- **2.** Switch to the Office application that will serve as the destination for the screenshot. For example, you might insert the screenshot into a Word document or onto a PowerPoint slide.
- **3.** Select the Screenshot command. An Available Windows gallery will appear as shown in Figure 4.15.

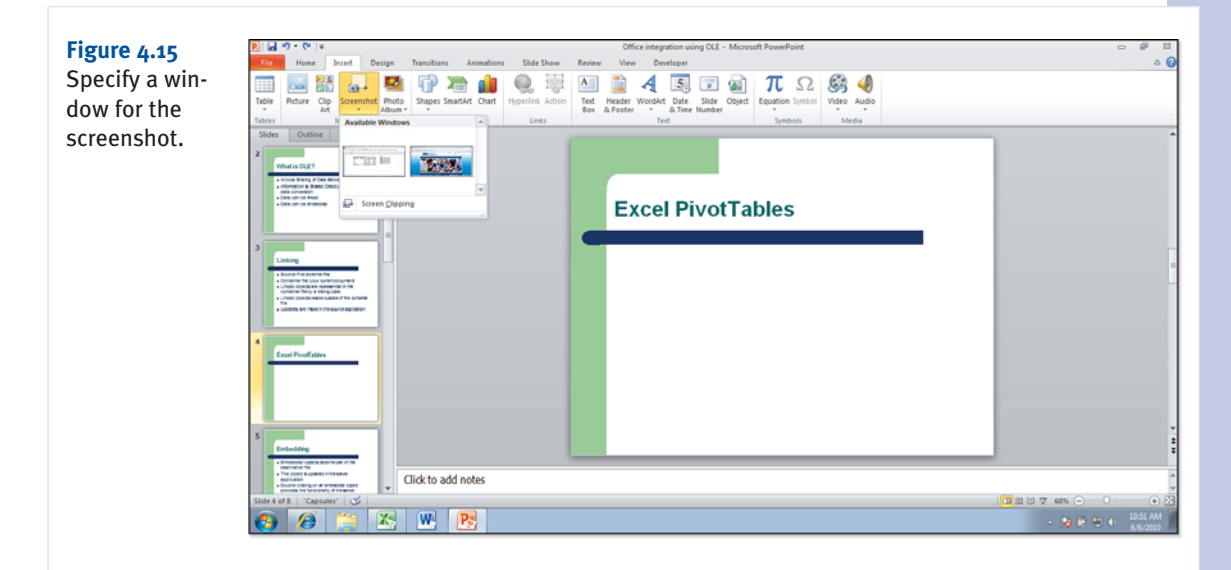

**4.** Select the window that you want to capture. The entire application window will be pasted as a screenshot into the current Office application.

The inserted screenshot can be sized or moved as needed. It is no different from any other graphic object. In fact, when the screenshot is selected, the Picture Tools Format tab becomes available on the Ribbon. You can use the commands available to manipulate and format the screenshot as you would a digital image, which we discussed earlier in this chapter. For example, you can crop the screenshot or you can adjust brightness and contrast settings using the Correction command. Styles can also be added to the screenshot using the Picture Styles gallery.

You can also capture screenshots of specific areas of a window. The Screen Clipping tool provided by the Screenshot command makes it very easy for you to use the mouse to specify the area to be captured.

Before you use the Screen Clipping tool, you need to get the open windows cued up so that you have access to the correct application window when you select the Screen Clipping tool. This is particularly important if you have more than two windows open on the Windows desktop; select the application window that contains the area you want to capture using the appropriate icon on the Windows taskbar. This places that window at the top of the windows that are currently open. Switch back to the Office application that would serve as the destination for the screenshot using that application's icon on the taskbar.

Now you can capture the screenshot: Select Screenshot and then Screen Clipping. You will be switched to the application window where you will make the screen capture. The mouse pointer becomes a screen-clipping tool. Click and drag the mouse as needed to specify the area of the window that you want to capture. When you release the mouse, you will be returned to the screenshot destination application and the screen area you selected will be pasted into to the current Office document as a screenshot. Figure 4.16 shows a portion of an Excel window that has been clipped and captured as a screenshot and placed in a PowerPoint slide.

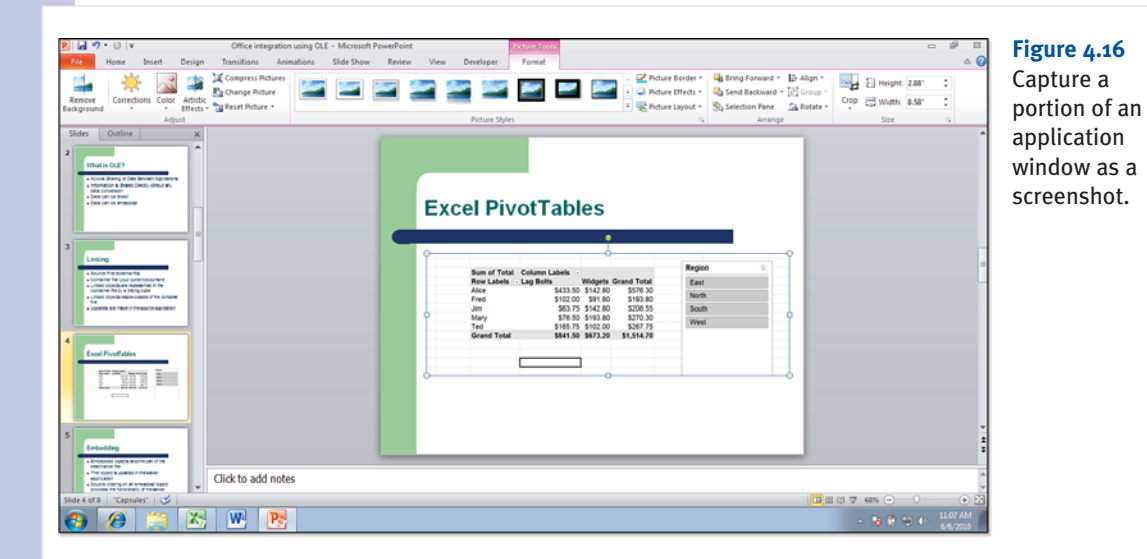

99

You can save your screenshots as image files for further use. Right-click on a selected screenshot and then select Save as Picture. The Save as Picture dialog box will appear. Provide a name for the screenshot and navigate to the folder that will serve as the destination for the file. By default the screenshot is saved as a PNG file. You can also save the file in other digital image formats such as GIF and JPEG and as a bitmap file.

# **Working with Clip Art**

Clip art has been available in the Office applications for a very long time and has served as a way to add design elements and thematic images to Office documents. Clip art was at one time merely a collection of line drawings and cartoons. The clip art library provided by the Office 2010 applications, however, consists of photos in the JPEG format (.jpg), illustrations in the Windows Media File format (.wmf), and animated GIFs or videos in the GIF format (.gif). The clip art library also contains audio files in the WAV file format.

The Clip Art task pane provides you access to all the clip art provided that is placed on your computer when you install the Office applications. You are also provided access to Office.com, which houses an ever-growing collection of clip art files that will serve just about any clip art need you might have.

To insert clip art into an Office document, select the Clip Art command on the Ribbon's Insert tab. When you select the Clip Art command, the Clip Art task pane will open on the right side of the application window. Type a search string in the Search For box and then click Go. A collection of clip art that meets your search criteria will be listed in the Clip Art task pane. Figure 4.17 shows the Clip Art task pane after a search was conducted for the text string "hockey."

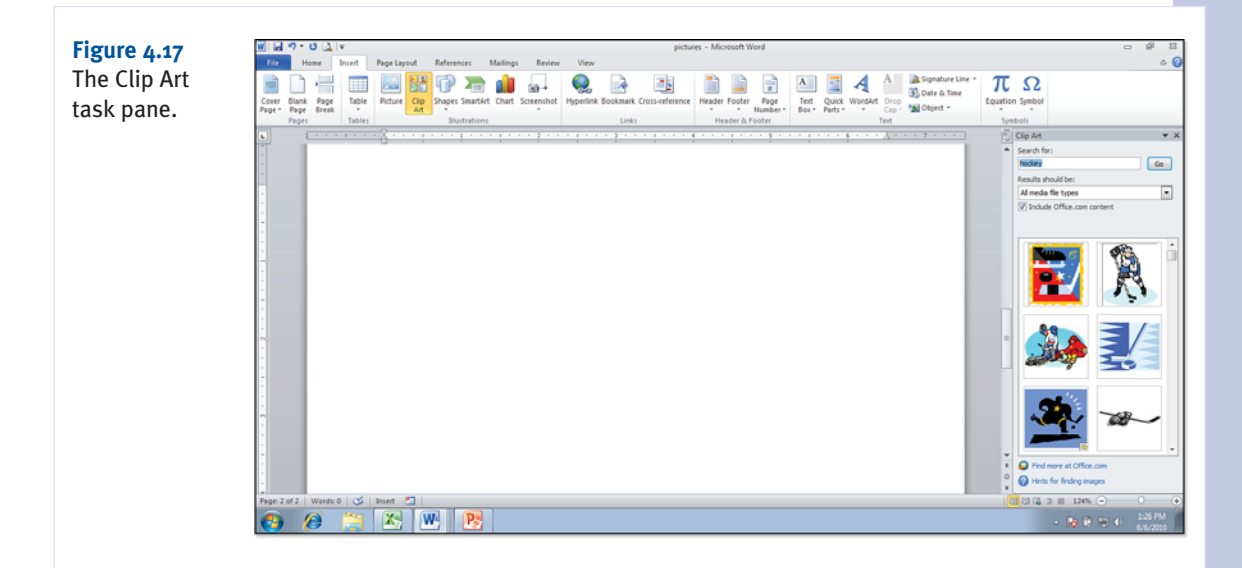

1

By default, the Clip Art task pane searches for all media filetypes that meet your search criteria and includes files located on Office.com. You can fine-tune your search based on file type by selecting the Results Should Be drop-down list. On this list, you can select specific file type categories such as Illustrations, Photographs, or Videos. You can then rerun the search to filter the results.

After you have located a clip art file that you want to insert into your application document, such as a Word document or PowerPoint slide, you can do so by clicking on the thumbnail of the clip art provided in the task pane.

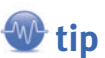

The Remove Background command is not available for clip art that is in the WMF file format. You can, however, remove the background on clip art files that are in the JPEG file format.

When the clip art is selected in the document, the Picture Tools Format tab becomes available on the Ribbon. This can be used to adjust the image settings, add picture styles to the image, and specify how text in the document should flow around the clip art frame. This is the same set of tools available when you are working with digital pictures such as JPEG files (which many of the clip art images are) and screenshots that you have added to your document. The Format tab tools were discussed earlier in the chapter in the section "Formatting Pictures."

# **Viewing Clip Art Properties**

You can view the properties for a clip art file before you insert it into an Office application document. This enables you to view the file format and resolution for the clip art file and to preview clip art videos in the animated GIF file format.

Click the drop-down arrow on the right of a clip art thumbnail in the Clip Art task pane. Select Preview/Properties on the shortcut menu. The Preview/Properties dialog box will open for that clip art image. Figure 4.18 shows the Preview/Properties dialog box for a clip art WMF file.

The Preview/Properties dialog box provides all sort of information on the selected clip art file. It provides the filename, type, resolution, and size. It also provides a list of keywords that are associated

with the clip art file. You can edit the keywords list by selecting the Edit Keywords button. This will open the Keywords dialog box. You can add keywords as needed and then click OK to return to the Preview/Properties dialog box.

The Preview/Properties dialog box can also be used as a way to quickly view the properties related to the other clip art that was found based on your original keyword search in the Clip Art task pane. Use the Next or Previous buttons at the bottom of the Preview/Properties dialog box to move to the next or previous clip art file shown in the task pane, respectively. When you have finished working with the Preview/Properties dialog box, select Close.

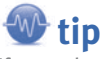

If you select multiple clip art files in the task pane, you can edit keywords for all selected files. Rightclick and select Edit Keywords to open the Keywords dialog box. Use the Select All Clip at Once tab to edit the keywords for all the selected images.

## Figure 4.18

The Preview/Properties dialog box.

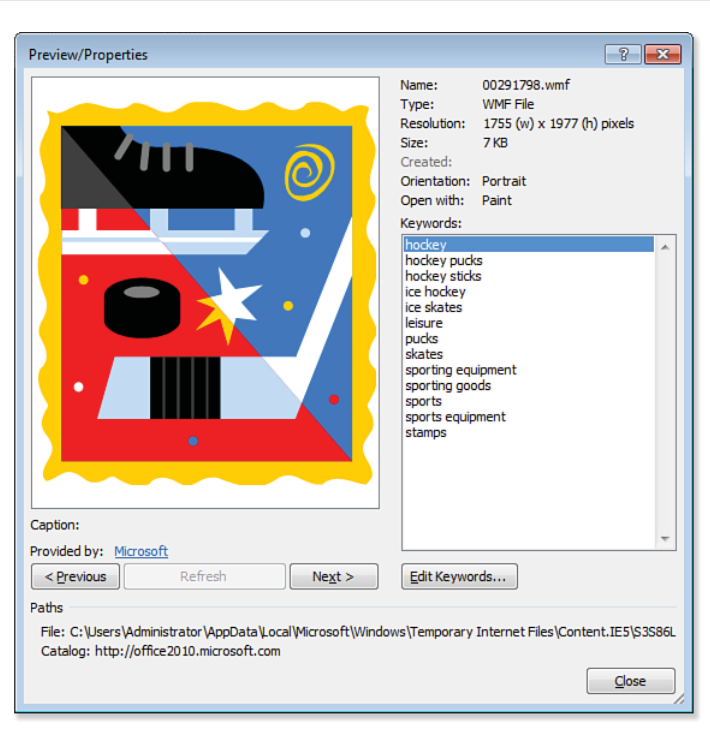

# **Adding Clip Art to Your Collection**

A lot of the clip art available in the Office applications is actually on the Microsoft.com website. So, you might want to make certain clip art images available offline if you know you are going to be working on an Office document in a situation where you do not have an Internet connection.

You can copy clip art to your My Collections folder and you can also create subfolders, which enables you to keep similar clip art images in the same container. To open the Copy to Collection dialog box, click the drop-down arrow to the right of a clip art image in the Clip Art task pane and select Make Available Offline.

By default, the Copy to Collection dialog provides the My Collections folder, which contains a Favorites and Unclassified Clips folder. If you want to add a subfolder, select the New button. The New Collection dialog box will open. Type a name for the collection subfolder and then click OK. The new collection subfolder will appear in the Copy to Collection dialog box.

Select the collection folder that will serve as the destination for the copied clip art file. Then click OK. The file will be copied to your collection.

# **Using WordArt**

WordArt provides you with the ability to create interesting text effects within your Office application documents. WordArt boxes can be used on PowerPoint slides or as graphic elements in a Word document or an Excel worksheet. A WordArt object can be created from existing text or you can create a blank WordArt object and then type the required text directly in the WordArt frame.

The WordArt command is on the Ribbon's Insert tab. It is available in Word, PowerPoint, Excel, Publisher, and Outlook when you are creating new Outlook items such as emails, contacts, and appointments.

Inserting a WordArt object into a document is really just a matter of selecting the WordArt command and then selecting one of the WordArt styles from the WordArt gallery. If you are formatting existing text as WordArt, select the text before accessing the gallery. Figure 4.19 shows the WordArt gallery.

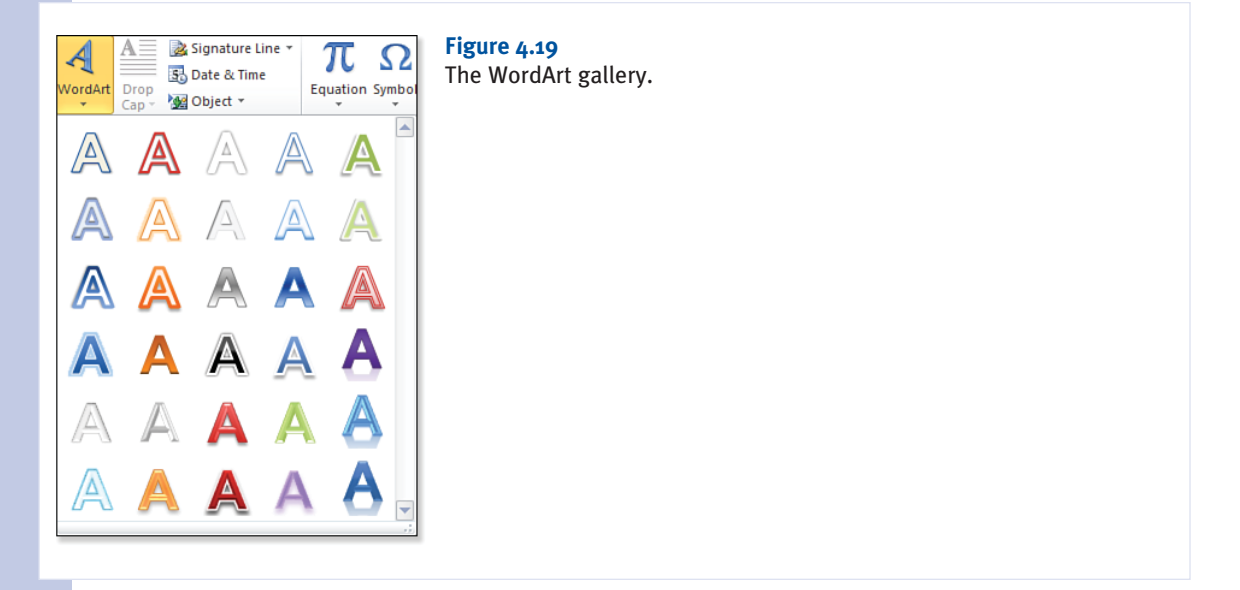

If you formatted selected text as WordArt, your existing text will appear in the WordArt frame and be formatted with the selected WordArt style. A new WordArt box will contain the placeholder text "Your text here," which you can replace with your own text.

You can move the WordArt in the document as needed and size the WordArt box if required. When the WordArt box is selected, the Drawing Tools Format tab appears on the Ribbon. You can change the style of the WordArt box (or frame) by using the shape styles and shape-related commands (such as Shape Fill and Shape Outline) in the Shape Styles group.

The commands that actually affect the way the WordArt text looks are found in the WordArt Styles group. You can change the WordArt style that you have assigned to the selected WordArt by using the WordArt Styles gallery. The gallery provides styles that incorporate interesting effects such as bevel and reflection.

4

The Text Fill and Text Outline commands enable you to control the fill for the WordArt text characters and the outline of the characters, respectively. The really cool part of using WordArt, however, lies in the different text effects that you can apply to the WordArt via the Text Effects command. Figure 4.20 shows the Text Effects gallery, including the Transform gallery.

## Figure 4.20

The Text Effects gallery.

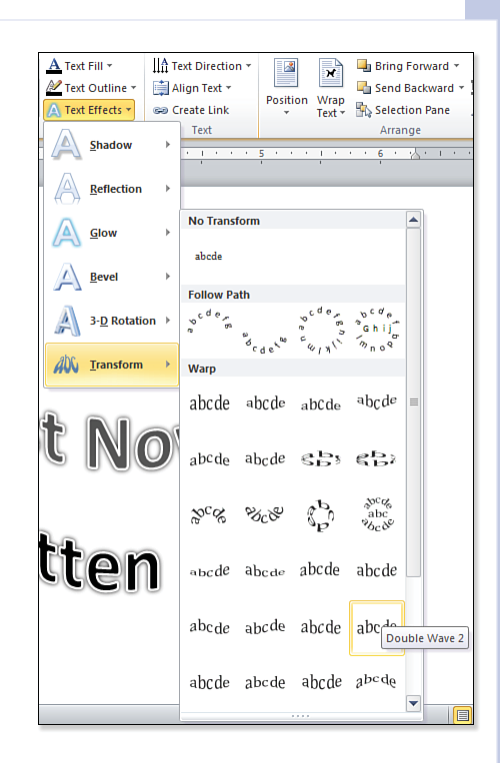

The Text Effects gallery enables you to apply a number of different effects to the WordArt text, including Show, Reflection, Glow, and 3-D Rotation. For those of you who lament the loss of the old WordArt utility that operated as a rather clunky add-on to the Office applications prior to the release of Office 2007, you will find that the Transform gallery provides you with all the different text-warping effects that were available in the original WordArt utility.

In terms of working with the WordArt object, the other Format tab command groups enable you to manipulate the text direction and alignment and how the object is positioned in relation For more control over the WordArt text effects, right-click on the WordArt and select Format Shape to open the Format Shape dialog box. It provides shape attributes such as fill and line color and also enables you to manipulate text effects such as 3-D format and rotation.

to existing text in the Office document. Office 2010 (as did Office 2007) integrates WordArt into the Office applications themselves and enables you to edit and manipulate the WordArt object as you would any other graphic object such as pictures, SmartArt graphics, or clip art.

This page intentionally left blank

# INDEX

# **Symbols**

- + (addition) operator, 354
- / (division) operator, 354
- = (equal) operator, 355
- ^ (exponentiation) operator, 354
- > (greater than) operator, 355
- >= (greater than or equal to) operator, 355
- < (less than) operator, 355
- <= (less than or equal to) operator, 355
- \* (multiplication) operator, 354
- (subtraction) operator, 354
- 1.5 line spacing, 155

**3D effects** PowerPoint text boxes, 504 Publisher, 776 slides, 504

3D SmartArt, 84

## A

absolute referencing, 352-353 Access data, importing, 433-434 Accessibility Checker, 71 accessing Backstage, 30 business information sets, 773 Calendar (Outlook), 659-664 email accounts, 657 hidden slides, 581

Publisher templates, 762-763 Ribbon. 29-30 Word document properties. 177 Account Configuration Wizard, 72 accounting format, 322 Acrobat Reader, 54 actions (data sharing), 878-879 Add a Digital Signature option, 68 Add Animation gallery, 561-562 Add Constraint dialog box, 467 Add Files dialog box, 74 Add Scenario dialog box, 461 add-ins. 45-47 activating, 46-47 viewing, 45 Add-Ins dialog box, 46 addition (+) operator, 354 Address Block field, 233-234 Address Book (Outlook), 633-635 dialog box. 633 email addresses, adding, 634 opening, 633 searching, 634 validity of email address, 635 Advanced Filter dialog box. 427 advanced filtering, 426-428 Advanced Find dialog box, 624 Advanced options, 43-45

homegroup settings, 65

alignment. See also tabs paragraphs, 154-155 Publisher text boxes, 778 slide objects, 546 text PowerPoint, 500 shapes, 95 SmartArt, 85-86

#### Allow Users to Edit Ranges dialog box, 290

analyzing data (Excel) Goal Seek, 464-465 PowerPivot, 467-471 benefits, 471 data, editing, 470 data sources, connecting, 468-469 downloading, 468 drop-down menu, 470 external data, refreshing, 471 PivotTables, creating, 470 Ribbon, 469 website, 468 window, 469 Solver, 465-467 configuring, 466-467 constraints, 466, 467 enabling, 465 running, 467 what-if analysis, 457-464 creating scenarios, 460-462 data tables, creating, 458-460 scenario summaries. 463-464 viewing scenarios, 462

#### animations

gallery, 552 painter, 559, 562 pane, 565 slides, 548-551 additional effects, accessing, 553-554 Advanced Animation group, 559 Animation gallery, 552 Animation painter. 559. 562 Animation pane, 565 applying to objects, 552 bulleted lists, 550 categories, 552 effect options, 560-561 managing, 565-566 motion paths. See motion paths multiple, 550, 559 secondary animations. adding, 561-562 timings, 564-565 triggers, 560

# annual percentage rate (APR), 368

#### anti-virus programs, 733

application data sharing

embedding, 875 editing, 877-878 new objects, 877 Object command, 876 Paste Special dialog box. 875-876 linking, 867-872 breaking, 874 editing, 874-875 embedding. compared, 868 Object command, 871-872 Paste Options gallery, 870-871 Paste Special dialog box, 869-870 source files, 874 updating, 872-874

OLE, 866-868 embedding, 867-868 linking, 867 linking versus embedding, 868 objects, 867 OneNote, 866 Outlook, 878-879 SharePoint Workspace, 866 applications add-ins, 45-47 activating, 46-47 viewing, 45 interfaces, customizing, 35 windows, 25-27 Apply Styles dialog box, 118 **Appointment Recurrence** dialog box, 669 appointments creating, 667-669, 728-729 editing, 671 managing, 671 moving, 671 recurring, 669-670 viewing, 664 APR (annual percentage rate), 368 archiving (Outlook), 752-753 automatically, 753-754 folders, 754-755 manually, 755-756

area charts, 387 arguments (functions), 357 arithmetic operators, 354 artistic effects (pictures), 88

Ask field (mail merges), 235

at least line spacing, 155

A-Trust website, 48

Attach Template dialog box, 142

Attachment Tools, 652-653

attachments (email), 642 business cards, 643 calendars, 644-645

multiple, 642 Outlook items, 643 saving, 652-653 security, 737, 740-743 blocked file types, 740-741 personal protection, 742 preview, turning off, 743 size limitations, 642 viewing, 642 attachments (OneNote), 857-858 auditing tools (Excel), 376-379 AutoArchive dialog box, 753 AutoComplete (Excel), 294-295 AutoCorrect (Word), 194-195 AutoCorrect dialog box, 194 AutoFilter menu filtering table data, 423 sorting table data, 420 search box, 424 autosaved file versions browsing, 63 deleting, 63 opening, 63 restoring, 63 viewing, 62-63 AutoSum function, 357, 359-360 AutoText building blocks, compared, 191 entries creating, 192 inserting, 192 Available Templates and Themes window, 477 **Available Templates window** documents, creating, 137 publications, 762

axes (Excel charts), 403

## B

Background Removal tool, 10, 91-92 backgrounds Excel cells. 330 charts. 382 master slides. 518 pictures editing, 88 removing, 528 backing up data files (Outlook), 613 Backstage accessing, 30 commands, 31 Info. 31-32 Print. 32 Save & Send. 32-33 Excel. 7 Print Window, 312-313 templates, 281 help, 18 new documents. creating, 137 New Notebook window, 815 Notebook Information window. 816 overview, 7-8, 30 Print Window PowerPoint. 592 Word. 163-164 printing, 8 Save & Send options, 7, 595 bar charts. 385 bar tabs. 159 basic motion paths, 555 bibliographies, 259 inserting, 262 style guidelines, 259-260 Bibliography gallery, 262 blocked file types, 740-741 bold text keyboard shortcut. 151 Bookmark dialog box, 270

borders Excel, 328-329 PowerPoint tables, 512 text boxes, 503, 504 Publisher, 785 Word colors, 170 formatting, 170 pages, 171 paragraphs, 170 tables, 214 Borders and Shading dialog box, 170-171 Borders Gallery, 328 breaking object links, 874 **Broadcast Slide Show dialog** box, 589 broadcasting slide shows, 589-590 bubble charts, 390 **Building Block Gallery form** control, 242 building blocks Publisher, 785 Word creating, 192 defined, 191 galleries, 191 headers and footers, 177 inserting, 193-194 bulleted lists OneNote notes, 828-830 PowerPoint, 492 animating, 550 editing, 492 picture bullets, 492-493 symbol bullets, 493 Word, 166-167 **Bullets and Numbering dialog** box, 492 business card attachments, 643 **Business Information dialog** box, 773

bookmarks, 270-271

business information sets, 772 accessing, 773 creating, 772-773 editing, 773 multiple, creating, 773-774

## С

Calendar (Outlook) accessing, 659-664 appointments creating, 667-669, 728-729 deleting, 672 editing, 671 managing, 671 moving, 671 recurring, 669-670 viewing, 664 Daily Task List, 665 Date Navigator, 664 emailing, 676 events, scheduling, 670 months, viewing, 664 multiple, viewing, 674-675 opening shared, 674 publishing online, 677-680 options, 678-679 tasks, 679-680 searching, 672 sharing, 672-674 tasks accepting/declining, 683 arranging, 683 assigning, 682 creating, 680 deleting, 686 editing, 685 managing, 686 marking for follow up. 686 moving, 686 options, 686 recurring, 681-682 Task folder, 680 task list, viewing, 683-684 viewing, 649 time scale, 666 time zones, 666-667

views changing, 665 navigating, 664

#### calendars

email attachments, 644-645 publications, inserting, 785

### Caption dialog box, 254

captions photo albums, 535 pictures, 88 Word, 253-254

#### catalog merges, 804-806

categories (Outlook), 623 associating with messages, 642 colors, 623 Contacts, 697 renaming, 623

#### Cell Styles gallery, 330-331

cells (Excel)

addresses, 284 background colors, 330 borders, 328-329 clearing content, 304-305 comments deleting, 326 formatting, 326 inserting, 324 viewing, 326 conditional formatting, 332-333 color scales, 335 Conditional Formatting gallery, 333 data bars, 334-335 Highlight Cell Rules. 333-334 icon sets, 336 rules, creating, 336-337 Top/Bottom rules, 334 copying/pasting cell contents, 300 Clipboard, 301 keyboard shortcuts, 300 Paste gallery, 300-301 Paste Special dialog box, 302-304

data entry, 293 AutoComplete, 294-295 labels, 293-294 values, 293, 294 defined, 278 deleting, 305 edit ranges, selecting, 289-291 editing, 305-306 fill handles, 296 finding and replacing content, 339-340 formatting, 318-320 copying, 332 Ribbon Home tab, 318 text orientation, 319-320 inserting, 337-338 locking, 288-289 merging, 338-339 moving, 304 number formats, 322-324 range names, 345-347 ranges, 284 referencing on other worksheets, 365-367 relative referencing, 284 spell checking, 305 styles, 330-332 wrapping text, 339 cells (Word tables) addresses, 217 formatting, 212-213 center tabs, 159 centering paragraphs, 155 Certificate dialog box, 896 Certificate Import Wizard, 896 CertPlus website, 48 Change Chart Type dialog box, 395 **Change Entrance Effect dialog** box, 553 Change File Type pane, 55-56 **Change Motion Path dialog** box, 556-555 **Change Template dialog** box, 793

character formatting (Word), 146-148 Chart Layouts gallery, 397 Chart Tools, 394 Design tab, 544 Format tab, 408, 545 Layout tab, 398-400, 544 charts, 78 Excel, 379 area, 387 axes, customizing, 382.403 backgrounds, 382 bubble, 390 categories, 382 chart area, 382 Chart Tools, 394 Chart Tools Design tab. 544 Chart Tools Format tab, 408 Chart Tools Layout tab, 398-400 column/bar, 385 combination, 383 creating, 390-392 current selections, 408 custom combination charts, 410-411 data labels, 382, 401 data points, editing, 402-403 data ranges, changing, 395-396 data series, 382 deleting, 393 doughnut, 390 drop lines, 406 element format dialog boxes, 400-401 error bars, 406-408 gridlines, 382, 403 hidden/empty cells, 396 high-low lines, 406 inserting, 392 layouts, 397-398 legends, 382, 401-402 line, 383, 386 moving, 392-393

multiple data series, 383 pie, 386-387 pie of pie, 409-410 plot area, 382 radar, 390 scatter, 388-389 shapes, 408 sparklines. See sparklines stock, 389-390 styles, 398 surface, 390 switching rows/columns, 395.396 templates, 396-397 terminology, 382-383 titles, 401 trendlines, 403-406 types, 384-385, 394-395 up/down bars, 406 WordArt, 408 slides, 542 formatting, 544-545 inserting, 543 text integration, 184-185 Word documents, inserting, 181-183 **Check Box Content Control** form control, 242 **Checking and Reporting Errors** dialog box, 237 **Choose a SmartArt Graphic** dialog box, 539 **Choose Data Source dialog** box, 439 **Circular Reference Warning** dialog box, 377 citations, 259-260 creating, 260-261 managing, 261-262 style guidelines, 259-260 **CLEAN function**, 375 clear formatting keyboard shortcut, 151

clip art, 78, 99 adding to collection, 101 documents, inserting, 181 formatting, 100

inserting, 99-100 OneNote Web App, 131 properties, viewing, 100 Publisher, 784 searching, 99-100 slides Clip Art task pane, 529 copying to collection, 531 editing, 532 inserting, 529, 531 keywords, 530 previewing, 530 repeating, 531 task pane, 99, 182, 529 text integration, 184-185 worksheets, adding, 348

# Clipboard, copying/pasting cell contents, 301

Code Window (VBA Editor), 892

collaboration PowerPoint, 594-596 Word, 265-269 comparing documents, 267-269 reviewing changes, 267 Track Changes Options dialog box, 265-266 viewing changes, 265-267

## collections (clip art), 101

Color & Thickness dialog box, 848

Color Categories dialog box, 623

#### colors

cell backgrounds (Excel), 330 OneNote notebooks, 819 pages, 838 Outlook categories, 623 notes, 729 pictures, 88 PowerPoint printing, 594 themes, 514-515 viewing, 489-490 Quick Styles, 196 themes, 327 Word borders, 170 page background colors, 171

#### column charts, 385

columns

Excel, 278 deleting, 342 freezing, 343 hiding, 342 inserting, 342 tables. See fields width, 341 Word documents, 217-208 breaking, 218 editing, 218 inserting, 218 settings, 218 Word tables deleting, 212 inserting, 210 moving, 212 widths, 211-212

#### Columns dialog box, 218

combination charts, 383 custom, creating, 410-411 pie of pie, 409-410

Combine Documents dialog box, 269

#### Combo Box form control, 242

command buttons (Ribbon), customizing, 37

#### commands

Backstage, 31 Info, 31-32 Print, 32 Save & Send, 32-33 Chart Tools Design tab, 544 Format tab, 408, 545 Layout tab, 398-400, 544 footnotes/endnotes, 264 junk email, 743-744 macros, creating, 887-888 mail merges, 227-228 Merge & Center, 338-339 Number group, 321

## Object

embedding objects, 876 linking objects, 871-872 pages (Publisher), 789 Quick Access Toolbar, customizing, 38-39 Ribbon, 28 customizing, 37 keyboard shortcuts, 37 Screenshot, 9 tables (Publisher) design, 798 layouts, 798-799 tracking document changes, 265 Web Apps, 106 WordArt, 102

### comments

Excel deleting, 326 formatting, 326 inserting, 324 viewing, 326 Word documents, 271

common error messages (formulas/functions), 376

Communicating Bad News presentation template, 512

Compare Documents dialog box, 268

comparing files, 63

comparison operators, 355

**Compatibility Checker**, 71

compatibility functions, 375

Compress Pictures dialog box, 89

compressing pictures, 89

**CONCATENATE** function, 374

Conditional Formatting gallery, 333

Conditional Formatting Rules Manager dialog box, 337

#### configuring AutoArchive settings, 753-754

email accounts, 604-606 auto account setup. 604-605 choosing service, 605-606 testing, 606 Outlook options, 661-662 composing messages, 661 conversation clean up, 662 MailTips, 662 message arrivals, 631 message formats, 662 Outlook panes, 631 replies/forwards, 662 saving messages, 662 sending messages, 662 start/exit, 662 tracking, 662 Solver (Excel), 466-467

#### Contact Group dialog box, 700

#### Contacts

activities, checking, 708 addresses, mapping, 698 business cards, editing, 696-697 categories, 697 communication options, 705-706 creating, 691-692 details, 692-693 editing, 695-696 fields, adding, 693-694 filing options, 692, 709 flags, 697-698 forwarding, 702 grouping, 699-701 indexes, 709 linking, 709 meetings editing, 713 location selection, 711 OneNote integration, 862-863 request responses, 713-715 responses, tracking, 713 scheduling, 709 Scheduling Assistant, 712-713

subjects, 710 viewing details, 713 merging, 707 moving, 707 names, 709 online status, 709 pictures, 692-693 printing, 708-709 searching, 698-699 sharing, 703-704 suggested, 694-695, 709 titles, 692 viewing, 686-691 **Content Control Properties** dialog box, 242 contextual tabs, 23-24 conversation view (Outlook), 11 Convert Notes dialog box, 264 **Convert Text to Table dialog** box, 208 converting files, 55-56 Copy to Collection dialog box, 101 copying and pasting cell contents (Excel), 300 Clipboard, 301 keyboard shortcuts, 300 Paste gallery, 300-301 Paste Special dialog box. 302-304 clip art, 531 links (OneNote), 857 notebooks pages, 836-837 sections, 821-822 options, 44 slide sections, 523 slides, 491 COUNT function, 358 **Create Names from Selection** dialog box, 346 **Create New Building Block** dialog box, 192

Create New Business Information Set dialog box, 772, 773

905

Create new Style from Formatting dialog box, 196 **Create New Theme Colors** dialog box, 514 **Create New Theme Fonts** dialog box, 515 **Create PivotTable dialog** box, 445 Create Source dialog box, 260 **Create Sparklines dialog** box, 413 Create Table dialog box, 417 criteria ranges, creating, 426 cropping pictures, 90 **Cross-Reference dialog** box, 256 cross-references, 255-256 creating, 255-256 field codes, viewing, 256 overview, 255 cube functions, 375 currency format, 322 curve motion paths, 555 **Custom AutoFilter dialog** box, 425 Custom Lists dialog box, 298 custom number format, 322 Custom Shows dialog box, 582 **Customize Address List dialog** box, 230 **Customize Numbering** pane, 829 **Customize Tags dialog** box, 831 customizing. See also editing application interfaces, 35 AutoFilters, 424-426 combination charts, 410-411 motion paths, 558-559 Navigation pane (Outlook), 619-620 number formats, 323-324 Outlook views, 621

Quick Access Toolbar, 38-40 commands, 38-39 placement, 38 resetting, 40 secondary, creating, 39-40 Ribbon, 35-38 command buttons, 37 commands, 37 keyboard shortcuts, 37 Options window, 35-36 tabs, 35-36 status bars, 40-41 cutting options, 44 cycle diagrams, 80 cycle SmartArt, 537

# D

Daily Task List (Calendar), 665 Data Connection Wizard. 437-438 data entry (Excel) AutoComplete, 294-295 data series creating. 299-300 custom fill lists, creating, 298-299 filling with fill handle, 296-298 labels. 293-294 values. 294 data files (Outlook), 610 backing up, 613 creating, 613 deleting. 611 file extension, 611 offline. 611 Outlook Data File dialog box, 611-613 password protecting, 734 repairing, 614-615 viewing, 611-612 Data tab (Excel Ribbon), 279 Data Table dialog box, 459 data tables, creating, 458-460 Data Validation dialog box. 452

data validation (Excel), 448-452 criteria, 452-454 error alerts, 454-456 Error Checking command, 456 input messages, 454 invalid data, circling, 456 databases, 412 flat file, 416 relational, 416 Date & Time dialog box, 227 date and time functions, 373 Date Navigator, 664 Date Picker form control, 242 dates field, 239 format, 322 Word forms, 227 Day view (Calendar), 665 decimal tabs, 159 decrease text size keyboard shortcut, 151 **Define Custom Show dialog** box. 582 **Define New Bullet dialog** box, 166 **Define New Multilevel List** dialog box, 169 **Define New Number Format** dialog box, 168 Delete dialog box, 305 **Deleted Items folder**, 631 deleting appointments, 672 autosaved file versions, 63 charts, 393 columns/rows Excel, 342 Word tables, 212 email messages, 650, 653-654 Excel

> cells, 305 comments, 326 file printouts, 854-855 links (OneNote), 857

deleting

macros, 891 notebooks, 820 object groups (Publisher), 799-800 Outlook data files, 611 profiles, 608 views, 622 page versions (OneNote), 841 pages (Publisher), 788 PowerPoint slides, 491 range names, 347 rules, 752 section breaks, 220 styles, 198 table of contents, 250 tables styles, 215 tables, 209 tasks, 686 validation circles, 456 Word fields, 241 worksheets, 284

#### Design Checker, 806-808

#### Design tab

Chart Tools, 394, 544 Header & Footer Tools, 176 PivotTables Tools, 448 PowerPivot Ribbon, 469 SmartArt Tools, 83-84, 541-542 Sparkline Tools, 414 Table Tools, 418-419 Word, 135

## Details pane (Outlook), 618

Developer tab, adding to Ribbon, 882

#### diagrams (SmartArt), 80-81

#### **Dialog Box Launcher**, 26

dialog boxes, 33-34 Add Constraint, 467 Add Files, 74 Add Scenario, 461 Add-Ins, 46 Address Book, 633 Advanced Filter, 427 Advanced Find, 624 Allow Users to Edit Ranges, 290 Apply Styles, 118 **Appointment Recurrence 669** Attach Template, 142 AutoArchive, 753 AutoCorrect, 194 Bookmark, 270 Borders and Shading, 170-171 Broadcast Slide Show, 589 Bullets and Numbering, 492 **Business Information**, 773 Caption, 254 Certificate, 896 Change Chart Type, 395 Change Entrance Effect, 553 Change Motion Path, 556-555 Change Template, 793 Checking and Reporting Errors, 237 Choose a SmartArt Graphic, 539 Choose Data Source, 439 **Circular Reference** Warning, 377 Color & Thickness, 848 Color Categories, 623 Columns, 218 Combine Documents, 269 Compare Documents, 268 **Compress Pictures**, 89 Conditional Formatting Rules Manager, 337 Contact Group, 700 **Content Control** Properties, 242 Convert Notes, 264 Convert Text to Table, 208 Copy to Collection, 101 Create Names from Selection, 346 Create New Building Block, 192 **Create New Business** Information Set, 772 Create New Style from Formatting, 196 Create New Theme Colors, 514

Create New Theme Fonts, 515 Create PivotTable, 445 Create Source, 260 Create Sparklines, 413 Create Table, 417 Cross-Reference, 256 Custom AutoFilter, 425 Custom Lists, 298 Custom Shows, 582 Customize Address List, 230 Customize Tags, 831 Data Table, 459 Data Validation, 452 Date & Time, 227 Define Custom Show, 582 Define New Bullet, 166 Define New Multilevel List, 169 Define New Number Format, 168 Delete, 305 Edit Business Card, 696 **Edit Business Information** Set. 773 Edit Data Source, 233 Edit Photo Album, 535 Edit Quick Step, 601 Envelope Options, 223, 238 Envelopes and Labels, 222 Error Checking, 379 Event, 671 External Data Properties, 442 Field, 177, 240 Fill Effects, 171 Filter and Sort, 232 Find and Replace, 340 First Time Setup, 599 Fly In, 563 Font, 152-153 Footer, 315 Footnote and Endnote, 264 Format Cells cell contents, 318 values, 322 Format Data Labels, 400 Format Data Point, 402 Format Errors, 407 Format Legend, 401 Format Picture, 89

Format Text Effects, 508 Format Trendline, 405 Formula, 217 Function Arguments, 357 Goal Seek, 465 Greater Than, 333 Grid and Guides, 489 Header, 315 Header and Footer, 516 Hidden and Empty Cells Settings, 396 Import Data, 434 Import Text File, 436 Inbox Repair Tool, 614 Index, 258 Insert, 338 Insert Address Block, 234,803 Insert Chart, 397 Excel. 392 PowerPoint, 543 Word, 182 Insert Function, 360-361 Insert Hyperlink, 547 Insert Newsletter Pages, 789 Insert Page, 788 Insert Picture, 87, 180, 528 Insert Slicers, 449 Insert Table, 204, 206, 509 Insert Video from Web Site, 574 Journal Options, 718, 724 Junk E-Mail Options, 745 Keywords, 100 Label Options, 224 Layout, 184 Link, 856 Links, 873 Macro, 891 Mail Merge Recipients, 232 Mail Setup, 607 Manage Styles, 199-200 Mark Index Entry, 257 Mark Table of Contents Entry, 251 Match Fields, 235 Merge Section, 824 Modify Style, 198 Move Chart, 393 Move Items, 655

Move or Copy, 283 Move or Copy Pages, 836 Move or Copy Section, 822 New Address List, 230, 802 New Data Source, 439 New Formatting Rule, 336 New from Existing Presentation, 479 New Master Page, 797 New Name, 345 New Presentation, 481 New Product List, 805 New Range, 290 New Signature, 647 New Tag, 831 Notebook Properties, 819 Open, 64-65 Organizer, 201 Outlook Data File, 611-613 Page Number Format, 178 Page Setup margins, 161-162 master slides, 519 page orientation, 162 publication pages, 792 Paragraph, 153 Password Protection, 822 Paste Special cell contents (Excel). 302-304 object embedding. 875-876 object linking, 869-870 Permission, 70 Photo Album, 533 Picture Bullet, 492 Preview/Properties, 101, 531 Print, 849 Print Preview and Settings, 850 Protect Sheet, 289 Record Macro, 888-889 Record Slide Show, 586 Remove Password, 823 Rename Section, 522 Ruler Guides, 769 Rules and Alerts, 747 Save Address List, 231 Save As, 54 Scenario Manager, 462

Scenario Summary, 464 Scenario Values, 461 Security Alert-Macros, 896 Select Certificate Store, 896 Select Data Source, 395 Select Location in OneNote, 853 Select Table, 433 Select Theme, 124 Send a Calendar via E-mail, 644,676 Send Invitation, 74 Series, 299 Set Up Slide Show, 584 Show Columns, 685 Signature Confirmation, 71 Signatures and Stationery, 647 SmartArt, 82 Solver Parameters, 466 Sort, 216, 421-422 Sort Options, 422 Source Manager, 261 Spelling and Grammar, 189 Start Enforcing Protection, 243 Style, 331 Subtotal, 432 Symbol, 493 Table of Contents, 249 Table of Contents Options, 250 Table of Figures, 254 Table Properties, 209 Tabs, 159 Task Recurrence, 681 Templates and Add-ins, 142 Track Changes Options, 265-266 Trim Audio, 570 Trusted Location, 49 Unhide, 345 Update Table of Contents, 251 Value Field Settings, 448 Workbook Connections, 442 Zoom, 488 digital certificates, 48, 71, 737

Digital IDs, 738

digital signatures adding, 70-71 email signatures, compared, 647 Excel workbooks/ worksheets, 287-288 macros, 894-897 adding certificates to trusted authorities store, 895-896 applying, 895 Digital Certificate for VBA Projects utility, 894 digital certificates, creating, 894-895 Outlook, 739 display options, 44 DIV/0! error message, 377 division (/) operator, 354 **Document Inspector**, 71 documents. See also Word AutoCorrect, 194-195 AutoText building blocks. compared, 191 creating entries, 192 inserting entries, 192 bibliographies, 259 inserting, 262 style guidelines, 259-260 bookmarks, 270-271 borders colors, 170 formatting, 170 pages, 171 paragraphs, 170 tables, 214 building blocks creating, 192 defined, 191 galleries, 191 inserting, 193-194 captions, 253-254 charts inserting, 181-183 text integration, 184-185 citations, 259-260 creating, 260-261 managing, 261-262 style guidelines, 259-260

clip art inserting, 181 text integration, 184-185 columns, 217-208 breaking, 218 editing, 218 inserting, 218 settings, 218 comments, 271 comparing, 267-269 creating Available Templates window, 137 Backstage view New command, 137 based on existing documents, 138 default blank document, 137 templates, 140 cross-references, 255-256 creating, 255-256 field codes, viewing, 256 overview, 255 enhancing, 164 envelopes creating, 222-223 merged, creating, 238-239 Excel worksheets, linking, 867 fields, 239-241 available, 240 date, 239 deleting, 241 FileName, 239 formatting, 239 inserting, 239, 240 viewing, 240, 241 fonts, 149 footnotes/endnotes commands, 264 converting, 264 editing, 264 inserting, 263-264 viewing, 263 formatting, 146 character versus paragraph, 146-148 inconsistencies. marking, 161

Reveal Formatting task pane, 159-161 styles, 148 themes, 148 forms, 241-243 content properties, 242-243 controls, 241-242 current date, 227 editing restrictions, 243 layout, 241 overview, 222 templates, 241 headers and footers, 174-175 building blocks, 177 creating, 175-176 Design tab options, 176 fields, inserting, 177-178 items, inserting, 176-177 navigating, 176 page numbering, 178-179 positioning, 176 indexes, 257 inserting, 258 marking entries, 257-258 inserting into OneNote, 854-855 labels creating, 224-225 merged, creating, 239 large, options, 241-246 lists, 166 bulleted, 166-167 multilevel, 169-170 numbered, 168 macro-enabled, creating, 885-886 mail merges commands, 227-228 completing, 238 Contacts, 707 envelopes, 238-239 labels, 239 merge fields, 233-235 previewing, 237 recipient lists. See mail merges, recipient lists requirements, 225 rules, 235-237 wizard, 226-227

mail-related options. 219-222, 225 master, creating, 271-273 navigating Go To icon, 145 horizontal scrollbar, 145 keyboard, 145-146 keyboard versus mouse, 144 mouse, 144-145 vertical scrollbar, 145 page layout, 161 margins, 161-162 page breaks, 163 page orientation, 162 paper sizes, 162 paragraphs alignment, 154-155 formatting, 153-154 hyphenation, 156 indenting, 157-158 line spacing, 155-156 line/page breaks, 156 widows/orphans, 156 pictures editing, 180-181 inserting, 179-180 text integration, 184-185 printing, 163-164 properties, accessing, 177 Quick Parts, 191 Research task pane, 190-191 sections, 219 adding breaks, 219-220 copying formatting, 219 deleting breaks, 220 page layout settings, 220 shading page background colors, 171 paragraphs, 170 tables, 214 spelling and grammar checking, 188-189 styles, 195 creating, 196-197 deleting, 198 editing, 197-198 importing, 200

managing, 198-200

manuals, 174 Quick Styles. See Quick Styles table of contents, 246-247 creating with built-in styles, 247-248 creating with personal styles, 248-250 deleting, 250 entries, adding, 250 heading styles, 246-247 page numbering, 247 TC field codes, 250-252 updating, 250 table of figures, 254-255 tables, 200-204 captions, 253-254 cell addresses, 217 cells, formatting, 212-213 columns/rows widths/ heights, 211-212 deleting columns/ rows, 212 deleting text, 209 drawing, 204, 207 entering text, 208 Excel, compared, 204 formatting, 210 formulas, 216-217 grids, 204 headers, 211 Insert Table dialog box, 204 inserting, 205-206 inserting columns/ rows, 210 moving columns/ rows, 212 navigating, 208 positioning, 209 quick tables, 204 selecting, 209 sorting data, 215-216 styles, 213-215 text conversions, 204, 207-208 tabs, 158-159 default, 158 setting with ruler, 159 types, 159

templates attaching, 142-143 creating, 141 forms, 241 Normal, 139 sample text/ placeholders, 139 selecting, 139 styles, 140 text case, changing, 150 clearing formatting, 150 converting to tables, 204, 207-208 entering in tables, 208 Font dialog box, 152-153 formatting, 150 formatting keyboard shortcuts, 151 ligatures, 153 Mini Toolbar, 150-151 selecting, 146 shrinking, 150 text effects, 150 themes, 171-173 creating, 173 default, 172 editing, 173 effects on styles, 173 file formats, 172 gallery, 171 selecting, 172 settings, accessing, 172 Themes group, 172 thesaurus, 190 tracking changes, 265-266 commands, 265 comparing documents. 267-269 reviewing changes, 267 Track Changes Options dialog box, 265-266 viewing options, 265-267 views, 185 Draft, 186 Full Screen Reading, 186 Navigation pane, 186-187 Outline, 186 Print Layout, 185 side by side, 187

How can we make this index more useful? Email us at indexes@quepublishing.com

splitting the window, 187-188 Web Layout, 186

double line spacing, 155

double underline keyboard shortcut, 151

doughnut charts, 390

Draft view (Word), 186

Drafts folder, 631

drawing canvas multiple shapes, adding, 94 new, inserting, 94 shapes, adding, 93

Drawing Tools PowerPoint, 501 Publisher, 776-777 shapes, 95-96

drop lines (Excel), 406

Drop-Down List form control, 242

# E

Edit Business Card dialog box. 696 **Edit Business Information Set** dialog box. 773 Edit Data Source dialog box. 233 Edit Photo Album dialog box. 535 Edit Quick Step dialog box, 601 editing. See also customizing appointments, 671 bulleted lists (PowerPoint), 492 business cards. 696-697 business information sets. 773 cells (Excel), 305-306 clip art (slides), 532 columns (Word), 218 data sources (mail merges), 233 email accounts. 657

embedded objects, 877-878 footnotes/endnotes, 264 formulas, 356 macros (VBA Editor), 892-893 code line editing, 893 navigating, 892-893 stepping through macros, 893-894 master slides, 518, 519 meetings, 713 motion paths, 556-558 enhancements, 558 locking/unlocking, 557 options, 557 start/end points, 556 timing, 558 multilevel lists, 170 notebooks, 821 notes (Outlook), 728 object links, 874-875 options, 44 Outlook views, 622 pictures, 88-89 artistic effects, 88 Background Removal tool, 10.91-92 backgrounds, 88 colors, 88 compressing, 89 Format Picture dialog box. 89 PowerPoint slides, 528 replacing pictures, 89 resetting, 89 sharpening/softening/ brightness/contrast, 88 PowerPivot data, 470 Publisher templates, 763 text, 774-775 range names, 347 recipient lists, 231 screenshots, 98 shapes, 536 SmartArt, 83-85 3D, 84 Design tab, 83-84 Format tab. 84-85

resetting, 84 text. 84 sounds (PowerPoint), 569-571 sparklines, 414 styles, 197-198 table styles, 214 tags (notes), 831 tasks, 685 themes, 173 transitions, 567-568 video, 572-573 Word forms, 243 Effect Options gallery, 560 Effects gallery, 515 email accounts accessing, 657 adding, 658-659 editing, 657 Exchange Server, 603 Hotmail, 603, 649-650 Internet, 602-603 IMAP. 603 POP3, 603 setting up, 604-606 auto account setup. 604-605 choosing service, 605-606 testing, 606 supported, 602, 656-657 email messages archiving, 752-754 attachments, 642 business cards, 643 calendars. 644-645 multiple, 642 Outlook items, 643 saving, 652-653 security, 737, 740-743 size limitations, 642 viewing, 642 automatic replies, 756-757 rules, 756-757 templates, 757 categories, associating, 642 contacts, associating, 642 creating, 631-633 deleting, 650, 653-654 delivery options, 640

Excel

encrypting, 737-739 digital certificates, 737 Digital IDs. 738 options, 739 filtering, 655 flags, 636-637 formatting, 635-636 forwarding, 651 HTML, 740 importance levels, 637 Information Right Management Service (IRMS), 638-639 junk, 743 blocking senders, 744-745 commands, 743-744 filtering, 743 international options, 746 marking not junk, 744 options, 744 Phishing scams, 743 safe recipients, 745 safe senders, 744 status, 744 viewing, 744 managing, 650-651 moving, 655-656 organizing, 654-655 permissions, 638 policies, assigning, 637 postmarks, 745 printing, 654 properties, 641-642 reading, 650 recalling, 648-649 receipts, requesting, 639 receiving, 649-650 replying, 651 rules, 746 automatic replies. 756-757 changing, 752 complex, creating, 747-748 copying, 752 creating, 752 deleting, 752 managing, 750-752 moving, 752 options, 752

RSS feeds, 748-751 Rules Wizard, 748-751 running, 752 specific senders, 746-747 sending, 648 sensitivity settings, 641 signatures, adding, 647-648 stationery, 645, 646 themes, 646, 655 tracking options, 638, 641 voting buttons, 639, 641

#### embedding

objects, 867-868, 875 editing, 877-878 linking, compared, 868 new objects, 877 Object command, 876 Paste Special dialog box, 875-876 video (PowerPoint), 11

# Encrypt with a Password option, 68

encrypting email messages, 737-739 digital certificates, 737 Digital IDs, 738 options, 739

endnotes (Word) commands, 264 converting, 264 editing, 264 inserting, 263-264 viewing, 263

## engineering functions, 375 Envelope Options dialog box, 223, 238 envelopes

creating, 222-223 merged, creating, 238-239

Envelopes and Labels dialog box, 222 equal (=) operator, 355 error alerts (Excel), 454-456 error bars (Excel), 406-408 Error Checking dialog box, 379 Event dialog box, 671

## events, scheduling, 670

## exactly line spacing, 156

## Excel

Add-Ins dialog box, 46 analyzing data Goal Seek, 464-465 PowerPivot, 467-471 Solver, 465-467 what-if analysis, 457-464 Backstage, 7 cells addresses, 284 background colors, 330 borders, 328-329 clearing content, 304-305 copying formatting, 332 defined, 278 deleting, 305 edit ranges, selecting, 289-291 editing, 305-306 fill handles, 296 finding and replacing content, 339-340 inserting, 337-338 locking, 288-289 merging, 338-339 moving, 304 ranges, 284 referencing on other worksheets, 365-367 relative referencing, 284 spell checking, 305 styles, 330-332 wrapping text, 339 Change File Type pane, 55 charts, 379 area, 387 axes, customizing, 382, 403 backgrounds, 382 bubble, 390 categories, 382 chart area, 382 Chart Tools, 394 Chart Tools Design tab, 544 Chart Tools Format tab, 408

Chart Tools Layout tab. 398-400 column/bar, 385 combination, 383 creating, 390-392 current selections, 408 custom combination charts, 410-411 data labels, 382, 401 data points, editing, 402-403 data ranges, changing, 395-396 data series, 382 deleting, 393 doughnut, 390 drop lines, 406 element format dialog boxes, 400-401 error bars, 406-408 gridlines, 382, 403 hidden/empty cells, 396 high-low lines, 406 inserting, 392 layouts, 397-398 legends, 382, 401-402 line, 383, 386 moving, 392-393 multiple data series, 383 pie, 386-387 pie of pie, 409-410 plot area, 382 radar, 390 scatter, 388-389 shapes, 408 sparklines. See sparklines stock, 389-390 styles, 398 surface, 390 switching rows/columns, 395, 396 templates, 396-397 terminology, 382-383 titles, 401 trendlines, 403-406 types, 384-385, 394-395 up/down bars, 406 WordArt, 408

columns/rows, 278 deleting, 342 freezing, 343 hiding, 342 inserting, 342 widths/heights, 341 comments deleting, 326 formatting, 326 inserting, 324 viewing, 326 conditional formatting, 332-333 color scales, 335 Conditional Formatting gallery, 333 data bars, 334-335 Highlight Cell Rules. 333-334 icon sets, 336 rules, creating, 336-337 Top/Bottom rules, 334 copying/pasting cell contents, 300 Clipboard, 301 keyboard shortcuts, 300 Paste gallery, 300-301 Paste Special dialog box, 302-304 data entry, 293 AutoComplete, 294-295 labels, 293-294 values, 293, 294 data forms, 429-430 data series creating, 299-300 custom fill lists, creating, 298-299 filling with fill handle, 296 data validation, 448-452 criteria, 452-454 error alerts, 454-456 Error Checking command, 456 input messages, 454 invalid data, circling, 456 external data, 433 External Data Properties dialog box, 442

importing from Access, 433-434 Microsoft Query, 438-441 refreshing connections. 442 SQL Server connections, 436-438 text files, importing, 435-436 viewing connections, 442 web tables, importing, 434-435 file formats, 52 filtering data, 423-428 advanced filtering, 426-428 AutoFilter menu, 423 AutoFilter search box, 424 custom AutoFilters. 424-426 formatting Format Cells dialog box, 318 Ribbon Home tab, 318 text orientation, 319-320 formulas, 345-350 absolute referencing, 352-353 arithmetic operators, 354 auditing tools, 376-379 common error messages, 376 comparison operators, 355 copying, 367 creating, 354 editing, 356 entering, 355-356 formula bar, 280 moving, 367 operator precedence, 355 proofing, 376 range names, 363-364 relative referencing, 351 Watch window, 379-380 functions, 350 absolute referencing, 352-353 arguments, 357

Excel

auditing tools, 376-379 AutoSum, 357, 359-360 common error messages, 376 compatibility, 375 copying, 367 COUNT. 358 cube, 375 date and time, 373 engineering, 375 entering, 358 financial, 368-369 Function library, 361-363 FV. 357 information, 375 Insert Function dialog box, 360-361 logical, 369-370 lookup and reference, 371-372 Math & Trig, 375 moving, 367 proofing, 376 range names, 363, 364 relative referencing, 351 selecting, 367-368 statistical, 360, 370-371 text, 373-375 Watch window, 379-380 graphics, adding, 348 inspecting before sharing, 291-292 linking to Word, 867 macro-enabled worksheets, creating, 885-886 macros commands, 887-888 recording, 888-889 saving, 887 Name box, 280 navigating, 280-281 new features, 272-276 slicers, 277 Solver, 277 sparklines, 276 number formats creating, 323-324 listing of, 322 Options window General category, 41-42 Proofing category, 42

outlines, creating, 430-431 overview, 13 page breaks, viewing, 307-308 PivotTables, 443-444 column labels, 444 creating, 444-447 creating from PowerPivot, 470 field settings, 447 layouts, 448 requirements, 443 row labels, 444 slicers, 448-449 styles, 448 values, formatting, 447 printing worksheets, 309 gridlines/headings, 310 headers and footers. 314-315 page breaks, 311-312 Page Layout tab, 309 page settings, 309-310 print area, setting, 310-311 print titles, 312 Print Window, 312-313 scaling, 310 protection cells, locking, 288-289 edit ranges, selecting, 289-291 permissions, 287-288 unprotecting, 289 **Quick Access Toolbar**, 38 range names, 345-346 characters, 345 creating, 345-346 creating from selections, 346 deleting, 347 editing, 347 formulas/functions. 363-364 managing, 347 rules, 345 Ribbon, 279-280 sorting data AutoFilter menu, 420 multiple field sorting, 420

PivotTables, 448-449 rules, 420-421 Sort dialog box, 421-422 sparklines, 412 creating, 412-414 editing, 414 status bars, 280 subtotals, 431-432 tables creating from existing data, 418 criteria ranges, creating, 426 data forms, 429-430 fields, 416 filtering data, 423-428 key fields, 416 overview, 416 planning, 416-417 ranges, defining, 417 records, 416 sorting data, 419-422 styles, 418 Table Tools, 418-419 themes, 326-327 values, formatting, 320 Format Cells dialog box, 322-323 number formats, creating, 323-324 Number group commands, 321 versions, managing, 292 views, 306 Full Screen, 308 page breaks, 307-308 Page Layout, 307 Show group, 308 Workbook Views, 307 Web Apps, 120 File tab. 121 formulas/functions, 122-123 graphics, 122 Home tab, 122 worksheets, 122 Word tables, compared, 204 workbooks Backstage templates. 281-282 default, 281

How can we make this index more useful? Email us at indexes@quepublishing.com

defined, 278 Office.com templates, 282-283 saving, 285 worksheets default, 278 deleting, 284 hiding, 344-345 inserting, 283 rearranging, 283 renaming, 284 splitting, 344 zooming in/out, 308 **Exchange Server email** accounts, 603 Explorer, opening, 61 exponential trendlines, 404

exponentiation (^) operator, 354 exporting Outlook data, 617 External Data Properties dialog box, 442 Extra Content task pane, 793

# F

Field dialog box, 177, 240 fields cross-references. viewing, 256 Excel tables, 416 key, 416 multiple field sorting, 420 PivotTables settings, 447 Sort dialog box. 421-422 sorting, 420-421 form controls, 241-243 accessing, 241 adding, 241-242 merge, 233-235 Address Block, 233-234 manually inserting, 235 matching field names, 234-235 multiple, 234 recipient lists, 228, 232 table of contents. 250-252

Word, 239-241 available, 240 date, 239 deleting, 241 FileName, 239 formatting, 239 inserting, 239, 240 viewing, 240, 241 file printouts (OneNote), 854-855 File tab Excel Web App, 121 OneNote Web App, 127 PowerPoint Web App, 124 Word, 137 Word Web App, 116-117 files attaching to notebooks, 857-858 autosaved versions browsing, 63 deleting, 63 opening, 63 restoring, 63 viewing, 62-63 backward-compatibility, 49 blocked file types, 740-741 comparing, 63 formats converting, 55-56 email messages, 635-636 Excel, 52, 285 open XML, 52 PDF/XPS, 53-54 pictures, 86-87 PowerPoint, 53 Publisher, 52 screenshots, 99 SmartArt, 83 themes, 172 video, 571 Word, 52 macro-enabled, creating, 885-886 new, creating blank workspaces, 58 templates, 58-60 organizing, 60-61 folders, 61 libraries, 62

Outlook data files, 610 backing up. 613 creating, 613 deleting, 611 file extension, 611 offline, 611 Outlook Data File dialog box, 611-613 password protecting, 734 repairing, 614-615 viewing, 611-612 permissions, 68 Add a Digital Signature, 68 digital signatures, 70-71 Encrypt with a Password, 68 Mark as Final, 68 Restrict Editing, 68 Restrict Permission by People, 68 restricting by people. 69-70 viewing, 68 recovery versions, 11 restoring, 63 saving file type selection, 54-55.57 locations, 56-57 Save pane options, 57-58 SharePoint sites, 112-113 SkyDrive, 110-112 searching, 64-65 application Open dialog boxes, 64-65 Start menu search box, 64 SharePoint Workspace, 73-74 sharing. See also Web Apps checking for issues, 71-72 homegroup, 65-67 PDF/XPS file formats. 53-54 Share window, 32-33 SharePoint Workspace. 72-75 templates, 58-60 uploading to SkyDrive/ SharePoint, 114-115

Fill Effects dialog box, 171

fill handles (Excel), 296 Fill-in field (mail merges), 236 fills (PowerPoint text boxes), 502, 504 Filter and Sort dialog box, 232 filtering email messages, 655 junk email, 743 table data, 423-428 advanced filtering, 426-428 AutoFilter menu, 423 AutoFilter search box, 424 custom AutoFilters. 424-426 financial functions, 368-369 Find and Replace dialog box, 340 finding. See searching First Time Setup dialog box, 599 flags Contacts, 697-698 email messages, 636-637 Flash player, 573 flat file databases, 416 Fluent user interface, 6, 18 application windows, 25-27 consistency, 22 contextual tabs, 23-24 galleries, 22-23 new features, 24-25 Ribbon. See Ribbon Fly In dialog box, 563 folders archiving, 754-755 creating, 61 names, 60 Font dialog box, 152-153 fonts ligatures, 153 notes (Outlook), 729 PowerPoint formatting, 499-500 themes, 515

proportional, 149 Publisher text boxes, 777 Word documents, 149 Footer dialog box, 315

Footnote and Endnote dialog box, 264

footnotes (Word) commands, 264 converting, 264 editing, 264 inserting, 263-264 viewing, 263

Format Cells dialog box cell contents, 318 values, 322

Format Data Labels dialog box, 400

Format Data Point dialog box, 402

Format Error Bars dialog box, 407

Format Legend dialog box, 401

Format Painter (Excel), 332

Format Picture dialog box, 89

Format tab Chart Tools, 394, 408, 545

Drawing Tools PowerPoint, 501 shapes, formatting, 95-96 Picture Tools, 88-89, 528 SmartArt Tools, 84-85, 542 Video Tools, 572

Format Text Effects dialog box, 508

Format Trendline dialog box, 405

formatting

charts, 544-545 clip art, 100 comments (Excel), 326 files backward-compatibility, 49 converting, 55-56 email messages, 635-636 Excel, 52, 285

PDF/XPS, 53-54 pictures, 86-87 PowerPoint, 53 Publisher, 52 screenshots, 99 selecting for saving, 54-55 SmartArt, 83 themes, 172 video, 571 Word, 52 XML, 52 notebooks (OneNote), 819-820 notes (OneNote), 828 pictures (Publisher), 783-784 shapes, 95-96 positioning, 96 sizes, 96 styles, 95 text. 95 WordArt styles, 95 tables, 210 cells, 212-213 columns/rows widths/ heights, 211-212 deleting columns/ rows, 212 formulas, 217 headers, 211 inserting columns/ rows, 210 moving columns/ rows, 212 text boxes (Publisher), 775 Drawing Tools, 776-777 Text Box Tools, 777-779 Word documents, 146 borders, 170 character versus paragraph, 146-148 fields, 239 inconsistencies, marking, 161 paragraphs, 153-154 Reveal Formatting task pane, 159-161 styles, 148 text. See Word, text themes, 148, 171-173

WordArt, 103 worksheets Format Cells dialog box, 318 Ribbon Home tab, 318 text orientation, 319-320 values. See values, formatting

#### forms

Excel, 429-430 Word, 241-243 content properties, 242-243 current date, 227 editing restrictions, 243 form controls, 241-242 layout, 241 overview, 222 templates, 241

### Formula dialog box, 217

#### formulas

Excel, 345-350 absolute referencing, 352-353 arithmetic operators, 354 auditing tools, 376-379 common error messages, 376 comparison operators, 355 copying, 367 creating, 354 editing, 356 entering, 355-356 formula bar, 280 moving, 367 operator precedence, 355 proofing, 376 range names, 363-364 relative referencing, 351 Watch window, 379-380 Web App, inserting, 122-123 Word tables. 216-217 cell addresses, 217 cells, selecting, 217 formatting, 217 inserting, 217

Formulas tab (Excel), 279 forwarding Contacts, 702 email messages, 651 Journal entries, 720-721 fraction format, 322 freezing rows/columns (Excel), 343 **Full Screen Reading view** (Word), 186 **Function Arguments dialog** box. 357 functions (Excel), 350 absolute referencing, 352-353 arguments, 357 auditing tools, 376-379 AutoSum, 357, 359-360 common error messages, 376 copying, 367 COUNT, 358 cube, 375 date and time, 373 engineering, 375 entering, 358 financial, 368-369 Function library, 361-363 FV, 357 Insert Function dialog box, 360-361 logical, 369-370 lookup and reference, 371-372 Math & Trig, 375 moving, 367 proofing, 376 range names, 363, 364 relative referencing, 351 selecting, 367-368 statistical, 360, 370-371 text, 373-375 Watch window, 379-380 Web App, inserting, 122-123 worksheets compatibility, 375 information, 375

#### FV function, 357

## G

galleries, 22-23 Add Animation. 561-562 Animation. 552 Bibliography, 262 Borders, 328 building blocks, 191 Cell Styles. 330-331 Chart Layouts, 397 Conditional Formatting, 333 Effect Options, 560 Effects. 515 Guides, 769 Header, 175 New Slide. 520 Paste. 300-301 Paste Options. 870-871 Rule Lines, 838 Shapes, 92 inserting shapes, 93 PowerPoint. 535 SmartArt. 540 Style. 28 Table Formats, 798 Table Styles Excel. 418 PowerPoint, 511 Word. 214 Tags, 129, 830 Tasks. 861 Text Effects. 103 Themes. 171. 327 WordArt, 102

## general number format, 322

### Goal Seek dialog box, 464-465

grammar checking presentations, 577 Word documents, 188-189

#### graphics

adding, 79 captions, 253-254 card requirements, 15 charts, 78 *Excel.* See charts, Excel inserting into Word documents, 181-183

hiding

clip art, 78, 99 adding to collection, 101 formatting, 100 inserting, 99-100 OneNote Web App, 131 properties, viewing, 100 Publisher, 784 searching, 99-100 slides, 529 task pane, 99 Word documents, 181 Excel Web App, 122 integrating with text, 184-185 pictures, 78 Background Removal tool, 91-92 captions, adding, 88 catalog merges, 805 compression, 86 Contacts, 692-693 cropping, 90 editing, 88-89, 180-181 file formats, 86-87 inserting, 87-88 OneNote pages, 845-846 OneNote Web App, 131 PowerPoint. See PowerPoint, pictures Publisher, 782-784 SmartArt, 83, 539 Word documents, 179-180 Publisher, 781 screenshots, 79, 97 capturing entire windows, 97 capturing portions of windows, 98 editing, 98 saving, 99 shapes, 79 drawing canvas, 93 Excel charts, 408 formatting, 95-96 inserting multiple, 93 inserting with Shapes gallery, 93 multiple on drawing canvas, 94 Publisher, 784-785

selecting, 96 selecting multiple, 92 Shapes gallery, 92 text, adding, 95 text boxes, 92 slides, 522-526 contextual tools, 527 frames, 527 pictures, 527-529 specified content areas, 527 types, 526 SmartArt, 79-81 diagrams, 80-81 editing, 83-85 file formats, 83 inserting, 81-83 lists. 80 new features, 8 picture placeholders, 83 PowerPoint Web App, 126-127 text-wrapping, 85-86 tools, 83 table of figures, 254-255 WordArt, 79, 102 command, 102 Excel charts, 408 formatting, 103 gallery, 102 improvements, 11 inserting, 102 moving, 102 PowerPoint, 505 styles, 102 text effects, 103 worksheets, 348 grayscale view (PowerPoint), 489-490 greater than (>) operator, 355 Greater Than dialog box, 333 greater than or equal (>=)operator, 355 Grid and Guides dialog box, 489 gridlines

Excel charts, 382, 403 OneNote pages, 838 PowerPoint, 488-489

#### grouping

Contacts, 699-701 notebooks sections, 824-825 tags, 832 publication objects, 799-800 slide objects, 546

#### guides

PowerPoint, 488 Publisher, 768-770

Guides gallery, 769

## Η

handouts (PowerPoint) masters, creating, 591-592 overview, 579 printing, 594 hanging indents, 157-158 hard drive requirements, 14 hardware requirements, 14-15 Header and Footer dialog box, 516 Header dialog box, 315 Header gallery, 175 headers and footers Excel, printing, 314-315 PowerPoint, 515-516 Publisher, 796 Word, 174-175 building blocks, 177 creating, 175-176 Design tab options, 176 fields, inserting, 177-178 items, inserting, 176-177 navigating, 176 page numbering, 178-179 positioning, 176 heading styles (Word), 246-247

help, 18-19

Hidden and Empty Cells Settings dialog box, 396

#### hiding

columns/rows (Excel), 342 page titles (OneNote), 838 slides, 580-581 worksheets, 344-345

hierarchy diagrams, 81

hierarchy SmartArt, 537

high-low lines (Excel), 406

Home and Business version, 14

#### Home tab

Excel Ribbon, 279 Excel Web App, 122 OneNote Web App, 127 PowerPivot Ribbon, 469 PowerPoint Web App, 124 Word Web App, 118-119

#### homegroup

expanding, 67 file sharing, 65-67 libraries, adding, 66 settings, accessing, 65

#### Hotmail accounts, 603, 649-650

HTML email messages, 740

hyperlinks (slides), 547 inserting, 547 screen tips, 548 slide destinations, creating, 548 testing, 548 websites, creating, 547

hyphenation paragraphs, 156 publications, 806

IF function, 369-370 If...Then...Else field (mail merges), 236 IMAP (Internet Message Access Protocol), 603 Import and Export Wizard, 616 Import Data dialog box, 434 Import Text File dialog box, 436 importance levels (email), 637 Import/Export button, 37 importing data into Outlook, 616-617 digital certificates to

authorities store, 895-896

Excel Access data, 433-434 Microsoft Query, 438-441 PowerPivot data, 468 SQL Server connections. 436-438 text files, 435-436 web tables, 434-435 styles, 200 Inbox, 630 Inbox Repair Tool dialog box, 614 increase text size keyboard shortcut, 151 indenting paragraphs, 157-158 Index dialog box, 258 indexes, 257 Contacts, 709 inserting, 258 marking entries, 257-258 Info command, 31-32 Info window, 31-32 information functions, 375 Information Right Management Service (IRMS), 68, 638-639 input messages, 454 Insert Address Block dialog box, 234, 803 Insert Chart dialog box, 397 Excel, 392 PowerPoint, 543 Word, 182 Insert dialog box, 338

Insert Function dialog box, 360-361

Insert Hyperlink dialog box, 547

Insert Newsletter Pages dialog box, 789

Insert Page dialog box, 788

Insert Picture dialog box, 87, 180, 528

Insert Slicers dialog box, 449

#### Insert tab

Excel Ribbon, 279 graphics, adding, 79 PowerPoint Web App, 124 Word Web App, 119

Insert Table dialog box, 204, 206, 509

Insert Video from Web Site dialog box, 574

installing Office, 15-17 updates, 17

interactive presentations, action buttons, 587-588 inserting, 587-588 testing, 588

interfaces

Outlook, 618 Details pane, 618 To Do Bar, 618 Navigation pane, 618-620 People pane, 619 Reading pane, 618 status bar, 619 Word, 134-135

Internet email accounts, 602-603 Hotmail accounts, 603, 649-650 IMAP, 603 POP3, 603

Internet Message Access Protocol (IMAP), 603

IRMS (Information Right Management Service), 68, 638-639

IRMS Service Sign-Up Wizard, 69

italic text keyboard shortcut, 151

# J

Journal (Outlook), 711-718 autoarchiving, 724 entries automatic, 718-719 copying and pasting, 721 creating, 723, 724 forwarding, 720-721 moving, 721 timers, 723 viewing, 721-722 information, adding, 722 Journal Options dialog box, 724 timeline, 719 viewing, 719-721

# Journal Options dialog box, 718, 724

junk email, 743 blocking senders, 744, 745 commands, 743-744 filtering, 743 international options, 746 marking not junk, 744 options, 744 Phishing scams, 743 safe recipients, 745 safe senders, 744 status, 744 viewing, 744

#### Junk E-Mail folder, 631

Junk E-Mail Options dialog box, 745 justification (paragraphs), 155

## K

key fields (Excel), 416 keyboard shortcuts copying/pasting cell contents, 300 Excel worksheets, navigating, 280-281 Ribbon commands, 37 Word documents navigating, 145-146 text, formatting, 151 text, selecting, 146

Keywords dialog box, 100

## L

# Label Options dialog box, 224 labels

Excel charts, editing, 401 defined, 293 entering, 293-294 Word creating, 224-225 merged, creating, 239

layering objects

publications, 800 slides, 546-547

### Layout dialog box, 184

Layout tab Chart Tools, 394, 398-400, 544 Table Tools, 833-834 Word, 135

#### layouts

catalog merges, 805 Excel charts. 397-398 PivotTables. 448 workbooks/worksheets, 307 masters, 520-521 OneNote tables. 833-834 PowerPoint, 491 master slides. 518 photo albums. 533-535 slides, 485 tables. 510-511 Publisher, 798-799 Word documents, 161 margins, 161-162 page breaks, 163 page orientation, 162 paper sizes. 162 sections, 220 left align (paragraphs), 155 left tabs. 159 Legacy Forms form control, 242 legends (Excel charts), 401-402 less than or equal to (<=) operator, 355

## libraries

adding to homegroup, 66 creating, 62 names, 62

### ligatures, 153

line and column combination chart example, 412

line breaks (Word), 156

line charts, 383, 386

line motion paths, 555

line spacing (paragraphs), 155-156

- linear forecast trendlines, 404
- linear trendlines, 404

Link dialog box, 856

linked notes, taking (OneNote), 849-854

## linking

notes (OneNote), 11 objects, 867-872 breaking, 874 editing, 874-875 embedding, compared, 868 Object command, 871-872 Paste Options gallery, 870-871 Paste Special dialog box. 869-870 source files, 874 updating, 872-874 text boxes (Publisher). 778-780 worksheets to documents, 867

### links (OneNote), 856-857

copying and pasting, 857 deleting, 857 inserting, 856 moving, 857 network/computer files, 857 other notebooks, 857 text, 857 websites, 857

Links dialog box, 873

less than (<) operator, 355
920

#### lists

notes (OneNote), 828-830 PowerPoint bulleted, 492 numbered, 493-494 SmartArt, 80, 536 Word, 166 bulleted, 166-167 multilevel, 169-170 numbered, 168 Live Preview, 28 logical functions, 369-370

## Μ

lookup functions, 371-372

Macro dialog box, 891 macros creating commands, 887-888 names, 888 planning, 888 defined, 878 deleting, 891 Developer tab, adding to Ribbon, 882 digital signatures, 894-897 adding certificates to trusted authorities store, 895-896 applying, 895 Digital Certificate for VBA Projects utility, 894 digital certificates. creating, 894-895 enabling in Trust Center, 883-885 enabling options, 896-897 Macro dialog box, 891 macro-enabled files, creating, 885-886 modules, 886 **Quick Access Toolbar** assigning, 891 recording assigning Quick Access Toolbar, 889-890 Excel, 888-889 mouse functionality, 888

running, 891 saving, 887 Excel, 887 Outlook, 887 PowerPoint, 887 Publisher, 887 Word, 887 subroutines, 886 trial and error, 887 troubleshooting, 893-894 VBA code, 886 VBA Editor, 892-893 code line editing, 893 navigating, 892-893

mail folders (Outlook), 630-631 default, 630-631 favorites, adding, 630

## Mail Merge Recipients dialog box, 232

mail merges

commands, 227-228 completing, 238 Contacts, 707 envelopes, 238-239 labels, creating, 239 merge fields, 233-235 Address Block, 233-234 manually inserting, 235 matching field names, 234-235 multiple, 234 previewing, 237 Publisher, 802-804 recipient lists, 228-229 comparing fields, 232 creating, 229-231 data sources, editing, 233 editing, 231 fields, 228 options, 229 records, 228 sorting records, 231-232 requirements, 225 rules, 235-237 wizard, 226-227

Mail Setup dialog box, 607

Mailbox Cleanup tool, 756

#### mail-related documents

envelopes, 222-223 labels, creating, 224-225 mail merges. *See* mail merges mass mailing options, 225 options, 219-222

#### MailTips (Outlook), 662

main tabs (Ribbon), 36

#### malware, 732

Manage Styles dialog box, 199-200

#### managing

animations, 565-566 appointments, 671 citations, 261-262 email messages, 650-651 Excel versions, 292 pages (OneNote), 832-838 profiles (Outlook), 608-610 range names (Excel), 347 rules (Outlook), 750-752 styles, 198-200 *Manage Styles dialog box, 199-200 Organizer, 200* tasks, 686

#### margins

Publisher pages, 789-790 Word documents, 161-162

#### Mark as Final option, 68

Mark Index Entry dialog box, 257

## Mark Table of Contents Entry dialog box, 251

#### masters

documents, creating, 271-273 handouts, 591-592 notes, 592 pages (Publisher), 794 applying, 796 creating, 796-797 headers and footers, 796 multiple, 797 names, 795 objects, placing, 795-796 viewing, 795 slides, 517-518 backgrounds, 518 creating, 519-520 editing, 518, 519 inheritance, 517, 518 layout masters, 520-521 layouts, 518 page setup, 519 themes, 518 viewing, 517-518

### Match Fields dialog box, 235

Math & Trig functions, 375

matrix diagrams, 81

matrix SmartArt, 537

#### meetings

editing, 713 location selection, 711 OneNote integration, 862-863 request responses, 713-715 responses, tracking, 713 scheduling, 709 Scheduling Assistant, 712-713 subjects, 710 viewing details, 713

### memory requirements, 14

Merge & Center commands, 338-339

## merge fields, 233-235 Address Block, 233-234 manually inserting, 235 matching field names, 234-235 multiple, 234

Merge Record # field (mail merges), 236

## Merge Section dialog box, 824

Merge Sequence # field (mail merges), 236

Microsoft Download Center, 846 Query data sources, creating, 438-440 queries, creating, 440-441 Support website, 741 Mini Toolbar, 26 bulleted lists, 166-167 text, formatting, 150-151 minimizing Ribbon, 29

## Modify Style dialog box, 198

Month view (Calendar), 665

#### motion paths, 554

applying, 554-556 basic, 555 customizing, 558-559 editing, 556-558 *locking/unlocking, 557 options, 556 start/end points, 556* enhancements, 558 lines and curves, 555 timing, 558

#### mouse

Excel worksheets, navigating, 280-281 macros, recording, 888 Word documents navigating, 144-145 text, selecting, 147

Move Chart dialog box, 393

Move Items dialog box, 655

Move or Copy dialog box, 283

Move or Copy Pages dialog box, 836 Move or Copy Section dialog

box, 822 multilevel lists (Word), 169-170

multiple line spacing, 156 multiplication (\*) operator, 354

## Ν

Name box (Excel), 280 NAME? error message, 377 Name Manager, 347 names building blocks, 192 cell ranges (Excel), 363-364 Contacts, 709 folders, 60 libraries, 62 macros, 888 master pages (Publisher), 795 notebooks, 820 Outlook categories, 623 pages (OneNote), 836 scenarios, 461 slide sections, 522 worksheets, 284

#### navigating

Excel, 280-281 OneNote, 811-812 navigation bar, 814 Ribbon, 812-814 Publisher, 767 quides, 768-770 rulers, 768 views, 770-771 slide shows, 579 tables, 208 VBA Editor, 892-893 Word documents Go To icon, 145 headers and footers, 176 horizontal scrollbar, 145 keyboard, 145-146 keyboard versus mouse, 144 mouse, 144-145 vertical scrollbar, 145

### navigation bar (OneNote), 814

Navigation pane Outlook, 618-620 Word, 186-187

#### **NETWORKDAYS** function, 373

New Address List dialog box, 230, 802

New Data Source dialog box, 439

## new features, 6

Background Removal tool, 10 Backstage, 7-8 Excel, 272-276 *slicers, 277 Solver, 277 sparklines, 276* file recovery versions, 11 Fluent user interface, 24-25 OneNote, 11, 810 Outlook, 11, 598-599 paste preview, 11 PowerPoint, 11, 463-475 Publisher, 756-760 Screenshot command, 9 SmartArt, 8 web apps, 12 Word, 135-136 WordArt, 11

new files, creating blank workspaces, 58 templates, 58-60

New Formatting Rule dialog box, 336

New from Existing Presentation dialog box, 479

New Group button, 37

New Master Page dialog box, 797

New Name dialog box, 345

New Notebook window, 815

New Presentation dialog box, 481

New Product List dialog box, 805

New Range dialog box, 290

New Search Folder dialog box, 625

New Signature dialog box, 647

New Slide gallery, 520

New Tab button, 37

New Tag dialog box, 831

New Web Query window, 434

Next Record field (mail merges), 236

Next Record If field (mail merges), 236

Normal template (Word), 139

Notebook Information window, 816

Notebook Properties dialog box, 819

notebooks (OneNote). See also **One Note** audio, recording, 846-847 colors, 819 creating, 127, 814-815 display names, 819 drawings, inserting, 847-849 external data integration attachments, 857-858 file printouts, 854-855 linked notes, taking, 849-854 links, 856-857 screen clips, 858-859 format conversions, 819-820 information containers, 811 links, 856-857 copying and pasting, 857 deleting, 857 inserting, 856 moving, 857 network/computer files. 857 other notebooks, 857 text, 857 websites, 857 multiple authors, 842-844 Notebook Information window, 816 notes bulleted/numbered lists. 828-830 formatting, 828 inserting, 828 moving, 828 searching, 832 styles, 830 tags, adding, 128-129 objects, inserting, 844-845 Outlook integration, 859-860 emailing pages, 860 meeting details, inserting, 862-863 tasks, inserting, 860-862 pages, 811, 825 adding, 128 colors, 838 copying and pasting, 836-837

creating with templates, 825-826 managing, 832-838 moving between sections, 836-837 paper sizes, 838 printing, 849-850 renaming, 836 rule lines/grid lines, 838 space, inserting, 837-838 subpages, creating, 826-827 titles, hiding, 838 undeleting, 827-828 versions, viewing, 840-841 viewing, 839 zooming in/out, 839 pictures, adding, 845-846 properties, 819-820 recent edits, viewing, 841-842 saving, 815 sections, 811, 820 adding, 128 copying, 821-822 creating, 820 deleting, 820 dragging and dropping, 821 editing, 821 grouping, 811, 824-825 merging, 823-824 moving, 821-822 names, 820 password protecting, 822-823 undeleting, 827-828 sharing, 113, 816-817 subpages, 811 sync locations, 819 synchronization status, 818 tables, 820 inserting, 821-833 layouts, 833-834 tags applying, 831 creating, 831 editing, 831 grouping, 832

summary pages, creating, 832 Tags gallery, 830 video, recording, 847 notes OneNote bulleted/numbered lists. 828-830 formatting, 828 inserting, 129, 828 linked, taking, 849-854

linking, 11

moving, 828

styles, 830

Outlook, 726-727

728-729

colors, 729

creating, 726, 728

date modified.

editing, 728

opening, 728

searching, 728

fonts. 729

sizes, 729

PowerPoint

**Notes Page view** 

(PowerPoint), 486

NOW function, 373

number format, 322

numbered lists

Word, 168

sorting, 727

viewing, 727

windows, 726

overview, 591

Notes pane (PowerPoint), 475

Number group commands, 321

OneNote notes, 828-830

PowerPoint, 493-494

viewing, 729

Notes folder, 727

tasks, creating, 729

masters, creating, 592

searching, 832

tags. See tags

appointments, creating,

dragging to desktop, 727

0

**Object command** embedding objects. 876 linking objects, 871-872

## **Object Linking and** Embedding, See OLE

objects. 867 embedding, 867-868, 875 editina. 877-878 linking, compared, 868 new objects, 877 Object command, 876 Paste Special dialog box, 875-876 linking, 867-872 breaking, 874 editing, 874-875 embedding, compared. 868 Object command, 871-872 Paste Options gallery, 870-871 Paste Special dialog box. 869-870 source files. 874 updating, 872-874

## **ODBC** (Open Database Connectivity), 439

#### Office

hardware requirements, 14-15 installing, 15-17 software requirements, 15 updates, 17, 734-735 upgrading, 15 versions. 14

## Office.com

diagrams, 81 templates, 282-283

**OLE** (Object Linking and Embedding), 866-868 embedding, 867-868, 875 editina. 877-878 linking, compared, 868 new objects, 877 Object command, 876 Paste Special dialog box. 875-876

linking, 867-872 breaking, 874 editing, 874-875 embedding, compared, 868 Object command, 871-872 Paste Options gallery, 870-871 Paste Special dialog box. 869-870 source files, 874 updating, 872-874 objects, 867

### OneNote, 788-810

application data sharing, 866 audio, recording, 846-847 drawings, inserting, 847-849 external data integration attachments, 857-858 file printouts, 854-855 linked notes, taking, 849-854 links, 856-857 screen clips, 858-859 links, 856-857 copying and pasting, 857 deleting, 857 inserting, 856 moving, 857 network/computer files, 857 other notebooks, 857 text. 857 websites, 857 new features, 810 notebooks colors, 819 creating, 814-815 display names, 819 format conversions. 819-820 information containers. 811 Notebook Information window, 816 pages, 811 properties, 819-820 saving, 815 sharing, 113, 816-817 subpages, 811

How can we make this index more useful? Email us at indexes@quepublishing.com

sync locations, 819 synchronization status, 818 notes bulleted/numbered lists. 828-830 formatting, 828 inserting, 828 linking, 11 moving, 828 searching, 832 styles, 830 objects, inserting, 844-845 Outlook integration, 859-860 emailing pages, 860 meeting details. inserting, 862-863 tasks, inserting, 860-862 overview, 13 pages, 825 colors, 838 copying and pasting, 836-837 creating with templates, 825-826 managing, 832-838 moving between sections, 836-837 multiple authors, 842-844 paper sizes, 838 printing, 849-850 renaming, 836 rule lines/grid lines, 838 space, inserting, 837-838 subpages, creating, 826-827 titles, hiding, 838 undeleting, 827-828 versions, viewing, 840-841 viewing, 839 zooming in/out, 839 pictures, adding, 845-846 recent edits, viewing, 841-842 sections, 820 adding, 128 copying, 821-822 creating, 820 deleting, 820

dragging and dropping, 821 editing, 821 grouping, 811, 824-825 merging, 823-824 moving, 821-822 names, 820 password protecting, 822-823 undeleting, 827-828 tables, 820 inserting, 821-833 layouts, 833-834 tags applying, 831 creating, 831 editing, 831 grouping, 832 summary pages, creating, 832 Tags gallery, 830 video, recording, 847 Web App, 127-128 clip art, 131 File tab, 127 Home tab, 127 notebooks, 127 notes/note tags, adding, 128-129 pictures, 131 sections/pages. adding, 128 tables, 130 workspaces, 811-812 navigation bar, 814 Ribbon, 812-814 **Open Database Connectivity** 

Open Database Connectivity (ODBC), 439

## Open dialog boxes, 64-65

#### open XML file formats, 52

opening Address Book, 633 autosaved file versions, 63 Explorer, 61 Organizer, 200 Research task pane, 35 second presentation windows, 490-491 shared calendars, 674

Trust Center, 47-48 operators arithmetic, 354 comparison, 355 precedence, 355 **Options** tab PivotTables Tools, 447 Slicer Tools, 449 **Options window** add-ins, 45-47 activating, 46-47 viewing, 45 Advanced category, 43-45 General category, 41-42 Language category, 42 Proofing category, 42 Ribbon, customizing, 35-36

SharePoint Workspace, 72

## Organizer, 200

organizing files files, 60-61 folders, 61 libraries, 62

## orientation

pages (Word), 162 text (Excel), 319-320

### orphans, 156

## Outbox folder, 631

## Outline view (Word), 186

#### outlines

Excel, 430-431 Word as PowerPoint slides, 485

#### Outlook

Address Book, 633-635 email addresses, adding, 634 opening, 633 searching, 634 validity of email address, 635 application window, 27 archiving, 752-753 automatically, 753-754 folders, 754-755 manually, 755-756

Outlook

attachments, 642 business cards, 643 calendars, 644-645 multiple, 642 Outlook items, 643 saving, 652-653 security, 737 size limitations, 642 viewing, 642 Calendar accessing, 659-664 appointments, creating, 667-669, 728-729 appointments, viewing, 664 changing views, 665 Daily Task List, 665 Date Navigator, 664 deleting appointments, 672 editing appointments, 671 emailing, 676 events, scheduling, 670 managing appointments, 671 months, viewing, 664 moving appointments, 671 navigating views, 664 opening shared, 674 publishing online. 677-680 recurring appointments, 669-670 searching, 672 sharing, 672-674 time scale, 666 time zones, 666-667 viewing multiple, 674-675 categories, 623 associating with messages, 642 colors, 623 renaming, 623 Contacts activities, checking, 708 addresses, mapping, 698 business cards, editing, 696-697

categories, 697 communication options. 705-706 Contact dialog box fields, 694-692 creating, 691-693 details, 692-693 editing, 695-696 fields, adding, 693-694 filing methods, 692 filing options, 709 flags, 697-698 forwarding, 702 grouping, 699-701 indexes, 709 linking, 709 merging, 707 moving, 707 names, 709 online status, 709 pictures, 692-693 printing, 708-709 scheduling meetings. See meetings searching, 698-699 sharing, 703-704 suggested, 694-695, 709 titles, 692 viewing, 686-691 conversation view, 11 data files, 610 backing up. 613 creating, 613 deleting, 611 file extension, 611 offline, 611 Outlook Data File dialog box, 611-613 password protecting, 734 repairing, 614-615 viewing, 611-612 data sharing actions, 878-879 To Do Bar, 729 email accounts accessing, 657 adding, 658-659 editing, 657 Exchange Server, 603 Hotmail, 603, 649-650 Internet email, 602-603

setting up, 604-606 supported, 602, 656-657 email messages automatic replies. 756-757 categories, associating, 642 contacts, associating, 642 creating, 631-633 deleting, 650, 653-654 delivery options, 640 filtering, 655 flags, 636-637 formatting, 635-636 forwarding, 651 importance levels, 637 managing, 650-651 moving, 655-656 organizing, 654-655 permissions, 638 policies, assigning, 637 printing, 654 properties, 641-642 reading, 650 recalling, 648-649 receipts, requesting, 639 receiving, 649-650 replying, 651 sending, 648 sensitivity settings, 641 tracking options, 638, 641 voting buttons, 639, 641 exporting data, 617 importing data, 616-617 Information Rights Management Service (IRMS), 638-639 interface, 618 Details pane, 618 To Do Bar, 618 Navigation pane, 618, 619-620 People pane, 619 Reading pane, 618 status bar, 619 Journal, 711-718 autoarchiving, 724 automatic entries, 718-719 copying and pasting entries, 721

How can we make this index more useful? Email us at indexes@quepublishing.com

creating entries, 723 forwarding entries. 720-721 information, adding, 722 Journal Options dialog box, 724 moving entries, 721 timeline, 719 timers, 723, 724 viewing, 719-721 viewing entries, 721-722 junk email, 743 blocking senders. 744.745 commands, 743-744 filtering, 743 international options, 746 marking not junk, 744 options, 744 Phishing scams, 743 safe recipients, 745 safe senders, 744 status, 744 viewing, 744 macros, saving, 887 mail folders, 630-631 default, 630-631 favorites, adding, 630 Mailbox Cleanup tool, 756 new features, 598-599 notes, 726-727 appointments, creating, 728-729 colors, 729 creating, 726, 728 date modified, viewing, 729 dragging to desktop, 727 editing, 728 fonts, 729 Notes folder, 727 opening, 728 searching, 728 sizes, 729 sorting, 727 tasks, creating, 729 viewing, 727 windows, 726

OneNote integration, 859-860 emailing pages, 860 meeting details. inserting, 862-863 tasks, inserting, 860-862 options, configuring, 661-662 composing messages, 661 conversation clean up, 662 MailTips, 662 message arrivals, 631 message formats, 662 Outlook panes, 631 replies/forwards, 662 saving messages, 662 sending messages, 662 start/exit, 662 tracking, 662 overview, 13 postmarks, 745 printing items, 626-627 profiles, 607 creating, 607-608 data files, viewing, 588 deleting, 608 loading, 610 managing, 608-610 multiple, 607 Quick Steps, 599-601 Ribbon, 598 RSS feeds reading, 740 rules, 748-751 rules, 746 automatic replies, 756-757 changing, 752 complex, creating, 747-748 copying, 752 creating, 752 deleting, 752 managing, 750-752 moving, 752 options, 752 RSS feeds, 748-751 Rules Wizard, 748-751 running, 752 specific senders, 746-747

searching items, 623-625 security anti-virus programs, 733 attachments, 740-743 digital signatures, 739 encryption, 737-739 HTML messages, 740 malware, 732 overview, 729-732 passwords, 733-734 Trust Center options. 735-736 Windows/Office, updating, 734-735 signatures, adding, 647-648 Startup Wizard, 604-606 Auto Account Setup. 604-605 Choose Service, 605-606 stationery, 645, 646 tasks accepting/declining, 683 arranging, 683 assigning, 682 creating, 680, 729 deleting, 686 editing, 685 managing, 686 marking for follow up. 686 moving, 686 OneNote integration. 860-862 options, 686 recurring, 681-682 Task folder, 680 task list, viewing, 683-684 viewing, 649 themes, 646, 655 views creating, 621-603 customizing, 621 deleting, 622 editing, 622 switching, 620 types, 622 Outlook Data File dialog box, 611-613

## Ρ

## page breaks

Excel printing, 311-312 viewing, 307-308 Word, 156, 163

## page layout. See layouts

Page Layout tab (Excel Ribbon), 279, 309

# Page Number Format dialog box, 178

page numbering table of contents, 247 Word, 178-179

#### Page pane (Publisher), 770

Page Setup dialog box margins, 161-162 master slides, 519 page orientation, 162 publication pages, 792

#### Page Tabs pane, 840

pages (OneNote), 811, 825, See also notebooks: OneNote audio. recording. 846-847 colors. 838 copying and pasting, 836-837 creating with templates, 825-826 drawings, inserting, 847-849 files. attaching. 857-858 managing, 832-838 moving between sections. 836-837 multiple authors, 842-844 objects, inserting, 844-845 paper sizes, 838 pictures, adding, 845-846 printing, 849-850 recent edits. viewing. 841-842 renaming, 836 rule lines/grid lines, 838 screen clips, 858-859 space, inserting, 837-838 subpages, creating, 826-827 titles. hiding. 838

undeleting, 827-828 versions, viewing, 840-841 video, recording, 847 viewing, 839 zooming in/out, 839

## pages (Publisher)

commands, 789 defined, 764 deleting, 788 inserting, 785-789 blank, 788 duplicate, 788 multiple, 788 margins, 789-790 master, 794 applying, 796 creating, 796-797 headers and footers, 796 multiple, 797 names, 795 objects, placing, 795-796 viewing, 795 Page Setup dialog box, 792 sizes, 790-792 viewing, 770

## paper sizes

OneNote, 838 Word, 162

## Paragraph dialog box, 153

paragraphs (Word) alignment, 154-155 formatting, 153-154 hyphenation, 156 indenting, 157-158 line spacing, 155-156 line/page breaks, 156 widows/orphans, 156

Password Protection dialog box, 822

#### **Password Protection pane, 823**

passwords notebook sections, 822-823

Outlook, 733-734 Paste gallery, 300-301 Paste Options gallery, 870-871

#### paste preview, 11

### Paste Special dialog box

cell contents (Excel), 302-304 Operation options, 303 transposing cell ranges, 303-304 object embedding, 875-876 object linking, 869-870

#### PDF file format, 53-54

#### People pane (Outlook),619

percentage format, 322

## Permission dialog box, 70

## permissions, 68

Add a Digital Signature, 68 digital signatures, 70-71 email messages, 638 Encrypt with a Password, 68 Excel workbooks/ worksheets, 287-288 Mark as Final, 68 Restrict Editing, 68 Restrict Permission by People, 68 restricting by people, 69-70 viewing, 68

## Phishing scams, 743

## Photo Album dialog box, 533

## photo albums (PowerPoint), 532 captions, 535

creating, 532 layouts, 533-535 pictures, editing, 533 themes, 534

#### Picture Bullet dialog box, 492

Picture Content Control form control, 241

#### picture diagrams, 81

#### Picture Tools, 528

pictures, 78

Background Removal tool, 91-92 captions, adding, 88 catalog merges, 805 compression, 86 Contacts, 692-693 cropping, 90 editing, 88-89 artistic effects, 88 Background Removal tool, 10 backgrounds, 88 colors, 88 compressing, 89 Format Picture dialog box, 89 replacing pictures, 89 resetting, 89 sharpening/softening/ brightness/contrast, 88 file formats, 86-87 inserting, 87-88 OneNote pages, 845-846 Web App. 131 PowerPoint photo albums, 532-535 PowerPoint slides backgrounds. removing, 528 as bullets, 492-493 editing, 528 as fills, 506 Insert Picture dialog box, 528 inserting, 483, 527-529 layering, 528 sizing, 528 styles, 528 PowerPoint Web App, 127 Publisher formats supported, 782 formatting, 783-784 inserting, 782 placeholders, 783 SmartArt, 83, 539 Word documents editing, 180-181 inserting, 179-180 text integration, 184-185 worksheets, adding, 348

pie charts, 386-387

#### pie of pie charts, 409-410

PivotTables, 443-444 column labels, 444 creating, 444-447

creating from PowerPivot, 470 field settings, 447 layouts, 448 requirements, 443 row labels, 444 slicers, 448-449 styles, 448 values, formatting, 447 **PivotTables Tools** Design tab, 448 Option tab, 447 placement **Quick Access Toolbar**, 38 slide objects, 546 Playback tab (Video Tools), 573 PMT function, 368-369 polynomial trendlines, 405 **POP3** (Post Office Protocol version 3), 603 positioning headers and footers, 176 shapes, 96 tables, 209 Post Office Protocol version 3 (POP3), 603 postmarks, 745 power trendlines, 405 PowerPivot, 467-471 benefits, 471 data, editing, 470 data sources, connecting, 468-469 downloading, 468 drop-down menu, 470 external data, refreshing, 471 PivotTables, creating, 470 Ribbon, 469 website, 468 window, 469 PowerPoint

animations, 548-551 additional effects, accessing, 553-554 Advanced Animation group, 559

Animation gallery, 552 Animation painter. 559. 562 Animation pane, 565 applying to objects, 552 bulleted lists, 550 categories, 552 effect options, 560-561 managing, 565-566 motion paths. See motion paths multiple, 550, 559 secondary animations. adding, 561-562 sounds, adding, 562-564 timings, 564-565 triggers, 560 bulleted lists, 492 animating, 550 editing, 492 picture bullets, 492-493 symbol bullets, 493 charts, 542 formatting, 544-545 inserting, 543 clip art Clip Art task pane, 529 copying to collection, 531 editing, 532 inserting, 529, 531 keywords, 530 previewing, 530 repeating, 531 collaboration, 594-596 files formats, 53 graphics, 522-526 contextual tools, 527 frames, 527 specified content areas, 527 types, 526 gridlines, viewing, 488-489 guides, viewing, 488 handouts masters, creating, 591-592 overview, 579 printing, 594 headers and footers, 515-516 hyperlinks, 547 inserting, 547 screen tips, 548 slide destinations. creating, 548 testing, 548 websites, creating, 547 linked notes, taking, 849-854 macro-enabled presentations, creating, 885-886 macros, saving, 887 master slides, 517-518 backgrounds, 518 creating, 519-520 editing, 518, 519 inheritance, 517, 518 layouts, 518, 520-521 page setup, 519 themes, 518 viewing, 517-518 new features, 463-475 new presentations, creating, 476 existing presentations, 478-479 templates, 476-478 themes, 478 notes masters, creating, 592 overview, 591 Notes pane, 475 numbered lists, 493-494 overview, 13 photo albums, 532 captions, 535 creating, 532 layouts, 533-535 pictures, editing, 533 themes, 534 pictures backgrounds, removing, 528 editing, 528 Insert Picture dialog box, 528 inserting, 527-529 layering, 528 sizing, 528 styles, 528

presentations broadcasting on web. 589-590 hidden slides, 580-581 interactive, 587-588 laser pointers, 579 planning, 573-576 previewing, 494-495 running through, 578-579 self-running. See selfrunning presentations printing, 592-594 colors, 594 handouts, 594 slides, 593 Reuse Slides task pane, 480 Ribbon, 475 rulers, viewing, 488 second presentation windows, opening, 490-491 shapes, 535-536 editing, 536 inserting, 535-536 text. 536 Slide pane, 475 slide shows custom, creating, 582-583 navigating, 579 recording, 586-587 self-running presentations setup, 584-585 starting, 579 slides aligning objects, 546 copying, 491 creating from outlines, 485 creating special from templates, 479-480 deleting, 491 dragging and dropping, 491 existing, inserting, 484 grouping objects, 546 hiding, 580-581 inserting, 482 layering objects, 546-547 layouts, 485, 491 moving, 491 object placement, 546

objects, inserting, 483 printing, 593 resizing objects, 546 rotating objects, 546 sections, 522-523 text, entering, 482-483 SmartArt, 536 categories, 536-539 Design tab, 541-542 Format tab, 542 inserting, 539-540 text conversions, 540-541 sounds adding, 568-569 bookmarking, 571 editing, 569-571 fades, 571 sound image. replacing, 569 trimming, 570 spelling and grammar checking, 577 tables borders, 512 drawing, 509 effects, 512 emphasizing rows/columns, 511 formatting, 509-510 inserting, 509 layouts, 510-511 shading, 512 styles, 511 templates, creating, 481-482 text alignment, 500 converting to SmartArt, 501 direction, 500 Drawing Tools, 501 effects, 506-508 fonts, 499-500 outlining, 506 text boxes, 498 3D effects, 504 borders, formatting, 503. 504 effects, 503 fills, 502, 504 glowing/soft edges, 504

How can we make this index more useful? Email us at indexes@quepublishing.com

inserting, 498 pictures as fills, 506 reflections, 504 shadows, 504 themes, 512-513 applying, 513 colors, 514-515 effects. 515 fonts, 515 previewing, 513 saving, 514 transitions, 551, 566 advancing slides, 568 applying, 567 duration, 568 editing, 567-568 multiple slides, 567 previewing, 567 sounds, adding, 568 Transitions tab, 566 types, 551, 567 video editing, 572-573 embedding, 11 fades, 573 file formats, 571 inserting, 571-572 previewing, 573 rewinding after playing, 573 web clips, embedding, 573-574 views color/grayscale, 489-490 Normal, 485-486 Notes Page, 486 Reading, 486 Slide Show, 486 Slide Sorter, 485-486 switching, 486-487 Web Apps, 123-125 example, 106-107 File tab, 124 Home tab, 124 Insert tab, 124 pictures, 127 slides, 125-126 SmartArt, 126-127 themes, 124 View tab, 124-125

WordArt, 505 workspace, 475 zooming in/out, 487-488 presentations. See also PowerPoint broadcasting on web, 589-590 collaboration, 594-596 gridlines, viewing, 488-489 guides, viewing, 488 handouts masters, creating, 591-592 overview, 579 printing, 594 headers and footers, 515-516 hidden slides, 580-581 interactive, 587-588 inserting, 587-588 testing, 588 laser pointers, 579 macro-enabled, creating, 885-886 new, creating, 476 existing presentations, 478-479 templates, 476-478 themes, 478 notes masters, creating, 592 overview, 591 photo albums, 532 captions, 535 creating, 532 layouts, 533-535 pictures, editing, 533 themes, 534 planning, 573-576 previewing, 494-495 Reuse Slides task pane, 480 rulers, viewing, 488 running through, 578-579 second presentation windows, opening, 490-491 self-running, 583 recording slide shows, 586-587 slide show setup, 584-585 timings, 585-586

shapes, 535-536 editing, 536 inserting, 535-536 text, 536 slide shows custom, creating, 582-583 navigating, 579 starting, 579 slides copying, 491 creating from outlines, 485 creating special from templates, 479-480 deleting, 491 dragging and dropping, 491 existing, inserting, 484 inserting, 482 layouts, 485, 491 moving, 491 objects, inserting, 483 text, entering, 482-483 sounds adding, 568-569 bookmarking, 571 editing, 569-571 fades, 571 sound image. replacing, 569 trimming, 570 spelling and grammar checking, 577 templates, creating, 481-482 themes, 512-513 applying, 513 colors, 514-515 effects, 515 fonts, 515 previewing, 513 saving, 514 video editing, 572-573 fades, 573 file formats, 571 inserting, 571-572 previewing, 573 rewinding after playing, 573 web clips, embedding, 573-574

931

views color/grayscale, 489-490 Normal, 485-486 Notes Page, 486 Reading, 486 Slide Show, 486 Slide Sorter, 485-486 switching, 486-487 zooming in/out, 487-488 previewing catalog merges, 806 clip art, 530 mail merges, 237 Office.com templates, 282 page breaks (Excel), 307-308 presentations, 494-495, 513 Quick Styles, 195 slide transitions, 567 table styles, 214 themes, 327 video, 573 Preview/Properties dialog box, 101, 531 print area, setting (Excel), 310-311 Print dialog box, 849 Print Layout view (Word), 185 **Print Preview and Settings** dialog box, 850 Print window, 32 Excel, 312-313 Outlook, 626-627 PowerPoint, 592 printing Backstage, 8 Contacts, 708-709 envelopes, 223 options, 45 Outlook email messages, 654 items, 626-627 pages (OneNote), 849-850 PowerPoint, 592-594 colors, 594 handouts. 594 layouts, 594 slides, 593 Publisher publications, 785-786

sheets of labels, 224-225 Word documents, 163-164 worksheets, 309 gridlines/headings, 310 headers and footers. 314-315 page breaks, 311-312 Page Layout tab, 309 page settings, 309-310 print area, setting. 310-311 print titles, 312 Print Window, 312-313 scaling, 310 process diagrams, 80 process SmartArt, 536 processor requirements, 14 **Professional Plus version**, 14 Professional version, 14 profiles (Outlook), 607 creating, 607-608 data files, viewing, 588 deleting, 608 loading, 610 managing, 608-610 multiple, 607 **Project Explorer pane** (VBA Editor), 892 properties clip art, 100 email messages, 641-642 form content, 242-243 notebooks (OneNote), 819-820 Word, accessing, 177 **Properties** pane (VBA Editor), 892 proportional fonts, 149 Protect Sheet dialog box, 289 publications advertisements, 785 borders/accents, 785 building blocks, 785 business information sets, 772 accessing, 773 creating, 772-773

editing, 773 multiple, creating, 773-774 calendars, 785 clip art, 784 data merges catalog merges, 804-806 mail merges, 802-804 requirements, 801 Design Checker, 806-808 Extra Content task pane, 793 graphics, 781 hyphenation, 806 master pages, 794 applying, 796 creating, 796-797 headers and footers, 796 multiple, 797 names, 795 objects, placing, 795-796 viewing, 795 new, creating blank templates, 765 preformatted templates, 765 objects grouping, 799-800 layering, 800 swapping, 801 pages commands, 789 defined, 764 deleting, 788 inserting, 785-789 margins, 789-790 Page Setup dialog box, 792 parts, 785 sizes, 790-792 pictures formats supported, 782 formatting, 783-784 inserting, 782 placeholders, 783 planning, 761-762 printing, 785-786 shapes, 784-785 sheets, 764 spell checking, 785, 806

How can we make this index more useful? Email us at indexes@quepublishing.com

tables, 797 creating, 797 design commands, 798 layouts, 798-799 templates, 762-764 accessing, 762-763 business information sets, 763 categories, 763 changing current, 792-794 creating, 766 editing, 763 preformatted, 763 searching, 763 text boxes, 774 3D effects, 776 alignment, 778 creating, 775 Drawing Tools, 776-777 editing text, 774-775 effects, 778 fonts, 777 formatting, 775 linking, 778, 779-780 shadows, 776 shapes, 776 sizes, 777 Text Box Tools, 777-779 text files, inserting, 781 text options, 777 typography, 778 text files, inserting, 781 Publisher advertisements, 785 borders/accents, 785 building blocks, 785 business information sets, 772 accessing, 773 creating, 772-773 editing, 773 multiple, creating, 773-774 calendars, 785 clip art, 784 data merges

catalog merges, 804-806

mail merges, 802-804

requirements, 801

Design Checker, 806-808

multiple, 797 names, 795 objects, placing, 795-796 viewing, 795 new features, 756-760 new files, creating, 58 objects grouping, 799-800 layering, 800 swapping, 801 overview, 13 pages commands, 789 defined. 764 deleting, 788 inserting, 785-789 margins, 789-790 Page Setup dialog box, 792 parts, 785 sizes, 790-792 viewing, 770 pictures formats supported, 782 formatting, 783-784 inserting, 782 placeholders, 783 printing, 785-786 publications creating from blank templates, 765 creating from preformatted templates, 765 planning, 761-762 shapes, 784-785 sheets, 764 spell checking, 785, 806 tables, 797 creating, 797 design commands, 798 layouts, 798-799

Extra Content task pane, 793

files formats, 52

hyphenation, 806

macros, saving, 887

applying, 796

creating, 796-797

headers and footers, 796

master pages, 794

graphics, 781

templates, 762-764 accessing, 762-763 business information sets, 763 categories, 763 changing current, 792-794 creating, 766 editing, 763 preformatted, 763 searching, 763 text boxes, 774 3D effects, 776 alignment, 778 creating, 775 Drawing Tools, 776-777 editing text, 774-775 effects, 778 fonts, 777 formatting, 775 linking, 778, 779-780 shadows, 776 shapes, 776 sizes, 777 Text Box Tools, 777-779 text files, inserting, 781 text options, 777 typography, 778 text files, inserting, 781 views, 770-771 Page pane, 770 windows, 771 zooming in/out, 771 Web mode, 761 workspace, 767 guides, 768-770 rulers, 768 views, 770-771

PV function, 368-369 pyramid diagrams, 81, 538

# Q

Ouery Wizard, 440-441 Ouick Access Toolbar, 26 customizing, 38-40 commands, 38-39 placement, 38 resetting, 40 secondary, creating, 39-40

publications

Excel, 38 macros, assigning, 891 **Ouick Parts, 191** AutoText *building blocks*,

compared, 191 creating entries, 192 inserting entries, 192 building blocks creating, 192 defined, 191 galleries, 191 inserting, 193-194

#### Quick Steps, 599-601

Ouick Styles, 195-196 color schemes, 196 previewing, 195 resetting, 196 selecting, 196 theme effects, 195

## quick tables, 204

## R

radar charts. 390 reading email, 650 Reading pane (Outlook), 618 Reading view (PowerPoint), 486 recalling email messages, 648-649 receiving email. 649-650 recipient lists (mail merges). 228-229 comparing fields. 232 creating, 229-231 data sources, editing, 233 editing, 231 fields, 228 options, 229 records. 228 sorting records. 231-232 Record Macro dialog box. 888-889 **Record Slide Show dialog** box. 586

recording macros assigning Quick Access Toolbar, 889-890 Excel, 888-889 mouse functionality, 888 records Excel tables, 416 recipient lists, 228, 231-232 recurring appointments, 669-670 tasks, 681-682 **REF error message**, 377 reference books, 190 reference functions, 371-372 reflections (PowerPoint text boxes), 504 refreshing Excel connections, 442 relational databases, 416 relationship diagrams, 81 relationship SmartArt, 537 relative referencing, 284, 351 **Remove Password dialog** box, 823 Rename button, 37 **Rename Section dialog** box, 522 replying to email automatically, 756-757 manually, 651 requirements data merges (Publisher), 801 hardware, 14-15 mail merges, 225 memory, 14 PivotTables, 443 software, 15 **Research task pane** opening, 35

opening, 35 Word, 190-191

## Reset button, 37

resetting pictures, 89 Quick Styles, 196 SmartArt, 84 restoring files, 63 **Restrict Editing option**, 68 **Restrict Formatting and** Editing task pane, 243 **Restrict Permission by People** option, 68 restricting permissions by people, 69-70 Reuse Slides task pane, 480 **Reveal Formatting task pane**, 159-161 Review tab, 22, 279 reviewing tools (Word) document changes, 267 Research task pane, 190-191 spelling and grammar checking, 188-189 thesaurus, 190 Ribbon, 26 accessing, 29-30 commands, 28 customizing, 35-38 command buttons, 37 commands, 37 keyboard shortcuts, 37 Options window, 35-36 tabs, 35-36 Developer tab, adding, 882 Excel, 279-280 Home tab, 318 Page Layout tab, 309 Live Preview, 28 minimizing, 29 OneNote, 812-814 Outlook, 598 PowerPivot, 469 PowerPoint, 475 Style gallery, 28 tabs, 18-22, 28 customizing, 35-36 expanding, 36 Insert, 79 main, 36 ordering, 36 Review, 22 tools, 36 Word, 134

Rich Text form control, 241

right align (paragraphs), 155 right tabs, 159 rotating slide objects, 546 rows Excel, 278 deleting, 342 freezing, 343 height, 341 hiding, 342 inserting, 342 tables, 416 Word tables deleting, 212 heights, 211-212 inserting, 210 moving, 212 **RSS** feeds folder, 631 reading, 740 rules. 748-751 Rule Lines gallery, 838 rule lines (OneNote pages), 838 Ruler Guides dialog box, 769 rulers. 26 PowerPoint, 488 Publisher, 768 Word indent markers, 158 tabs, setting, 159 rules cell range names, 345 conditional formatting color scales, 335 creating, 336-337 data bars. 334-335

icon sets, 336

email messages, 746

changing, 752

756-757

747-748

copying, 752

creating, 752

deleting, 752

automatic replies.

complex, creating,

box. 231 Save pane, 57-58 saving files 54-55.57 Highlight Cell Rules, 333 Top/Bottom rules, 334 macros, 887 data sorting (Excel), 420-421

managing, 750-752 moving, 752 options, 752 RSS feeds, 748-751 Rules Wizard, 748-751 running, 752 specific senders, 746-747 mail merges, 235-237 RSS feeds, 748-751

**Rules and Alerts dialog** box. 747 Rules Wizard, 748-751

running macros, 891

## S

Safe Sender List, 744 Save & Send options. 7. 32-33.595 Save & Send window, 595 Save Address List dialog Save As dialog box. 54 Save to Windows Live SkyDrive pane, 111 attachments (email), 652-653 email messages, 662 file type selection, locations. 56-57 Save pane options, 57-58 SharePoint sites. 112-113 SkyDrive, 110-112 macro-enabled files. 885-886 Excel. 887 Outlook. 887 PowerPoint. 887 Publisher. 887 Word. 887 notebooks (OneNote), 815 screenshots, 99 themes (PowerPoint). 514 workbooks, 285

scatter charts, 388-389 Scenario Manager dialog box, 462 Scenario Summary dialog box, 464 Scenario Values dialog box, 461 scenarios changing cells, 461-462 creating, 460-462 names, 461 summaries, 463-464 values, 460 viewing, 462 Schedule view (Calendar), 665 Scheduling Assistant, 712-713 scientific format, 322 screen clips (OneNote), 858-859 Screenshot command, 9 screenshots, 79, 97 capturing entire windows, 97 portions of windows, 98 editing, 98 saving, 99 Search Folders, 631 searching Address Book, 634 Calendar (Outlook), 672 clip art, 99-100 files, 64-65 application Open dialog boxes, 64-65 Start menu search box, 64

Advanced Find dialog box, 624 search folders, 625 templates (Publisher), 763 second presentation windows, opening, 490-491 sections documents, 219 breaks, adding, 219-220

notes (OneNote), 832

Outlook items, 623-625

notes (Outlook), 728

copying formatting, 219

deleting, 220 page layout settings, 220 notebooks, 820 copying, 821-822 creating, 820 deleting, 820 dragging and dropping, 821 editing, 821 grouping, 824-825 merging, 823-824 moving, 821-822 names, 820 password protecting, 822-823 undeleting, 827-828 slides, 522-523 collapsing/expanding, 522 copying and pasting, 523 creating, 522 renaming, 522 Slide Sorter, 522 Secure Password Authentication (SPA), 606

#### security

digital certificates, 48, 71, 737 macros (digital signatures), 894-897 adding certificates to trusted authorities store, 895-896 applying, 895 Digital Certificate for VBA Projects utility, 894 digital certificates, creating, 894-895 notebook sections, 822-823 Outlook anti-virus programs, 733 attachments, 740-743 digital signatures, 739 encryption, 737-739 HTML messages, 740 junk email. See junk email malware, 732 overview, 729-732 passwords, 733-734

Trust Center options. 735-737 Windows/Office. updating, 734-735 permissions, 68 Add a Digital Signature, 68 digital signatures, 70-71 email messages, 638 Encrypt with a Password, 68 Excel workbooks/ worksheets, 287-288 Mark as Final, 68 Restrict Editing, 68 Restrict Permission by People, 68 viewing, 68 Phishing scams, 743 Trust Center, 47-50 macros, enabling, 883-885 opening, 47-48 options, 48 Trusted Locations, 49-50 Trusted Publishers, 48-49

Security Alert-Macros dialog box, 896

Select Certificate Store dialog box, 896

Select Data Source dialog box, 395

Select Location in OneNote dialog box, 853

- Select Table dialog box, 433
- Select Theme dialog box, 124

self-replicating viruses, 732

self-running presentations, 583 recording slide shows, 586-587 slide show setup, 584-585 timings, 585-586

Send a Calendar via E-mail dialog box, 644, 676 Send Invitation dialog box, 74 sending email messages, 648 Sent Items folder, 631 Series dialog box, 299 Set Up Slide Show dialog box, 584

#### shading

PowerPoint tables, 512 Word documents page background colors, 171 paragraphs, 170 tables, 214

shadows (text boxes) PowerPoint, 504 Publisher, 776

shapes, 79

drawing canvas, 93 Excel charts, 408 formatting, 95-96 positioning, 96 sizes, 96 styles, 95 text, 95 WordArt styles, 95 inserting multiple, 93 with Shapes gallery, 93 multiple on drawing canvas, 94 PowerPoint, 535-536 editing, 536 inserting, 535-536 text, 536 Publisher, 776, 784-785 selecting, 96 Shapes gallery, 92 text adding, 95 text boxes, 92 worksheets, adding, 348

Shapes gallery, 535

Share window, 32-33

SharePoint Workspace, 72-75, 866 accounts, creating, 72 creating, 72-73 files, adding, 73-74 members, inviting, 74-75 opening, 72 Web Apps, viewing, 108

#### sharing

application data OLE. See OLE OneNote, 866 Outlook, 878-879 SharePoint Workspace, 866 files. See also Web Apps checking for issues, 71-72 homegroup, 65-67 PDF/XPS file formats. 53-54 Share window, 32-33 SharePoint Workspace, 72-75 notebooks (OneNote), 113, 816-817 Outlook Calendar, 672-674 Contacts, 703-704 workbooks/worksheets, 291-292 sheets (Publisher), 764 sheets of labels creating, 224-225 merged, creating, 239 shortcut menus, 26 Show Columns dialog box, 685 shrinking text, 150 side by side view (Word), 187 Signature Confirmation dialog box, 71 signatures (email), 647-648 Signatures and Stationery dialog box, 647 single line spacing, 155 sizes attachments (email), 642 catalog merges, 804 notes (Outlook), 729 paper (Word), 162 pictures (PowerPoint), 528 Publisher pages, 790-792 text boxes, 777 shapes, 96 slide objects, 546

## Skip Record If field (mail merges), 237 SkyDrive files, saving, 110-112 Web Apps functionality, 109 slicers, 277, 448-449 Slide pane (PowerPoint), 475 Slide Show view (PowerPoint), 486 slide shows broadcasting on web, 589-590 custom, creating, 582-583 hidden slides, 580-581 interactive, 587-588 navigating, 579 self-running, 583 recording, 586-587 setting up, 584-585 timings, 585-586 starting, 579 Slide Sorter view (PowerPoint), 485-486 slides. See also PowerPoint; presentations animations, 548-551 additional effects. accessing, 553-554 Advanced Animation group, 559 Animation gallery, 552 Animation painter, 559, 562 Animation pane, 565 applying to objects, 552 bulleted lists, 550 categories, 552 effect options, 560-561 managing, 565-566 motion paths. See motion paths multiple, 550, 559 timings, 564-565 triggers, 560 bulleted lists, 492 animating, 550

editing, 492

picture bullets, 492-493

symbol bullets, 493

charts, 542 formatting, 544-545 inserting, 543 clip art Clip Art task pane, 529 copying to collection, 531 editing, 532 inserting, 529, 531 keywords, 530 previewing, 530 repeating, 531 copying, 491 creating from outlines, 485 special from templates, 479-480 deleting, 491 dragging and dropping, 491 existing, inserting, 484 graphics, 522-526 contextual tools, 527 frames, 527 specified content areas, 527 types. 526 headers and footers, 515-516 hiding, 580-581 hyperlinks, 547 inserting, 547 screen tips, 548 slide destinations. creating, 548 testing, 548 websites, creating, 547 inserting, 482 layouts, 485, 491 masters, 517-518 backgrounds, 518 creating, 519-520 editing, 518, 519 inheritance, 517, 518 layout, 518, 520-521 page setup, 519 themes, 518 viewing, 517-518 moving, 491 numbered lists, 493-494 objects aligning, 546 grouping, 546

inserting, 483 layering, 546-547 placement, 546 resizing, 546 rotating, 546 pictures backgrounds, removing, 528 editing, 528 Insert Picture dialog box, 528 inserting, 527-529 layering, 528 sizing, 528 styles, 528 PowerPoint secondary animations. adding, 561-562 Web App, 125-126 previewing, 494-495 printing, 593 Reuse Slides task pane, 480 sections, 522-523 collapsing/expanding. 522 copying and pasting, 523 creating, 522 renaming, 522 Slide Sorter, 522 shapes, 535-536 editing, 536 inserting, 535-536 text, 536 SmartArt, 536 categories, 536-539 Design tab, 541-542 Format tab, 542 inserting, 539-540 text conversions, 540-541 sounds adding, 568-569 bookmarking, 571 editing, 569-571 fades, 571 sound image. replacing, 569 trimming, 570 tables borders, 512 drawing, 509

effects, 512 emphasizing rows/ columns, 511 formatting, 509-510 inserting, 509 layouts, 510-511 shading, 512 styles, 511 text alignment, 500 converting to SmartArt, 501 direction, 500 Drawing Tools, 501 effects, 506-508 fonts. 499-500 outlining, 506 text, entering, 482-483 text boxes, 498 3D effects, 504 borders, formatting, 503.504 effects. 503 fills, 502, 504 glowing/soft edges, 504 inserting, 498 pictures as fills, 506 reflections, 504 shadows, 504 transitions, 551, 566 advancing slides, 568 applying, 567 duration, 568 editing, 567-568 multiple slides, 567 previewing, 567 sounds, adding, 568 Transitions tab, 566 types, 551, 567 video editing, 572-573 fades, 573 file formats, 571 inserting, 571-572 previewing, 573 rewinding after playing, 573 web clips, embedding, 573-574

views color/grayscale, 489-490 Normal, 485-486 Notes Page, 486 Reading, 486 Slide Show, 486 Slide Sorter, 485-486 switching, 486-487 WordArt, 505 zooming in/out, 487-488 small caps keyboard shortcut, 151 smart tags (animations), 878 SmartArt, 79-81 diagrams, 80-81 editing, 83-85 3D, 84 Design tab, 83-84 Format tab. 84-85 resetting, 84 text, 84 file formats, 83 inserting, 81-83 lists, 80 new features, 8 picture placeholders, 83 PowerPoint, 536 categories, 536-539 Design tab, 541-542 Format tab, 542 inserting, 539-540 text conversions, 501, 540-541 PowerPoint Web App, 126-127 text-wrapping, 85-86 tools, 83 worksheets, adding, 348 SmartArt gallery, 540 SmartArt Graphic dialog box, 82 software requirements, 15 Solver (Excel), 465-467 configuring, 466-467 constraints, 466, 467

enabling, 465 new features, 277 running, 467 Solver Parameters dialog box, 466 Sort dialog box, 216, 421-422 Sort Options dialog box, 422 sorting table data, 215-216, 419-422 AutoFilter menu, 420 multiple fields, 420 PivotTables, 448-449 rules, 420-421 Sort dialog box, 421-422 sounds animations, 562-564 pages (OneNote), 846-847 slides adding, 568-569 bookmarking, 571 editing, 569-571 fades, 571 sound image. replacing, 569 trimming, 570 transitions, 568 Source Manager dialog box, 261 SPA (Secure Password Authentication), 606 Sparkline Tools Design tab, 414 sparklines, 276, 412 creating, 412-414 editing, 414 special format, 322 special motion paths, 555 spell checking cells (Excel), 305 presentations, 577 publications, 785, 806 Word documents, 188-189 Spelling and Grammar dialog box, 189 splitting Word windows, 187-188 splitting worksheets, 344 SQL Server connections, 436-438

Standard version, 14 **Start Enforcing Protection** dialog box, 243 stationery (email), 645, 646 statistical functions, 360, 370-371 status bars, 27, 34 customizing, 40-41 Excel, 280 Outlook, 619 View shortcuts, 34 Zoom levels, 34 Zoom slider, 34 stepping through macros, 893-894 stock charts, 389-390 Style dialog box, 331 Style gallery, 28 styles cells (Excel), 330-332 Cell Styles gallery. 330-331 creating, 331-332 charts (Excel), 398 notes (OneNote), 830 pictures (PowerPoint), 528 PivotTables, 448 shapes, 95 table of contents built-in styles, 247-248 headings, 246-247 personal, 248-250 tables, 213-215 borders/shading, 214 creating, 215 deleting, 215 editing, 214 Excel, 418 options, 213 PowerPoint, 511 previewing, 214 templates, 140 Word, 148, 195 creating, 196-197 deleting, 198 editing, 197-198 importing, 200 managing, 198-200

manuals, 174 Quick Styles. See Quick Styles WordArt editing, 102 shapes, formatting, 95 Styles window, 198-200

subpages (notebooks), 811, 826-827 subroutines (macros), 886 subscript keyboard shortcut, 151 Subtotal dialog box, 432 subtotals (Excel), 431-432 subtraction (-) operator, 354 superscript keyboard shortcut, 151 surface charts, 390 Symbol dialog box, 493 symbols as bullets (PowerPoint), 493

## T

Table Drawing tool, 207 Table Formats gallery, 798 Table Import Wizard, 468-469 table of contents. 246-247 creating built-in styles. 247-248 personal styles. 248-250 TC field codes. 250-252 deleting, 250 entries, adding, 250 heading styles, 246-247 page numbering, 247 updating, 250 **Table of Contents dialog** box. 249 **Table of Contents Options** dialog box, 250 table of figures, 254-255 Table of Figures dialog box, 254

**Table Properties dialog** box, 209 **Table Styles gallery** Excel, 418 PowerPoint, 511 Word, 214 **Table Tools** Design tab, 418-419 Layout tab, 833-834 Word, 135 tables Excel creating from existing data, 418 criteria ranges, creating, 426 data forms, 429-430 fields, 416 filtering data, 423-428 key fields, 416 overview, 416 ranges, defining, 417 records, 416 sorting data, 419-422 styles, 418 Table Tools, 418-419 Excel, planning, 416-417 OneNote, 820 inserting, 821-833 layouts, 833-834 Web App, 130 PowerPoint borders, 512 drawing, 509 effects, 512 emphasizing rows/ columns, 511 formatting, 509-510 inserting, 509 layouts, 510-511 shading, 512 styles, 511 Publisher, 797 creating, 797 design commands, 798 layouts, 798-799 Word, 200-204 captions, 253-254 cell addresses, 217 cells, formatting, 212-213

columns/rows widths/ heights, 211-212 deleting columns/ rows, 212 deleting text, 209 drawing, 204, 207 entering text, 208 Excel, compared, 204 formatting, 210 formulas, 216-217 grids, 204 headers, 211 Insert Table dialog box, 204 inserting, 205-206 inserting columns/ rows, 210 moving columns/ rows, 212 navigating, 208 positioning, 209 quick tables, 204 selecting, 209 sorting data, 215-216 styles, 213-215 text conversions, 204, 207-208 tabs (Word), 158-159 default, 158 setting with ruler, 159 types, 159 Tabs dialog box, 159 tags (OneNote) applying, 831 creating, 831 editing, 831 grouping, 832 OneNote Web App, inserting, 129 summary pages, creating, 832 Tags gallery, 830 Tags gallery, 129, 830 Tags Summary pane, 832 Task folder, 680 task panes, 26, 34 Animation, 565 Change File Type, 55-56

Clip Art, 99, 182, 529 Clipboard, 301 Customize Numbering, 829 Design Checker, 806-808 Extra Content, 793 Outlook, 618-619 Page, 770 Page Tabs, 840 Password Protection, 823 Research, 35, 190-191 **Restrict Formatting and** Editing, 243 Reuse Slides, 480 Reveal Formatting, 159-161 Save, 57-58 Save to Windows Live SkyDrive, 111 Tags Summary, 832 Templates, 826 **Task Recurrence dialog** box, 681 tasks accepting/declining, 683

accepting/declining, 683 arranging, 683 assigning, 682 creating, 680, 729 deleting, 686 editing, 685 managing, 686 marking for follow up, 686 moving, 686 OneNote integration, 860-862 options, 686 recurring, 681-682 Task folder, 680 task list, viewing, 683-684 viewing, 649

Tasks gallery, 861

TCP/IP (Transport Control Protocol/Internet Protocol), 732

templates, 58 Excel Backstage, 281-282 charts, 396-397 Office.com, 282-283 new documents, creating, 137

How can we make this index more useful? Email us at indexes@quepublishing.com

new files, creating, 58-60 PowerPoint creating, 481-482 new presentations. creating, 476-478 special slides, 479-480 Publisher, 762-764 accessing, 762-763 business information sets, 763 categories, 763 changing current, 792-794 creating, 766 editing, 763 preformatted, 763 searching, 763 Word attaching, 142-143 creating, 141 documents, creating, 140 forms, 241 Normal, 139 sample text/ placeholders, 139 selecting, 139 styles, 140 **Templates and Add-ins dialog** box, 142 Templates pane, 826 text Excel orientation, 319-320 wrapping, 339 format, 322 form control, 241 functions, 373-375 integrating with graphics, 184-185 links (OneNote), 857 PowerPoint alignment, 500 converting to SmartArt, 501. 540-541 direction, 500 Drawing Tools, 501 effects, 506-508 fonts, 499-500 outlining, 506 shapes, 536 text boxes, inserting, 498

PowerPoint slides, entering, 482-483 shapes adding, 95 formatting, 95 SmartArt Text Pane, toggling, 84 wrapping, 85-86 text boxes, adding, 92 Word case, changing, 150 clearing formatting, 150 converting to tables, 204, 207-208 entering in tables, 208 Font dialog box, 152-153 formatting, 150 formatting keyboard shortcuts, 151 ligatures, 153 Mini Toolbar, 150-151 selecting, 146 shrinking, 150 text effects, 150 WordArt, 103 Text Box Tools, 777-779 text boxes adding, 92 PowerPoint, 498 3D effects, 504 borders, formatting, 503.504 effects, 503 fills, 502, 504 glowing/soft edges, 504 inserting, 498 pictures as fills, 506 reflections, 504 shadows, 504 Publisher, 774 3D effects, 776 alignment, 778 creating, 775

Drawing Tools, 776-777

editing text, 774-775

effects, 778

formatting, 775

fonts, 777

linking, 778, 779-780 shadows, 776 shapes, 776 sizes, 777 Text Box Tools, 777-779 text files, inserting, 781 text options, 777 typography, 778 Text Effects gallery, 103 text files, importing, 435-436 Text Import Wizard, 436 themes colors, 327 effects on styles, 195 Excel, 326-327 group, 172 Outlook, 646, 655 PowerPoint, 512-513 applying, 513 colors, 514-515 effects, 515 fonts, 515 new presentations, creating, 478 photo albums, 534 previewing, 513 saving, 514 Web App, 124 Word documents, 148,

## Themes group, 172 Themes gallery, 327

171-173

creating, 173

default, 172

editing, 173

gallery, 171

selecting, 172

effects on styles, 173

settings, accessing, 172

file formats, 172

#### thesaurus (Word), 190

#### time

Calendar scale, 666 zones, 666-667 format, 322 functions, 373

triggers (animations), 560

Trim Audio dialog box, 570

timings (PowerPoint) animations, 564-565 self-running presentations, 585-586 transitions, 568 title bars, 26 titles (Excel charts), 401 To Do Bar (Outlook), 618, 729 **TODAY function**, 373 toggle text case keyboard shortcut, 151 tool tabs (Ribbon), 36 toolbars mini. 26 bulleted lists, 166-167 text, formatting, 150-151 **Quick Access**, 26 customizing, 38-40 Excel, 38 macros, assigning, 891 tools Accessibility Checker, 71 Animation painter, 559, 562 Attachment, 652-653 auditing Excel formulas/ functions, 376-379 Background Removal, 10, 91-92 Chart, 394 Design tab, 544 Format tab. 408. 545 Layout tab. 398-400, 544 checking files for sharing, 71 Compatibility Checker, 71 Document Inspector, 71 Drawing PowerPoint, 501 Publisher, 776-777 shapes, 95-96 Format painter, 332 Header & Footer Tools, 176 Mailbox Cleanup, 756 Picture, 88-89, 528 **PivotTables** Design tab, 448 Option tab, 447 Slicer Tools Options tab, 449

SmartArt, 83 Design tab, 83-84, 541-542 Format tab. 84-85, 542 Sparkline Design tab, 414 Table Excel, 418-419 Layout tab, 833-834 Word, 135 Table Drawing, 207 Text Box, 777-779 Video Format tab, 572 Playback tab, 573 Word reviewing Research task pane. 190-191 spelling and grammar checking, 188-189 thesaurus, 190

### Track Changes Options dialog box, 265-266

#### tracking

document changes, 265-266 commands, 265 comparing documents, 267-269 reviewing changes, 267 Track Changes Options dialog box, 265-266 viewing options, 265-267 email messages, 638

## transitions (slides), 551, 566

advancing, 568 applying, 567 duration, 568 editing, 567-568 multiple slides, 567 previewing, 567 sounds, adding, 568 Transitions tab, 566 types, 551, 567

#### Translate tool, 190

## Transport Control Protocol/ Internet Protocol (TCP/IP), 732

trendlines (Excel), 403-406 Format Trendline dialog box, 405 types, 404-405 TRIM function, 375 Trojan horses, 732 troubleshooting backward-compatibility, 49 email encryption, 739 formulas/functions, 376 macros, 893-894 Outlook data files, repairing, 614-615 Web Apps, timing out, 107 Trust Center, 47-50 macros, enabling, 883-885

macros, enabling, 883-885 opening, 47-48 options, 48 Outlook accessing, 735-736 attachments, 737, 741 DEP settings, 736 downloads, 737 email security, 737 privacy options, 737 programmatic access, 737 Trusted Locations, 49-50 Trusted Publishers, 48-49

Trusted Location dialog box, 49

trusted locations, 49-50

trusted publishers, 48-49

two-period moving average trendlines, 405

## U

undeleting notebook pages/ sections, 827-828

underline text keyboard shortcut, 151

Unhide dialog box, 345

Update Table of Contents dialog box, 251

## updates

installing, 17 object links, 872-873, 874 Office/Windows, 734-735 table of contents, 250

How can we make this index more useful? Email us at indexes@quepublishing.com

up/down bars (Excel), 406 upgrading Office, 15

## VALUE error message, 377 Value Field Settings dialog box, 448 values (Excel) defined, 293 entering, 294 formatting, 320 custom number formats. 323-324 Format Cells dialog box, 322-323 listing of number formats, 322-323 Number group commands, 321 PivotTables, 447 scenarios, 460

## VBA (Visual Basic for Applications), 886

VBA Editor, 892-893 code line editing, 893 navigating, 892-893 stepping through macros, 893-894

#### VeriSign website, 48

versions

Office, 14 pages (OneNote), 840-841

#### video

pages (OneNote), 847 slides editing, 572-573 fades, 573 inserting, 11, 571-572 previewing, 573 rewinding after playing, 573 web clips, embedding, 573-574

## Video Tools

Format tab, 572 Playback tab, 573

## View shortcuts (status bars), 34 View tab Excel Ribbon, 280 PowerPoint Web App, 124-125 Word Web App, 119-120 viewing add-ins, 45 attachments (email), 642 autosaved file versions, 62-63 Backstage. See Backstage Calendar (Outlook) appointments, 664 changing views, 665 months, 664 navigating views, 664 clip art properties, 100 Contact activities, 708 Contacts, 686-691 documents side by side, 187 Excel connections, 442 files with Web App viewers, 108 footnotes/endnotes, 263 junk email, 744 meetings, 713 multiple calendars, 674-675 object links source files, 874 Outlook conversation, 11 creating views, 621-603 customizing, 621 data files, 611-612 deleting views, 622 Journal, 719-721 To Do Bar, 729 editing, 622 notes, 727 switching, 620 types of views, 622 pages (OneNote), 839 recent edits, 841-842 versions, 840-841 permissions, 68 PowerPoint

color/grayscale, 489-490 gridlines, 488-489 guides, 488

master slides, 517-518 multiple presentation windows, 490-491 Normal, 485-486 Notes Page, 486 Reading, 486 rulers, 488 Slide Show, 486 Slide Sorter, 485-486 switching views, 486-487 zooming in/out, 487-488 Publisher, 770-771 master pages, 795 Page pane, 770 windows, 771 zooming in/out, 771 scenarios, 462 tasks, 649, 683-684 Word documents, 185 changes, 265-267 Draft, 186 fields, 240, 241 Full Screen Reading, 186 Navigation pane, 186-187 Outline, 186 Print Layout, 185 splitting the window. 187-188 Web Layout, 186 workbooks/worksheets, 306 Full Screen, 308 page breaks, 307-308 Page Layout, 307 Show group, 308 Workbook Views, 307 zooming in/out, 308 **Visual Basic for Applications** (VBA), 886 VLOOKUP function, 371-372 voting buttons (email), 639

## W

Watch window, 379-380 web broadcasting slide shows, 589-590 video clips, embedding, 573-574

Word

Web Apps, 12, 83-106 benefits, 107 commands, 106 Excel, 120 File tab, 121 formulas/functions. 122-123 graphics, 122 Home tab, 122 worksheets, 122 OneNote, 127-128 clip art, 131 File tab, 127 Home tab, 127 notebooks, 113, 127 notes/note tags, adding, 128-129 pictures, 131 sections/pages, adding, 128 tables, 130 PowerPoint, 123-125 example, 106-107 File tab, 124 Home tab, 124 Insert tab. 124 pictures, 127 slides, 125-126 SmartArt, 126-127 themes, 124 View tab, 124-125 saving files, 110, 131 SharePoint sites, 112-113 SkyDrive, 110-112 SharePoint sites, 108 SkyDrive, 109 supported browsers, 107 timing out, 107 uploading files from browsers, 114-115 viewer, 108 Word, 115-116 File tab. 116-117 Home tab, 118-119 Insert tab, 119 View tab, 119-120 Web Layout view (Word), 186

### websites

Acrobat Reader, 54 A-Trust, 48

Flash player, 573 Microsoft Download Center, 846 Support, 741 PowerPivot, 468 VeriSign, 48 Windows Media Player, 573 XPS viewer, 54 Week view (Calendar), 665 what-if analysis, 457-464 data tables, creating, 458-460 scenarios changing cells, 461-462 creating, 460-462 names, 461 summaries, 463-464 values, 460 viewing scenarios, 462 windows, 156 application, 25-27 Available Templates documents, creating, 137 publications, 762 Available Templates and Themes, 477 Info, 31-32 New Notebook, 815 New Web Query, 434 Notebook Information, 816 Options activating, 46-47 add-ins, 45-47 Advanced category, 43-45 General category, 41-42 Language category, 42 Proofing category, 42 Ribbon, customizing, 35-36 Outlook notes, 726 PowerPivot, 469 Print, 32 Excel, 312-313 Outlook, 626-627 PowerPoint, 592 Publisher, viewing, 771 Save & Send, 595 second presentation, opening, 490-491

CertPlus, 48

Share, 32-33 splitting, 187-188 Styles, 198-200 VBA Editor, 892-893 Watch, 379-380

## Windows (OS)

Live IDs, 15 Sign-in Assistant, 110 Media Player, 573 updating, 734-735

#### wizards

Account Configuration, 72 Certificate Import, 896 Data Connection, 437-438 Import and Export, 616 IRMS Service Sign-Up, 69 Mail Merge, 226-227 Outlook 2010 Startup, 604-606 *Auto Account Setup,* 604-605 *Choose Service,* 605-606 Query, 440-441 Rules, 748-751 Table Import, 468-469 Text Import, 436

#### Word

actions (data sharing), 878-879 AutoCorrect, 194-195 AutoText building blocks. compared, 191 creating entries, 192 inserting entries, 192 bibliographies, 259 inserting, 262 style guidelines, 259-260 bookmarks, creating, 270-271 borders colors, 170 formatting, 170 pages, 171 paragraphs, 170 tables, 214 building blocks creating, 192 defined, 191 galleries, 191 inserting, 193-194

How can we make this index more useful? Email us at indexes@quepublishing.com

captions, 253-254 charts inserting, 181-183 text integration, 184-185 citations, 259-260 creating, 260-261 managing, 261-262 style guidelines, 259-260 clip art inserting, 181 text integration, 184-185 columns, 217-208 breaking, 218 editing, 218 inserting, 218 settings, 218 comments, 271 comparing documents, 267-269 cross-references, 255-256 creating, 255-256 field codes, viewing, 256 overview, 255 document properties, accessing, 177 enhancing documents, 164 envelopes, creating, 222-223, 238-239 Excel worksheets, linking, 867 fields, 239-241 available, 240 date, 239 deleting, 241 FileName, 239 formatting, 239 inserting, 239, 240 viewing, 240, 241 File tab, 137 file formats, 52 fonts, 149 footnotes/endnotes commands, 264 converting, 264 editing, 264 inserting, 263-264 viewing, 263 formatting, 146 character versus paragraph, 146-148

inconsistencies, marking, 161 Reveal Formatting task pane, 159-161 styles, 148 themes, 148 forms, 241-243 content properties, 242-243 controls, 241-242 current date, 227 editing restrictions, 243 layout, 241 overview, 222 templates, 241 headers and footers, 174-175 building blocks, 177 creating, 175-176 Design tab options, 176 fields, inserting, 177-178 items, inserting, 176-177 navigating, 176 page numbering, 178-179 positioning, 176 improvements, 135-136 indexes, 257 inserting, 258 marking entries, 257-258 interface, 134-135 labels, creating, 224-225, 239 large document options, 241-246 linked notes, taking, 849-854 lists, 166 bulleted, 166-167 multilevel, 169-170 numbered, 168 macro-enabled documents, creating, 885-886 macros commands, 887-888 recording, 889-890 saving, 887 mail merges commands, 227-228 completing, 238 Contacts, 707 envelopes, 238-239 labels, 239 merge fields, 233-235

previewing, 237 recipient lists. See mail merges, recipient lists requirements, 225 rules, 235-237 wizard, 226-227 mail-related documents options, 219-222, 225 master documents, creating, 271-273 navigating Go To icon, 145 horizontal scrollbar, 145 keyboard, 145-146 keyboard versus mouse. 144 mouse, 144-145 vertical scrollbar, 145 new documents, creating Available Templates window, 137 Backstage view New command, 137 based on existing documents, 138 default blank document, 137 templates, 140 OneNote integration, 854-855 outlines as PowerPoint slides, 485 overview, 13, 126 page layout, 161 margins, 161-162 page breaks, 163 page orientation, 162 paper sizes, 162 paragraphs alignment, 154-155 formatting, 153-154 hyphenation, 156 indenting, 157-158 line spacing, 155-156 line/page breaks, 156 widows/orphans, 156 pictures editing, 180-181 inserting, 179-180 text integration, 184-185

printing, 163-164 Quick Parts, 191 Research task pane, 190-191 Ribbon, 134 rulers indent markers, 158 tabs, setting, 159 sections, 219 adding breaks, 219-220 copying formatting, 219 deleting breaks, 220 page layout settings, 220 shading page background colors, 171 paragraphs, 170 tables, 214 spelling and grammar checking, 188-189 styles, 195 creating, 196-197 deleting, 198 editing, 197-198 importing, 200 managing, 198-200 manuals, 174 Quick Styles. See Quick Styles table of contents, 246-247 creating with built-in styles, 247-248 creating with personal styles, 248-250 deleting, 250 entries, adding, 250 heading styles, 246-247 page numbering, 247 TC field codes, 250-252 updating, 250 table of figures, 254-255 tables, 200-204 captions, 253-254 cell addresses, 217 cells, formatting, 212-213 columns/rows widths/ heights, 211-212 deleting columns/ rows, 212 deleting text, 209 drawing, 204, 207

entering text, 208 Excel, compared, 204 formatting, 210 formulas, 216-217 grids, 204 headers, 211 Insert Table dialog box, 204 inserting, 205-206 inserting columns/ rows, 210 moving columns/ rows, 212 navigating, 208 positioning, 209 quick tables, 204 selecting, 209 sorting data, 215-216 styles, 213-215 text conversions, 204, 207-208 tools, 135 tabs, 158-159 default, 158 setting with ruler, 159 types, 159 templates attaching, 142-143 creating, 141 forms, 241 Normal, 139 sample text/ placeholders, 139 selecting, 139 styles, 140 text case, changing, 150 clearing formatting, 150 converting to tables, 204, 207-208 entering in tables, 208 Font dialog box, 152-153 formatting, 150 formatting keyboard shortcuts, 151 ligatures, 153 Mini Toolbar, 150-151 selecting, 146 shrinking, 150 text effects, 150

themes, 171-173 creating, 173 default, 172 editing, 173 effects on styles, 173 file formats, 172 gallery, 171 selecting, 172 settings, accessing, 172 Themes group, 172 thesaurus, 190 tracking changes, 265-266 commands, 265 comparing documents, 267-269 reviewing changes, 267 Track Changes Options dialog box, 265-266 viewing options, 265-267 views, 185 Draft, 186 Full Screen Reading, 186 Navigation pane, 186-187 Outline, 186 Print Layout, 185 side by side, 187 splitting the window, 187-188 Web Layout, 186 Web App, 115-116 File tab, 116-117 Insert tab, 119 View tab, 119-120 WordArt, 79, 102 command, 102 Excel charts, 408

Excel charts, 408 formatting, 103 gallery, 102 improvements, 11 inserting, 102 moving, 102 PowerPoint, 505 styles, 95, 102 text effects, 103

Work Week view (Calendar), 665 Workbook Connections dialog box, 442

### workbooks

workbooks. See also Excel; worksheets default, 281 defined, 278 inspecting before sharing, 291-292 protection cells, locking, 288-289 edit ranges, selecting, 289-291 permissions, 287-288 unprotecting, 289 refreshing connections, 442 saving, 285 templates Backstage, 281-282 Office.com, 282-283 versions, managing, 292 views, 306 Full Screen, 308 page breaks, 307-308 Page Layout, 307 Show group, 308 Workbook Views, 307 zooming in/out, 308 worksheets. See also Excel analyzing data Goal Seek, 464-465 PowerPivot, 467-471 Solver, 465-467 what-if analysis, 457-464 background colors, 330 borders, 328-329 cells addresses, 284 clearing content, 304-305 copying formatting, 332 defined, 278 edit ranges, selecting, 289-291 editing, 305-306 finding and replacing content, 339-340 inserting, 337-338 locking, 288-289 merging, 338-339 moving, 304 ranges, 284 referencing on other worksheets, 365-367

relative referencing, 284 styles, 330-332 wrapping text, 339 columns/rows, 278 deleting, 342 freezing, 343 hiding, 342 inserting, 342 widths/heights, 341 comments deleting, 326 formatting, 326 inserting, 324 viewing, 326 conditional formatting, 332-333 color scales, 335 Conditional Formatting gallery, 333 data bars, 334-335 Highlight Cell Rules, 333-334 icon sets, 336 rules, creating, 336-337 Top/Bottom rules, 334 copying/pasting cell contents, 300 Clipboard, 301 keyboard shortcuts, 300 Paste gallery, 300-301 Paste Special dialog box. 302-304 data validation, 448-452 criteria, 452-454 error alerts, 454-456 Error Checking command, 456 input messages, 454 invalid data, circling, 456 default, 278 deleting, 284 external data, 433 External Data Properties dialog box, 442 importing from Access. 433-434 Microsoft Query, 438-441 refreshing connections, 442

SQL Server connections. 436-438 text files, importing, 435-436 viewing connections, 442 web tables, importing, 434-435 formatting Ribbon Home tab, 318 text orientation, 319-320 formulas, 345-350 absolute referencing, 352-353 arithmetic operators, 354 auditing tools, 376-379 common error messages, 376 comparison operators. 355 copying, 367 creating, 354 editing, 356 entering, 355-356 moving, 367 operator precedence, 355 proofing, 376 range names, 363-364 relative referencing, 351 Watch window, 379-380 functions, 350 absolute referencing. 352-353 arguments, 357 auditing tools, 376-379 AutoSum, 357, 359-360 common error messages, 376 compatibility, 375 copying, 367 COUNT, 358 cube, 375 date and time, 373 engineering, 375 entering, 358 financial, 368-369 Function library, 361-363 FV. 357 information, 375 Insert Function dialog box, 360-361

logical, 369-370 lookup and reference. 371-372 Math & Trig. 375 moving, 367 proofing, 376 range names, 363, 364 relative referencing, 351 selecting, 367-368 statistical, 360, 370-371 text, 373-375 Watch window, 379-380 graphics, adding, 348 hiding, 344-345 inserting, 283 inspecting before sharing, 291-292 linking to Word, 867 macro-enabled, creating, 885-886 navigating, 280-281 number formats creating, 323-324 listing of, 322 outlines, creating, 430-431 page breaks, viewing, 307-308 printing, 309 gridlines/headings, 310 headers and footers. 314-315 page breaks, 311-312 Page Layout tab, 309 page settings, 309-310 print area, setting, 310-311 print titles, 312 Print Window, 312-313 scaling, 310 protection cells, locking, 288-289 edit ranges, selecting, 289-291 permissions, 287-288 unprotecting, 289 range names, 345-346 characters, 345 creating, 345-346 deleting, 347 editing, 347

formulas/functions. 363-364 managing, 347 rules, 345 rearranging, 283 renaming, 284 sorting data (PivotTables), 448-449 splitting, 344 subtotals, 431-432 themes, 326-327 values, formatting, 320 Format Cells dialog box, 322-323 number formats, creating, 323-324 Number group commands, 321 versions, managing, 292 views, 306 Full Screen, 308 page breaks, 307-308 Page Layout, 307 Show group, 308 Workbook Views, 307 Web Apps, 122 zooming in/out, 308 workspaces OneNote, 811-812 navigation bar, 814 Ribbon, 812-814 PowerPoint, 475 Publisher, 767 guides, 768-770 rulers, 768 views, 770-771 SharePoint866 creating, 72-73

files, adding, 73-74 members, inviting, 74-75

worms, 732

## X–Z

XML file formats, 52 XPS (XML electronic paper) file format, 53-54 XPS viewer, 54 Zoom dialog box, 488 Zoom levels (status bars), 34 Zoom slider (status bars), 34 zooming in/out Excel, 308 pages (OneNote), 839 PowerPoint, 487-488 Publisher, 771